# NextGen-Widget-Encrypt-Help

Copyright © 2025 by NextGen Widget Software. All Rights Reserved.

## **Table of contents**

| Introduction                       | 4    |
|------------------------------------|------|
| Welcome                            | 4    |
| Getting Started                    | . 6  |
| Setup and Install                  | 6    |
| Restricted User Setup Instructions | 12   |
| Evaluation                         | 15   |
| Front Door                         | 16   |
| Look at the Key Store              | . 17 |
| Main                               | 18   |
| PGP Key Revoke                     | 19   |
| Compose a Key                      | 21   |
| Import                             | 25   |
| Export Public Key                  | 27   |
| Export Private Key                 | 28   |
| Export Key Pair                    | 29   |
| Trash Key                          | 30   |
| Properties                         | . 31 |
| Change Password                    | 32   |
| Change Private Key Password        | 32   |
| Change Private User-ID             | . 33 |
| Change User ID                     | 34   |
| Change Key Store Password          | 35   |
| File Task                          | 37   |
| File Encryption                    | 37   |
| File Decryption                    | 38   |
| Sign & Encrypt File                | 39   |
| Decrypt & Verify File              | 40   |
| Folder Task                        | 41   |
| Folder Encryption                  | 41   |
| Folder Decryption                  | 43   |
| Text Task                          | 44   |
| Text Encryption                    | 45   |
| Text Decryption                    | 46   |
| Sign & Encrypt Text                | 47   |
| Decrypt & Verify Text              | 48   |
| Clear Text Signing                 | 49   |
| Clear Text Verify                  | 50   |
| Secure Wipe & Delete               | 50   |
| Secure Files                       | 50   |
| Secure Folders                     | 52   |
| Key Store                          | 54   |
| Manage Key Store                   | . 54 |
| Lock                               | 58   |
| OR Code                            | 60   |
| OR Code                            | 60   |
| X509                               | 61   |
| X509 Generator                     | 62   |
|                                    |      |

| X509 Decryption                  |
|----------------------------------|
| Settings                         |
| -                                |
| General Setting                  |
| Info                             |
| Troubleshooting                  |
| Moved Key Store                  |
| X.509                            |
| Verify Signature                 |
| Detached Signature               |
| Detached File                    |
| Verify Signature Key Store       |
| Verified Detached Signed file    |
| Message Detached Signing 84      |
| Verified Detached Signed Message |
| Extract NGWE CA Certificate      |
| Install NGWE Root CA             |
| Troubleshooting                  |
| No Key Store file                |
| Software Upgrade Issue           |
| Software Upgrade                 |
| Software Upgrade                 |
| Subscription                     |
| Renewing Subscription            |
| System requirements              |
| Getting help                     |
| DISCLAIMER OF WARRANTIES         |

## NEXTGEN WIDGET ENCRYPT

## BY NEXTGEN WIDGET SOFTWARE

A premier GUI for OpenPGP

| Business                                         |   |        |              | Options Settings |     | Supp | ort  |            |             |       |
|--------------------------------------------------|---|--------|--------------|------------------|-----|------|------|------------|-------------|-------|
| IEKT GEN WIDGET<br>SOFTWARE<br>Influere but some | # | Key ID | Key ID (Hex) | User ID          | Key | Size | Туре | Created On | Valid Until | Trust |
|                                                  |   |        |              |                  |     |      |      |            |             |       |
|                                                  |   |        |              |                  |     |      |      |            |             |       |
|                                                  |   |        |              |                  |     |      |      |            |             |       |
|                                                  |   |        |              |                  |     |      |      |            |             |       |
| cure Wipe & Delete                               |   |        |              |                  |     |      |      |            |             |       |
|                                                  |   |        |              |                  |     |      |      |            |             |       |
|                                                  |   |        |              |                  |     |      |      |            |             |       |
| QR Code                                          |   |        |              |                  |     |      |      |            |             |       |
| X509<br>Evit                                     |   |        |              |                  |     |      |      |            |             |       |
| Exit                                             |   |        |              |                  |     |      |      |            |             |       |

#### Go to Welcome page.

#### Welcome

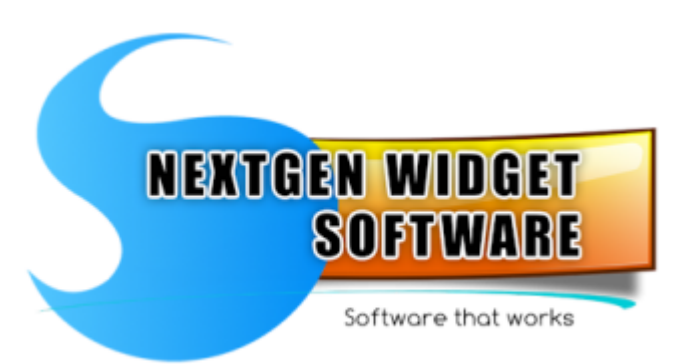

Welcome to NextGen Widget Software's NextGen Widget Encryption NextGen Widget Encrypt program. The OpenPGP operations are performed using DidiSoft OpenPGP Library for .NET.

In our day we take privacy for granted, thinking that every eMail for example is secure or that other Cloud services are all secure when the data is at rest on there servers. Other's think that none of there information is worth anything to anyone so no one wants there information... Wrong!

Just a harmless eMail can revel a boat load of information that a hacker can use to steal your identity.

For example:

========

eMail: Hi Bob, I'm going on a vacation to Disney World next week for two weeks both Jill and I. We have to leave the dog with Bill because I don't want to leave him at the dog pound. We will meet you at my brothers house in Orlando on Friday 22nd at 3:00 PM.

#### Jack.

\_\_\_\_\_

Although this is a small example it has some revealing qualities. The biggest one is that it tells a hacker and robber that you'll be away for two weeks and the dog will not be there. If this hacker is working with a burglar, then you may very well have a very big problem. Further this eMail tells the hacker your name, email address and your wife's name just for starters. An easy way to associate an email address with a username is by social media or simply a Google search. Social media can be used to gather all sorts of personal information from this this email.

I know you have seen all the sites that find people or group relatives, ages and phone numbers. Then there's the sites that linkup email addresses with names and addresses or phone numbers. So now, the hacker has put together a profile on you just with this little bit of information.

Most of us give out more information than that and attach PDF's to an email that may have Banking information or perhaps Mortgage information because we're applying for a Mortgage. Even some government sites don't require encryption when they accept resumes and other personal information. In todays world most things are done via email with no thought of security. Just look at most sites and you'll see that email is the root of a new evil. Here, let's look at the NYS Department of Motor Vehicles "Medical Certification Unit" for example. This unit receives Medical Certification and Medical Documents, but has one of the ways to receive Medical Documents in unsecure email without posting a OpenPGP public key so you could email an encrypted document. Granted, a lot of people see this process as being too difficult and rather take the chance of their personal information being discovered and used criminally.

Cloud services are just another way to say "I don't want to manage the data, you do it". The problem with "you do it" is that you have know idea how that data is secured on someone else's computer. Just think of the big box stores that had credit card numbers stolen or the 145.5 million that had there credit stolen with an additional 2.4 million Americans that only had their names and a partial driver's license number stolen by the attackers. If these companies had there data encrypted at rest, then the stolen information would have been useless to the thefts. How many times do you get a letter that says a particular company has been breached and your information was stolen. In a lot of these cases and will claim that no personal data was stolen, but how do you actually know that.

This is just a very, very small example of why we need encryption and why I made "NextGen Widget Encrypt". NextGen Widget Encrypt uses OpenPGP and it makes it easy to use Public Key Infrastructure, (PKI) Encryption. The interfaces are easy to understand and easier to use. NextGen Widget Encrypt has a smooth look that's easy on the eyes, plus all

the needed functions that makes OpenPGP top dog in the game like; Text, File and Folder Task, Secure Wipe and Delete, QR Code generating and X509 Certificate generation.

Just jump right into it by navigating to "<u>Getting Started</u>" link to show you all the functions of the all new NextGen Widget Encrypt software.

#### **DISCLAIMER OF WARRANTIES**

## **Getting Started**

| 🐻 NextGen Widget Encrypt - (NGV               | VE) v1.0.0 — 🗆 🗙                                                                                   |
|-----------------------------------------------|----------------------------------------------------------------------------------------------------|
| Business                                      | Options Settings Support                                                                           |
| NEXTGEN WIDDET<br>SOFTWARE<br>Enters the arts | Hi! I'm Jimmy<br>You need to<br>create a Master<br>Password.<br>Greate Password<br>Greate Password |
| Main                                          | Username: Jimmy                                                                                    |
| File Task                                     | Password: Confirm:                                                                                 |
| Folder Task                                   |                                                                                                    |
| Text Task                                     |                                                                                                    |
| Secure Wipe & Delete                          |                                                                                                    |
| Key Store                                     | Facu                                                                                               |
| Lock                                          | Menu Breakow                                                                                       |
| QR Code                                       | Program                                                                                            |
| X509                                          |                                                                                                    |
| Exit                                          |                                                                                                    |
|                                               |                                                                                                    |

#### **Setup and Install**

When downloading the program from the website you may get trust message. This software can be trusted.

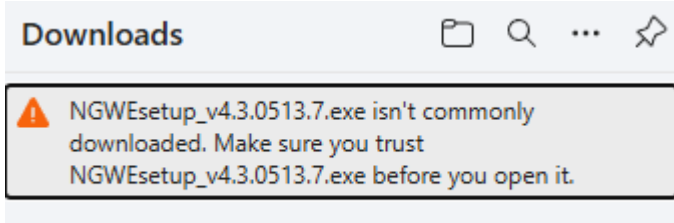

See more

Just click on the... And select "Keep" and click the "Show more" down arrow.

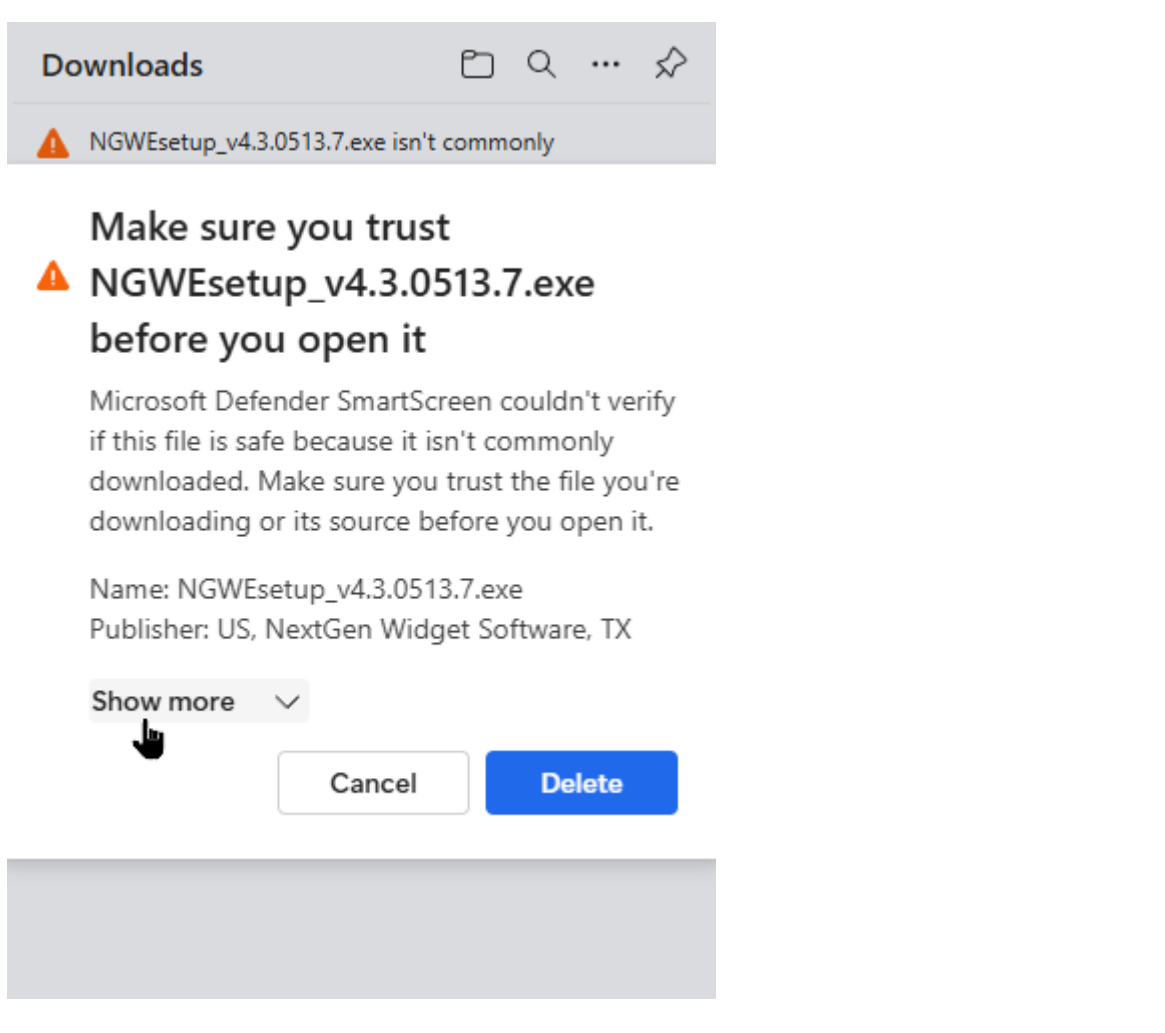

Now, Just select "Keep anyway".

| Morrest Constant State State Sta |
|----------------------------------------------------------------------------------------------------|
| A Make sure you trust<br>Make sure you trust<br>Saccess<br>Saccess<br>Make sure you trust the file you're<br>downloaded. Make sure you trust the file you're<br>downloaded. Make sure                                                                                                    |
| Microsoft Defender SmartScreen couldn't verify<br>if this file is safe because it isn't commonly<br>downloaded. Make sure you trust the file you're<br>downloading or its source before you open it.<br>Name: NGWEsetup_v4.3.0513.7.exe<br>Publisher: US, NextGen Widget Software, TX<br>Show less<br>Keep anyway<br>Report this app as safe<br>Learn more                                                                                                    |
| Name: NGWEsetup_v4.3.0513.7.exe<br>Publisher: US, NextGen Widget Software, TX<br>Show less<br><u>Keep anyway</u><br>Report this app as safe<br>Learn more                                                                                                    |
| Show less<br><u>Keep anyway</u><br>Report this app as safe<br>Learn more                                                                                                    |
| Report this app as safe<br>Learn more                                                                                                    |
| Learn more                                                                                                    |
|                                                                                                    |

Now just go to the directory that the setup file was saved to an double-click.

**Set up and install is a simple process.** Just double-click on the set up installer Set up and install is a simple process. Just double-click on the set up installer. While it's on your PC you will see a shield over the icon. Once you double-click on the installer you will see the User Account Control (UAC) which says Publisher "unknown" unless you turn this off. This is because the program does not have a Root CA certificate in the Microsoft certificate store.

This is fine and you can install it. Just click "YES", The program comes with a built in Root CA that you can install if you so choose.

NGWEsetup\_v4.3.0513.7.exe

User Account Control (UAC)

 $\times$ 

User Account Control

## Do you want to allow this app from an unknown publisher to make changes to your device?

#### ngwe.exe

Publisher: Unknown File origin: Hard drive on this computer

#### Show more details

| Yes | No |
|-----|----|

Now just click "Next" and agree to the software terms. Click "Next add user information and then select your directory if default is not adequate.

| nextGen Widget Encrypt Setup                                                                                                    | ×                |
|----------------------------------------------------------------------------------------------------|------------------|
| Installation Folder<br>Where would you like NextGen Widget Encrypt to be installed?                                                                       |                  |
| The software will be installed in the folder listed below. To select a different location,<br>new path, or click Change to browse for an existing folder. | either type in a |
| Install NextGen Widget Encrypt to:                                                                                                    |                  |
| C:\Program Files\NextGen Widget Encrypt                                                                                                    | Change           |
|                                                                                                    |                  |
| Space required: 25.2 MB                                                                                                    |                  |
| Space available on selected drive: 47.49 GB                                                                                                    |                  |
|                                                                                                    |                  |
| < Back Next >                                                                                                    | Cancel           |

The program will create a shortcut folder and install the shortcut for the current user only. However, you can select to "Make the shortcut available to all users". Even though the application would be installed for all users. Each user has their own Key Store which is placed in "C:\Users\[YourUserName]\AppData\Roaming" folder.

| 🛃 NextGen Widget Encrypt Setup                                                                                                    | ×          |
|----------------------------------------------------------------------------------------------------|------------|
| Shortcut Folder<br>Where would you like the shortcuts to be installed?                                                                                                    |            |
| The shortcut icons will be created in the folder indicated below. If you don't want to use the folder, you can either type a new name, or select an existing folder from the list. | ne default |
| Shortcut Folder:                                                                                                    |            |
| NextGen Widget Encrypt                                                                                                    | ~          |
| <ul> <li>Install shortcuts for current user only</li> <li>Make shortcuts available to all users</li> </ul>                                                                         |            |
| < Back Next > Ca                                                                                                    | ncel       |

Verify the directory and shortcut and then click Next.

| 🌄 NextGen Widget Encrypt Setup                                                          | ×      |
|-----------------------------------------------------------------------------------------|--------|
| Ready to Install                                                                        | 5      |
| You are now ready to install NextGen Widget Encrypt 4.3,0513.7                          |        |
| The installer now has enough information to install NextGen Widget Encrypt on your comp | outer. |

The following settings will be used:

Install folder: C:\Program Files\NextGen Widget Encrypt

Shortcut folder: NextGen Widget Encrypt

Please click Next to proceed with the installation.

| < Back | Next > | Cancel |
|--------|--------|--------|

NextGen Widget Encrypt installs in the selected directory, click Finish and you're done.

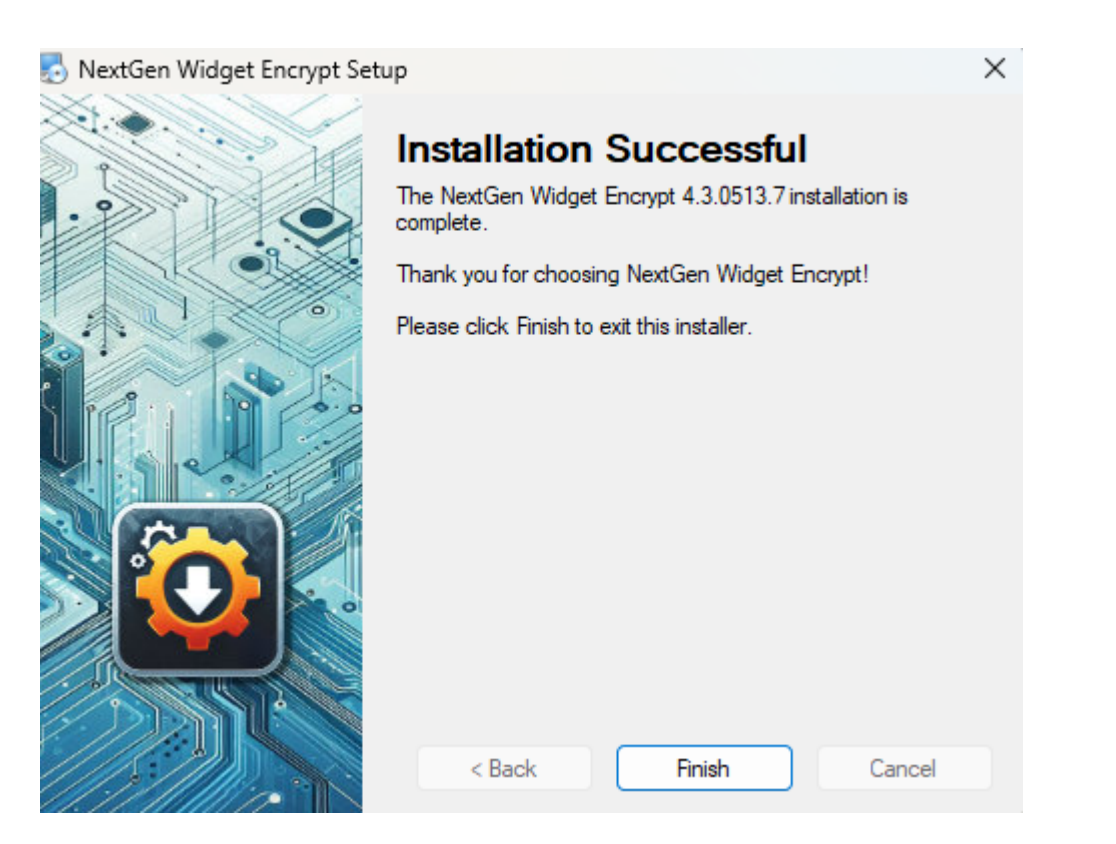

Just double-click on shortcut on the desktop and the evaluation will pop up.

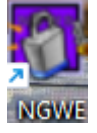

Just double-click on shortcut on the desktop and the evaluation will pop up with 30 Day Evaluation .

NextGen Widget Encrypt - v4.3.0513.7

| 30 of 30 days remaining. | Thank you for evaluating NextGen Widget Encrypt - v4.3.0513.7.                                                                                                  |
|--------------------------|----------------------------------------------------------------------------------------------------|
|                          | To continue your evaluation of NextGen Widget Encrypt - v4.3.0513.7,<br>click the 'Continue Evaluation' button below.<br>Continue Evaluation                    |
|                          | If you have a license for NextGen Widget Encrypt - v4.3.0513.7, click<br>the 'Enter License' button below to enter it and unlock the software.<br>Enter License |
|                          | To purchase NextGen Widget Encrypt - v4.3.0513.7, click the<br>'Purchase' button below.<br>Purchase                                                             |
|                          | To exit NextGen Widget Encrypt - v4.3.0513.7, click the 'Exit Program'<br>button below.<br>Exit Program                                                         |

## **Restricted User Setup Instructions**

When the "Current User" is selected and the user account is restricted (non-administrator) the shortcuts are assigned to administrator account because it is technically the currect user. Reason being is you have to receive authorization from the administrator account in order to install programs.

You have two options. One option is to change the restricted account permissions to administrative permissions and then install the program. When done, just change it back which is the easier way to go or option two.

#### Here's what you can do for option two:

Double-click on the setup executable and then you will see the User Account Control (UAC) and the administrative password will be required.

X

#### User Account Control

## Do you want to allow this app from an unknown publisher to make changes to your device?

## NGWEsetup\_v4.3.0513.7\_tester1.exe

Publisher: Unknown File origin: Hard drive on this computer

#### Show more details

To continue, enter an admin username and password.

| PIN                          |
|------------------------------|
| networkdesign@protonmail.com |
| PIN                          |
| PIN                          |
| I forgot my PIN              |
|                              |
| No                           |
|                              |

Once you have entered the administrative password a welcome screen will pop up.

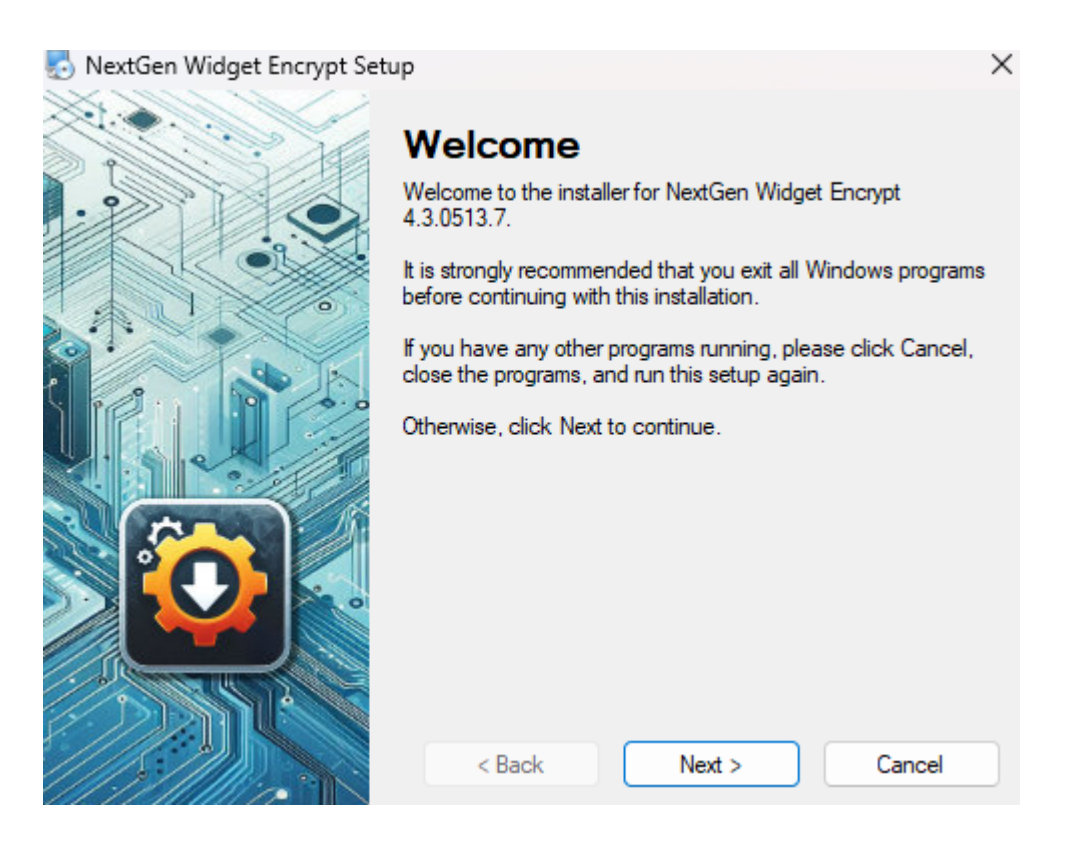

Cleck "Next>", agreed to the license agreement then click Next>. Enter a name and company if applicable and then click Next>. Choose the directory to install or leave as the default. Now, "Make shortcut available to all users". This is best left at this setting sense the administrator account is technically the one that is installing this software. If you choose "Install shortcuts for current user only" then the shortcut and Start Menu will only be installed for the administrator as well as the uninstall shortcut.

| 🔊 NextGen Widget Encrypt Setup                                                                                                    | ×         |
|----------------------------------------------------------------------------------------------------|-----------|
| Shortcut Folder<br>Where would you like the shortcuts to be installed?                                                                                                    |           |
| The shortcut icons will be created in the folder indicated below. If you don't want to use th folder, you can either type a new name, or select an existing folder from the list. | e default |
| Shortcut Folder:                                                                                                    |           |
| NextGen Widget Encrypt                                                                                                    | ~         |
| <ul> <li>Install shortcuts for current user only</li> <li>Make shortcuts available to all users</li> </ul>                                                                        |           |
| < Back Next > Car                                                                                                    | ncel      |

So, let's stick with "Make shortcuts available to all users", Next>, Next> the program installs and Finish.

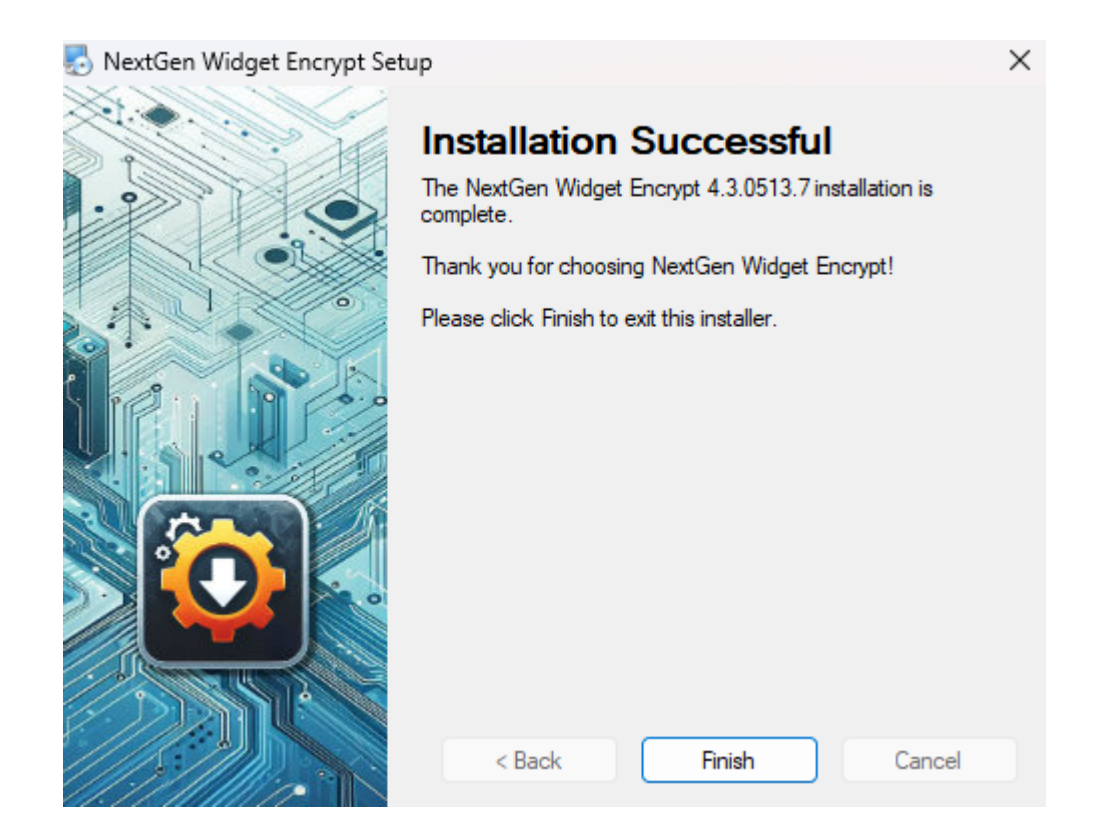

Even though the application would be installed for all users. Each user has their own Key Store which is placed in "C:\Users\[YourUserName]\AppData\Roaming" folder.

## **Evaluation**

The evaluation is a 30 day evaluation with the only restrictions being that the generated keys (Open PGP and X509) are limited to 30 days only. This includes the X509 generated certificates.

When you first launch the program an evaluation window will pop up. To evaluate the software simply press to "Continue Evaluation" button and the program will open right up. The "Enter License..." button is for those who purchase the software and need to enter in the permanent license they receive via email. If you decide to purchase the software simply click the "Purchase..." button which will take you to the website so that you may purchase the software. The "Exit Program" button closes everything down.

| NextGen Widget Encrypt   |                                                                                                    |
|--------------------------|----------------------------------------------------------------------------------------------------|
| 27 of 30 days remaining. | Thank you for evaluating NextGen Widget Encrypt.                                                                                                  |
|                          | To continue your evaluation of NextGen Widget Encrypt, click the<br>'Continue Evaluation' button below.                                           |
|                          | Continue Evaluation                                                                                                    |
|                          | If you have a license for NextGen Widget Encrypt, click the 'Enter<br>License' button below to enter it and unlock the software.<br>Enter License |
|                          | To purchase NextGen Widget Encrypt, click the 'Purchase' button below. Purchase                                                                   |
|                          | To exit NextGen Widget Encrypt, click the 'Exit Program' button below.                                                                            |

#### **Front Door**

The front door of the program is very easy to understand and simply provide you with a menu down the left side, subjects and top general options. A support link to our website contact page. The front door has a default username and password already set and needs to be changed. Once you create the name and password and press the okay button, the program will create the key store for you.

Note: \*\*\* It is recommended that you backup the Key Store and the location of where the Key Store is can be found, just click the optioned setting. You can also change the location of your Key Store file. \*\*\*

In this example I'm leaving the name the same and changing the password to something you should never do; test1234. Try to use long phrases instead of birthdates, children's names, the word password, anniversaries etc. Example: Jack and Jill went up the hill => J@ckAndJ1IIW3ntUpTh3Hi##. Password and user ID are case-sensitive. With this super secure password, the strength indicator tells me that it is a weak password. If this is the case your password, that it suggested that you change it to something secure.

Note: \*\*\* If you lose your password or forget it, there is no recovery. Please secure your password and don't lose it. \*\*\*

Note: The program attempts to remember the location of your Key Store. So, it's a good idea if you want to change the location that you change it through options otherwise you may be locked out of your program and have to put the Key Store back in the original location so that you can once again access the Key Store.

| NextGen Widget Encrypt - (NGW                 | E) v1.0.0.0                                                                                                    |          |
|-----------------------------------------------|----------------------------------------------------------------------------------------------------|----------|
| Business                                      | Options Settings Support                                                                                                    |          |
| NEXTGEN WIDGET<br>SOFTWARE<br>Drives for univ | Hi! I'm Jimmy<br>You need to<br>create a Master<br>Password.<br>Greate Pasword                                                                                                    |          |
| Main                                          | Username: Jimmy                                                                                                    |          |
| File Task                                     |                                                                                                    | 4        |
| Folder Task                                   | Strength:Weak                                                                                                    | 5        |
| Text Task                                     | Ok Clear                                                                                                    |          |
| Secure Wipe & Delete                          |                                                                                                    | 5        |
| Key Store                                     |                                                                                                    |          |
| Lock                                          |                                                                                                    | Ć        |
| QR Code                                       |                                                                                                    |          |
| X509                                          |                                                                                                    |          |
| Exit                                          |                                                                                                    | <        |
|                                               | and and and and a set of the and and a set of the set of the set o | Annual . |

Now, the new key store is generated and NextGen Widget Encrypt is open for business.

| 🐻 NextGen Widget Encrypt - (NG | NE) v1.0 | .0.0   |              |                  |     |       |          |          | -           |       |
|--------------------------------|----------|--------|--------------|------------------|-----|-------|----------|----------|-------------|-------|
| Business                       |          |        |              | Options Settings |     | Suppo | rt       |          |             | Q     |
|                                |          |        |              |                  |     |       |          |          |             |       |
| NEXTGEN WIDGET<br>SOFTWARE     | #        | Key ID | Key ID (Hex) | User ID          | Кеу | Size  | Type Cre | eated On | Valid Until | Trust |
| Software that works            |          |        |              |                  |     |       |          |          |             |       |
|                                |          |        |              |                  |     |       |          |          |             |       |
|                                |          |        |              |                  |     |       |          |          |             |       |
| Main                           |          |        |              |                  |     |       |          |          |             |       |
| File Task                      |          |        |              |                  |     |       |          |          |             |       |
| Folder Task                    |          |        |              |                  |     |       |          |          |             |       |
| Text Task                      |          |        |              |                  |     |       |          |          |             |       |
| Secure Wipe & Delete           |          |        |              |                  |     |       |          |          |             |       |
| Key Store                      |          |        |              |                  |     |       |          |          |             |       |
| Lock                           |          |        |              |                  |     |       |          |          |             |       |
| QR Code                        |          |        |              |                  |     |       |          |          |             |       |
| X509                           |          |        |              |                  |     |       |          |          |             |       |
| Exit                           |          |        |              |                  |     |       |          |          |             |       |
|                                |          |        |              |                  |     |       |          |          |             |       |

#### Look at the Key Store

The key store is very easy to navigate and simply has 10 columns the first column being the line number which is just that. It generates the number for each line so that you can easily see how many keys you have. The key ID is unique to each key as well as the hex ID. The user ID is something that primarily set when you generate a new OpenPGP key. The

exception to this is when you import a digital certificate. Digital certificate (X.509) user IDs are the (CN).

Almost everything is operated from the Key Store so that you become very familiar with it because it is the main functioning area.

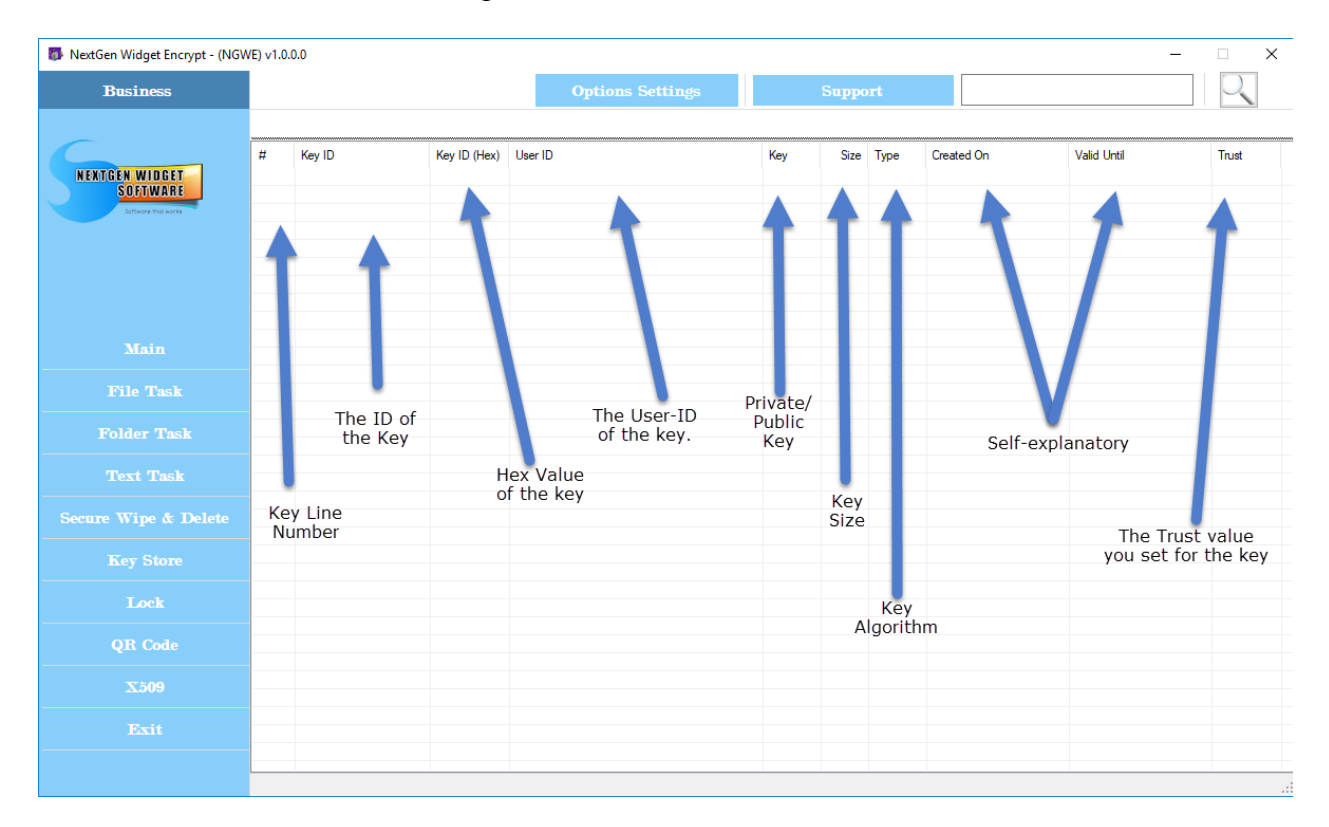

## Manage Key Store

Main

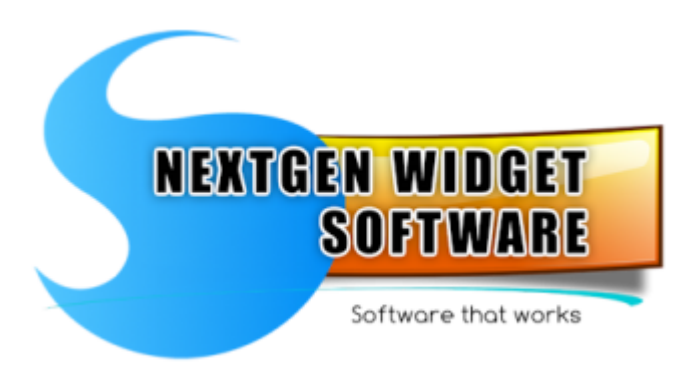

#### PGP Key Revoke

Here you can revoke ASC PGP keys both files are needed, the private key and the public key.

#### Compose a Key

Generate open PGP keys.

#### **Import**

Import OpenPGP keys for private, public and key pair in ASCII or from a in .asc, .gpg, .pkr or skr files..

#### Export Public Key

Export OpenPGP Public key in ASCII .pgp, .asc and .gpg.

#### Export Private Key Export OpenPGP Private key in ASCII .pgp, .asc and .gpg.

#### Export Key Pair

Export OpenPGP key pair in ASCII .pkr, and .skr.

#### Trash Key

Left click on the selected key, press the delete button or use the right-click and delete.

#### **Properties**

View properties such a key type, size revoked or not, expiration date and if the key has subkeys.

#### Change Password

Change passwords for private keys and also the Key Store.

#### PGP Key Revoke

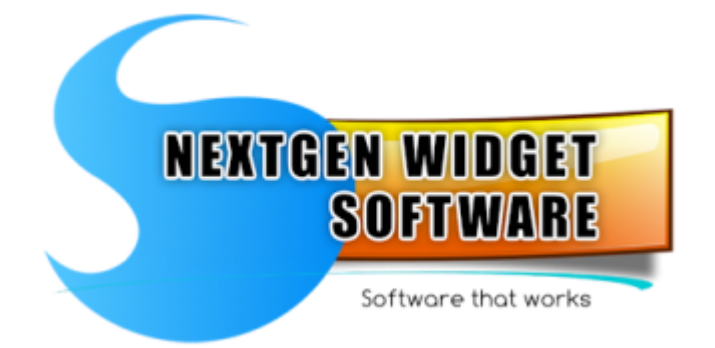

The OpenPGP key revocation is the process of appending a special signature to an OpenPGP public key that marks it as not usable any more.

Here we can directly revoke a public key. First off we will need to create the public and private key files because this is not done inside the Key Store. So, if the keys are in the key store just export them to a.asc file.

| 🚯 NextGen Widget Encrypt - (NGV              | /E) v4.3 | 3.0513.6                     |                          |                                                                                                    |                |           |                   |                      |                                    | -                                   |                   |
|----------------------------------------------|----------|------------------------------|--------------------------|----------------------------------------------------------------------------------------------------|----------------|-----------|-------------------|----------------------|------------------------------------|-------------------------------------|-------------------|
| Business                                     |          |                              |                          | Options S                                                                                                    | ettings        |           | Suppo             | rt                   |                                    |                                     |                   |
|                                              | Ð        | xport Key Pair               |                          |                                                                                                    |                |           |                   |                      |                                    |                                     |                   |
| NEXTGEN WIDGET<br>SOFTWARE<br>Drugs for ever |          |                              |                          |                                                                                                    | ^              | Export Ke | iys<br>) Export A | SCII Key Po<br>User: | air Block O<br>BB2A69A0B7E42397    | Export Key as File                  |                   |
|                                              |          |                              |                          |                                                                                                    |                |           | Export to         | file:                |                                    | Export key to load                  |                   |
| Main                                         |          |                              |                          |                                                                                                    |                |           |                   |                      |                                    | Export Key                          |                   |
| File Task                                    |          |                              |                          |                                                                                                    |                |           |                   |                      |                                    | Copy Export Key Pair                |                   |
| Folder Task                                  | _        |                              |                          |                                                                                                    |                |           |                   |                      |                                    |                                     |                   |
| Text Task                                    | #<br>1   | Key ID<br>-49600359005943143 | Key ID (Hex)<br>BB2A69A0 | User ID<br>RevokeMe                                                                                                    |                | Key       | Size<br>3072      | Type<br>pub/priv     | Created On<br>4/23/2025 5:01:30 PM | Valid Until<br>4/23/2027 5:01:30 PM | Trust<br>Ultimate |
| Secure Wipe & Delete                         | 2        | -66465239197590296           | A3C2CDB5                 | TetUser <tetuser@test.< th=""><th>Select User-ID</th><th><u></u></th><th>3072</th><th>pub/priv</th><th>4/17/2025 6:45:29 PM</th><th>5/17/2025 6:45:29 PM</th><th>Ultimate</th></tetuser@test.<> | Select User-ID | <u></u>   | 3072              | pub/priv             | 4/17/2025 6:45:29 PM               | 5/17/2025 6:45:29 PM                | Ultimate          |
| Key Store                                    |          |                              |                          |                                                                                                    |                |           |                   |                      |                                    |                                     |                   |
| Lock                                         |          |                              |                          |                                                                                                    |                |           |                   |                      |                                    |                                     |                   |
| QR Code                                      |          |                              |                          |                                                                                                    |                |           |                   |                      |                                    |                                     |                   |
| X509                                         |          |                              |                          |                                                                                                    |                |           |                   |                      |                                    |                                     |                   |
| Exit                                         |          |                              |                          |                                                                                                    |                |           |                   |                      |                                    |                                     |                   |
|                                              |          |                              |                          |                                                                                                    |                |           |                   |                      |                                    |                                     |                   |

Now, locate the public key and private key. You will need to know the private key password and then select a reason.

| 🐻 NextGen Widget Encrypt - (NGW             | WE) v4.3.0513.6                                                       | - 🗆 X |
|---------------------------------------------|-----------------------------------------------------------------------|-------|
| Business                                    | Options Settings Support                                              |       |
| NEXT CEN WIDCET<br>SOFIWARE<br>Datase Taxan | Revoke PGP key<br>File Selection<br>Public ASC File:<br>              |       |
| Main                                        | File Selection                                                        |       |
| File Task                                   | VTextRevoke \RevokeMeKeysPri_BB2A69A0B7E42397.asc Get ASC Private Key |       |
| Folder Task                                 | Secure Password Select Reason                                         |       |
| Text Task                                   | Private Key Password: Key No Longer Used •                            |       |
| Secure Wipe & Delete                        |                                                                       |       |
| Key Store                                   |                                                                       |       |
| Lock                                        | Process Revocation                                                    |       |
| QR Code                                     |                                                                       |       |
| X509                                        | Programed and Designed by: James Statom - 2024                        |       |
| Exit                                        |                                                                       |       |

Once you click the Process Revokes and button a save dialog box will pop up with the word "Revoked-" and the key fingerprint in eight text file. If you wish to install this revoked public-key in your key store just change the extension to .asc and import it.

| 🚺 NextGen Widget Encrypt - (NGW | E) v4.3.0513.6                                                           |                                    |                           |                     | – 🗆 X |
|---------------------------------|--------------------------------------------------------------------------|------------------------------------|---------------------------|---------------------|-------|
| Business                        |                                                                          | Options Settings                   | Support                   |                     |       |
| NENTGEN WIDGET<br>Software      | Revoke PGP key<br>File Selection<br>Public ASC File:<br>\\TestRevoke\Rev | vokeMeKeysPub_BB2A69A0B7E42397.asc |                           | Get ASC Public Key  |       |
| Main                            | File Selection                                                           |                                    |                           |                     |       |
| File Task                       | Private ASC File:<br>:\TestRevoke\                                       | ILE CREATED                        | ×                         | Get ASC Private Key |       |
| Folder Task                     | Secure Password                                                          | The text file has been successfu   | ully created. Select Reas | ion                 |       |
| Text Task                       | Private Key Pas                                                          | -                                  | word                      | Key No Longer Used  |       |
| Secure Wipe & Delete            |                                                                          |                                    | ОК                        |                     |       |
| Key Store                       |                                                                          |                                    |                           |                     |       |
| Lock                            |                                                                          |                                    | Process R                 | evocation           |       |
| QR Code                         |                                                                          |                                    |                           |                     |       |
| X509                            | Programed and Designed by: James Statom - 2                              | 2024                               |                           |                     |       |
| Exit                            |                                                                          |                                    |                           |                     |       |
|                                 |                                                                          |                                    |                           |                     |       |

Once you import the key the key located in the key store line will turn red showing that the indicated key has been revoked. If you have that key on a PGP key server, just submit the key to that server and the installed key will be revoked.

| 🚯 NextGen Widget Encrypt - (NG) | WE) v4.3  | 3.0513.6           |              |                             |     |       |          |                      | -                    | • ×      |
|---------------------------------|-----------|--------------------|--------------|-----------------------------|-----|-------|----------|----------------------|----------------------|----------|
| Business                        |           |                    |              | Options Settings            |     | Suppo | rt       |                      |                      |          |
|                                 |           |                    |              |                             |     |       |          |                      |                      |          |
|                                 | #         | Key ID             | Key ID (Hex) | User ID                     | Key | Size  | Туре     | Created On           | Valid Until          | Trust    |
| NEXTGEN WIDGET                  | 1         | -49600359005943143 | BB2A69A0     | RevokeMe                    | RSA | 3072  | pub/priv | 4/23/2025 5:01:30 PM | 4/23/2027 5:01:30 PM | Unknown  |
| Software that works             | 2         | -66465239197590296 | A3C2CDB5     | letUser < letUser@test.com> | RSA | 30/2  | pub/priv | 4/1//2025 6:45:29 PM | 5/1//2025 6:45:29 PM | Ultimate |
|                                 |           |                    |              |                             |     |       |          |                      |                      |          |
|                                 |           |                    |              |                             |     |       |          |                      |                      |          |
|                                 |           |                    |              |                             |     |       |          |                      |                      |          |
|                                 |           |                    |              |                             |     |       |          |                      |                      |          |
|                                 | _         |                    |              |                             |     |       |          |                      |                      |          |
| Main                            |           |                    |              |                             |     |       |          |                      |                      |          |
| Ele Tech                        | · · · · · |                    |              |                             |     |       |          |                      |                      |          |
| File Lask                       | _         |                    |              |                             |     |       |          |                      |                      |          |
| Folder Task                     |           |                    |              |                             |     |       |          |                      |                      |          |
|                                 |           |                    |              |                             |     |       |          |                      |                      |          |
| Text Task                       |           |                    |              |                             |     |       |          |                      |                      |          |
| Secure Wipe & Delete            |           |                    |              |                             |     |       |          |                      |                      |          |
|                                 |           |                    |              |                             |     |       |          |                      |                      |          |
| Key Store                       |           |                    |              |                             |     |       |          |                      |                      |          |
| Lock                            |           |                    |              |                             |     |       |          |                      |                      |          |
|                                 | _         |                    |              |                             |     |       |          |                      |                      |          |
| QR Code                         |           |                    |              |                             |     |       |          |                      |                      |          |
|                                 |           |                    |              |                             |     |       |          |                      |                      |          |
| X509                            |           |                    |              |                             |     |       |          |                      |                      |          |
| Exit                            |           |                    |              |                             |     |       |          |                      |                      |          |
|                                 |           |                    |              |                             |     |       |          |                      |                      |          |
|                                 |           |                    |              |                             |     |       |          |                      |                      |          |
|                                 |           |                    |              |                             |     |       |          |                      |                      |          |

#### Compose a Key

The first things we need to do after entering our password and letting the program create the key store, is to compose a key. This is a relatively simple and easy process just by clicking "Main" on the menu and click "Compose key".

Now, for the composing of a key you can simply utilize the default settings and only have to enter in a user name and optional email address along with a secure password. If you don't have a secure password in generate one simply by clicking the "Generate Password" button.

#### 🐻 NextGen Widget Encrypt - (NGWE) v1.0.0.0

| Business                                          |                 |                  |     |  |  |  |  |  |
|---------------------------------------------------|-----------------|------------------|-----|--|--|--|--|--|
| NEXTGEN WIDGET<br>SOFTWARE<br>Software that works | #               | Key ID           | Key |  |  |  |  |  |
| Main                                              | HITP Keyserver  |                  |     |  |  |  |  |  |
| File Task                                         | Compose Key     |                  |     |  |  |  |  |  |
| Folder Task                                       | Import          |                  |     |  |  |  |  |  |
| Text Task                                         | Б               | xport Public Key |     |  |  |  |  |  |
| Secure Wipe & Delete                              | Ex              | port Private Key |     |  |  |  |  |  |
| Key Store                                         | F               | xport Key Pair   |     |  |  |  |  |  |
| Lock                                              |                 | Trash Key        |     |  |  |  |  |  |
| QR Code                                           | Properties      |                  |     |  |  |  |  |  |
| X509                                              | Change Password |                  |     |  |  |  |  |  |
| Exit                                              |                 |                  |     |  |  |  |  |  |
|                                                   |                 |                  |     |  |  |  |  |  |

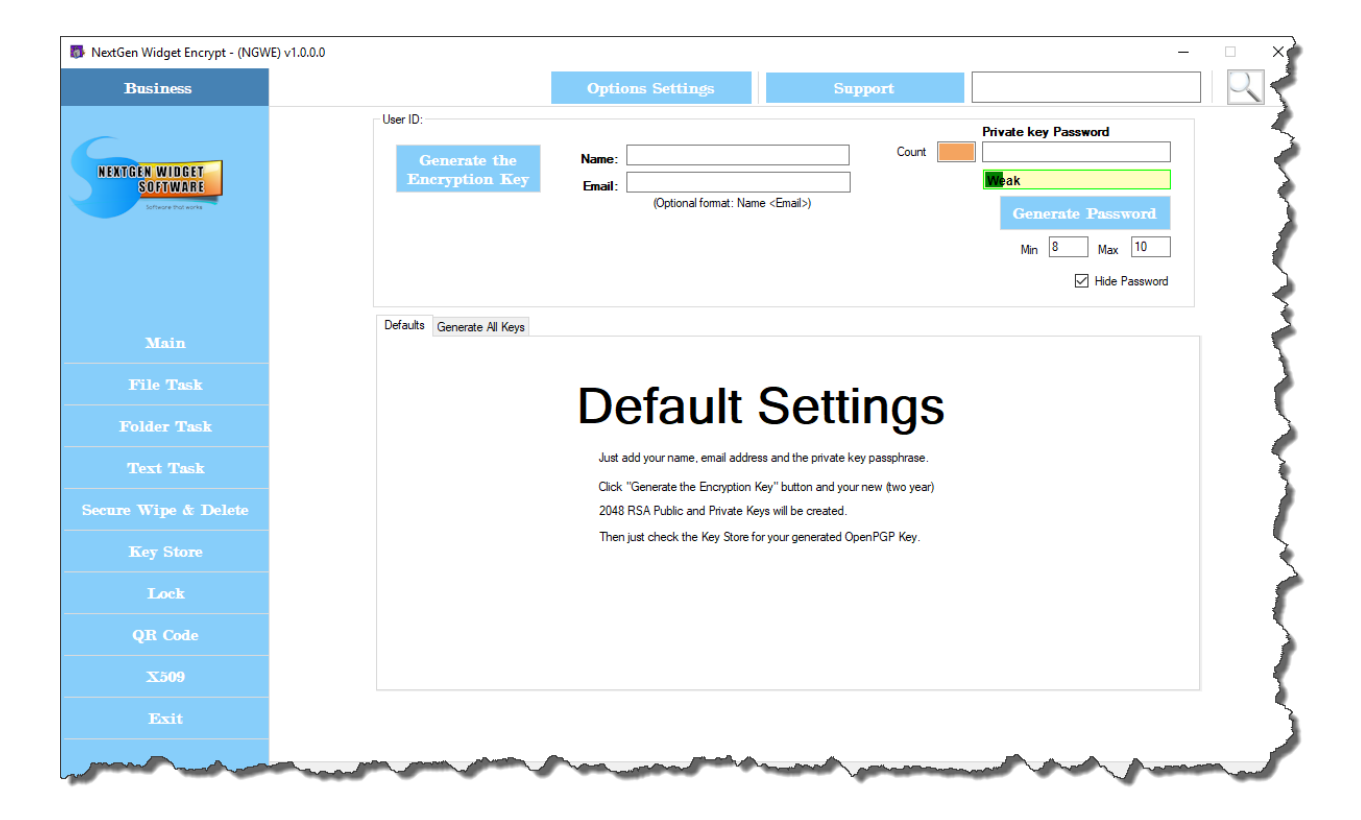

Next, I'm going to use the default settings so I only have to enter a username but I want this to be associated with my email address so I'm entering an example email address. Then, I'm entering the password for my private key. This password should be Securely secret and should be hard to guess. The best type of passwords are those that are not associated with things that are common to use such as your birthday, dogs name, children's name etc. Further, they should not be associated with dictionary terms and the best type of password is really called a passphrase.

Passphrases are easier to remember because they are a long phrase with characters changed create a secure and complexed password.

Once you have entered in these fields, simply click the "Generate the Encryption Key button and you will get a pop-up that tells you that generating a key can take a little bit of time be patient. Click the okay button and your key will be generated.

| Business       Options Settings       Support         FRECEN WIDDET       User ID:       Image: Image: Im                                                                                              | 💀 NextGen Widget Encrypt - (NG                   | SWE) v1.0.0                                                                                                    | $\times$ |
|----------------------------------------------------------------------------------------------------|--------------------------------------------------|----------------------------------------------------------------------------------------------------|----------|
| Name: Uder ID:   Generate the Name:   Indin Doe Court   Indin Doe Indin Doe   Court Image:   Weak   Indin Doe   Optional format: Name <emails)< td=""></emails)<>                                                                                                    | Business                                         | Options Settings Support                                                                                                    | 2        |
| Main       Defaults       Generate All Keys         File Task       Defaults       Generate All Keys         Folder Task       Defaults       Defaults         Text Task       Just add your name, email address and the private key passphrase.         Secure Wipe &       X       * "Generate the Encryption Key" button and your new (two year)         B RSA Public and Private Keys will be created.       in just check the Key Store for your generated OpenPGP Key.                                                                                                    | NEXTGEN WIDGET<br>SOFTWARE<br>Enforce Protection | User ID:<br>Generate the<br>Encryption Key Final: John Doe@internet.com<br>(Optional format: Name <email>) Final: Generate Password<br/>Min &amp; Max 10<br/>✓ Hde Password</email> |          |
| File Task Folder Task Center Task Generate Wipe & Generate Wipe & Generate Wip | Main                                             | Defaults Generate All Keys                                                                                                    |          |
| Folder Task Ust add your name, email address and the private key passphrase. Lust add your name, email address and the private key passphrase. Secure Wipe & For war generated guygenfully. Place check the Key Store To the War generated guygenfully. Place check the Key Store for your generated OpenPGP Key.                                                                                                    | File Task                                        | Default Cattings                                                                                                    |          |
| Text Task     Just add your name, email address and the private key passphrase.       Generate Wipe &     X     * "Generate the Encryption Key" button and your new (two year)       Secure Wipe &     Image: Secure Wipe &     Image: Secure Wipe &                                                                                                    | Folder Task                                      | Delault Settings                                                                                                    |          |
| Secure Wipe & 48 RSA Public and Private Keys will be created.<br>an just check the Key Store for your generated OpenPGP Key.                                                                                                    | Text Task                                        | Just add your name, email address and the private key passphrase.                                                                                                    |          |
| en just check the Key Store for your generated OpenPGP Key.                                                                                                    | Secure Wipe &                                    | 18D KEY A Generate the Encryption Rey build and your new (wo year)<br>48 RSA Public and Private Keys will be created.                                                               |          |
| Key Stor                                                                                                    | Key Store                                        | Key was generated successfully. Please check the Key Store.                                                                                                    |          |
| Lock OK                                                                                                    | Lock                                             | ΟΚ                                                                                                    |          |
| QR Code                                                                                                    | QR Code                                          |                                                                                                    |          |
| X509                                                                                                    | X509                                             |                                                                                                    |          |
| Exit                                                                                                    | Exit                                             |                                                                                                    |          |

Now we need to verify that the key is located in the key store. To do this, simply click the "Key Store" menu button and then the click "Manage Key Store" button. As you can see from the below image, the key was generated successfully and is the first key located in the key store. Every key that's generated by you is considered an ultimate trust key. Simply meaning that you trust this key entirely to not be fraudulent or made by some hacker trying to steal someone's identity.

| Business                                        |   |                              |                          | Options Settings                                                    |            | Suppo        | rt               |                                    |                                     | 2                |
|-------------------------------------------------|---|------------------------------|--------------------------|---------------------------------------------------------------------|------------|--------------|------------------|------------------------------------|-------------------------------------|------------------|
| EXTGEN WIDGET<br>SOFTWARE<br>Infrare that wares | # | Key ID<br>707536881669283330 | Key ID (Hex)<br>9D1AD0B9 | User ID<br>John Doe <john.doe@internet.com></john.doe@internet.com> | Key<br>RSA | Size<br>2048 | Type<br>pub/priv | Created On<br>3/2/2018 10:11:49 AM | Valid Until<br>4/1/2018 10:11:49 AM | Trust<br>Ultimat |
|                                                 |   |                              |                          |                                                                     |            |              |                  |                                    |                                     |                  |
|                                                 |   |                              |                          |                                                                     |            |              |                  |                                    |                                     |                  |
|                                                 |   |                              |                          |                                                                     |            |              |                  |                                    |                                     |                  |
|                                                 |   |                              |                          |                                                                     |            |              |                  |                                    |                                     |                  |
|                                                 |   |                              |                          |                                                                     |            |              |                  |                                    |                                     |                  |
|                                                 | 2 |                              |                          |                                                                     |            |              |                  |                                    |                                     |                  |
|                                                 | 3 | fanage Key Store             |                          |                                                                     |            |              |                  |                                    |                                     |                  |
| Lock                                            |   | PDF Report                   |                          |                                                                     |            |              |                  |                                    |                                     |                  |
| QR Code                                         |   |                              |                          |                                                                     |            |              |                  |                                    |                                     |                  |
| X509                                            |   |                              |                          |                                                                     |            |              |                  |                                    |                                     |                  |
|                                                 |   |                              |                          |                                                                     |            |              |                  |                                    |                                     |                  |

Each key is only generated for 30 days in the evaluation version. The paid version generates a two-year default key. If you wish to have something other then that, simply click

the "Generate All Keys" tab and make your choices accordingly. The program offers three key type generations which are RSA, ElGamal and Elliptic Curve.

| 🐻 NextGen Widget Encrypt - (NGWE) v1        | ×                                                                                                    |
|---------------------------------------------|----------------------------------------------------------------------------------------------------|
| Business                                    | Options Settings Support                                                                                                    |
| NEXTGEN WIDGET<br>SOFTWARE<br>Winner Norwan | User ID:                                                                                                    |
| Main                                        | Defaults Generate All Keys                                                                                                    |
| File Task                                   | Expires Never ( On Date: Hiday , March 2, 2018                                                                                                    |
| Folder Task                                 | Type RSA Key Algorithm Size 2048 V EcCurve Curve P-256                                                                                                   |
| Text Task                                   | ElGamai (DH/DSS)<br>EC (Elliptic Curve) pher: ☑ AES                                                                                                    |
| Secure Wipe & Delete                        | Cipher ☑ CAST 5 ☑ AES 128 ☑ AES 192 ☑ AES 256 ☑ TWOFISH 🗌 BLOWFISH                                                                                       |
| Key Store                                   | ☑ Triple DES □ SAFER ☑ CAMELLIA 128 ☑ CAMELLIA 192 ☑ CAMELLIA 256<br>Hashing □ SHA 1   ☑ SHA 256 ☑ SHA 384 ☑ SHA 512 □ SHA 224 □ MD5 □ MD 2 □ RIPEMD-160 |
| Lock                                        | Compression ZIP Zub B2p2 Uncompressed                                                                                                    |
| QR Code                                     |                                                                                                    |
| X509                                        |                                                                                                    |
| Exit                                        |                                                                                                    |

#### Import

| 🐻 NextGen Widget Encrypt - (NGW | E) v1.0.0.0                                                         |                                        |                                                                  | - 🗆 X       |
|---------------------------------|---------------------------------------------------------------------|----------------------------------------|------------------------------------------------------------------|-------------|
| Business                        |                                                                     | Options Settings                       | Support                                                          | 2           |
| NEXTGEN WIDGET<br>SOFTWARE      | Export Import PKI Key Import Keys PRIVATE/PUBLIC KEY IMPORT PGP TEX | T ASCII BLOCK                          | import Control                                                   |             |
|                                 |                                                                     |                                        | Select Import Method<br>Public Key<br>Private Key<br>File Import | <b>Rep</b>  |
| Main                            |                                                                     |                                        | File Controls                                                    |             |
| File Task                       |                                                                     |                                        | <ul> <li>Public Key File</li> <li>Private Key File</li> </ul>    |             |
| Folder Task                     |                                                                     |                                        | <ul> <li>Both Keys in file</li> <li>X.509 Private Key</li> </ul> |             |
| Text Task                       |                                                                     |                                        |                                                                  |             |
| Secure Wipe & Delete            |                                                                     |                                        | Import PGP Key                                                   |             |
| Key Store                       |                                                                     | v.                                     | Show Key Store                                                   |             |
| Lock                            | Helpful hints:                                                      |                                        | File Import                                                      |             |
| QR Code                         | Just Paste any Private or PGP Public Key te                         | t and click "Import PGP Block" button. |                                                                  | Locate Keys |
| X509                            |                                                                     |                                        |                                                                  |             |
| Exit                            |                                                                     |                                        |                                                                  |             |
|                                 |                                                                     |                                        |                                                                  |             |

The import section imports OpenPGP keys both public and private. It also imports X.509 certificates, but for the most part OpenPGP isn't really designed for X.509. To import an ASCII text for example, just simply paste the text into the text box and click the "Import PGP

Key" button. Next you will see an acknowledgment and the fingerprint ID.

| Business Options Setting Export Import PKI Key                                                                                                    | Support                                                                                                    |
|----------------------------------------------------------------------------------------------------|----------------------------------------------------------------------------------------------------|
| Export Import PKI Key                                                                                                    |                                                                                                    |
| Import Keys         Import Keys         Import Keys | Import Control         Select Import Method             Private Key            Private Key            Private Key            Private Key            Private Key            Private Key            Private Key            Private Key            Private Key            Private Key            Sin file            vite Key            OK         Key            OK         Key            Show Key Store             the Impot             File Impot             Show Key Store |
|                                                                                                    |                                                                                                    |

Importing a private key text works the exact same way as the public key. However, when importing a file you need to click on the file import radio button. This will enable all of the functions so that you can import a file. Select which key you want to import; public, private, both or X509 certificate. Click the locate keys button and import. Check the key store for the key and you're done.

| 🐻 NextGen Widget Encrypt - (NGW                                                                                                    | VE) v1.0. | 0.0                                                                                                    |                                                                                                    |                                                                                                    |    |                                 |                                                |                                                                                                    |                                              | -                     | □ X                 |   |
|----------------------------------------------------------------------------------------------------|-----------|----------------------------------------------------------------------------------------------------|----------------------------------------------------------------------------------------------------|----------------------------------------------------------------------------------------------------|----|---------------------------------|------------------------------------------------|----------------------------------------------------------------------------------------------------|----------------------------------------------|-----------------------|---------------------|---|
| Business                                                                                                    |           |                                                                                                    |                                                                                                    | Options Settings                                                                                                    |    | S                               | Suppo                                          | rt                                                                                                    |                                              |                       |                     |   |
| NEXTER WIDET<br>SOTTWART<br>SOTTWART<br>SOTT<br>SOTT<br>SOTT<br>SOTT<br>SOTTWART<br>SOTT<br>SOTT<br>SOTT<br>SOTT<br>SOTT<br>SOTT<br>SOTT<br>SO |           | PRIVATE/PUBLIC KEY PRIVATE/PUBLIC KEY PRIVATE/PUBLIC KEY PRIVATE/PUBLIC KEY PRIVATE/PUBLIC KEY PN NF vtam0UCSVIFByaX2hd ZVU55vIFByaX2hd DBgUWAACC AwitZA0MFARCgkOw Wisc6 A73r18a/RUCwWnpIYn dOF/nik g8dc7Dn4aTKWGzrqC Oakmana Granter g8dc7Dn4aTKWGzrqC Oakmana Granter Gabarana Granter Gabarana Granter Gabaranaa Granter Gabaranaa Gabaranaa Granter Gabaranaa Gabaranaaa Gabaranaaa Gabaranaaa | Key<br>IMPORT PGP <sup>-1</sup><br>(GUg S2V5IDxOR<br>KwUCWFCYsAL<br>WWWGBDAYG6N2<br>n68UvhkIvFUh,<br>wwYHASCSskAv<br>j6BDALqXdAlsec<br>22w0IREemGd<br>dy52AwEIBdHB<br>BF2NgpTm8/4M<br>JF2SLQCF40wMgB/<br>JF8C9HdVHdSx<br>KEY BLOCK— | TEXT ASCII BLOCK                                                                                                    |    | Import Control<br>Select Import | Method<br>Puto<br>Prive<br>Bot<br>X.5<br>mport | Public Key<br>Private Key<br>Private Key File<br>Inport<br>Alto Key File<br>Inport<br>Property<br>PGP Key<br>Store |                                              |                       |                     |   |
| OR Code                                                                                                    | 1         | -43628492241666941                                                                                                    | C3740BBE                                                                                                    | No Private Key <noprivatekey@noprivatek< th=""><th>(e</th><th>EC</th><th>512<br/>512</th><th>pub</th><th>10/25/2017 9:59:12 AM</th><th>10/25/2021 9:59:12 AM</th><th>Unknown</th><th></th></noprivatekey@noprivatek<> | (e | EC                              | 512<br>512                                     | pub                                                                                                    | 10/25/2017 9:59:12 AM                        | 10/25/2021 9:59:12 AM | Unknown             |   |
|                                                                                                    | 3         | -12/1/55/8/6561381<br>707536881669283330                                                                                                    | 9D1AD0B9                                                                                                    | Joe williams - xnoowl222@protonmai.com<br>John Doe <john.b. pintemet.com=""></john.b.>                                                                                                    | n> | RSA                             | 2048<br>2048                                   | pub<br>pub/priv                                                                                                    | 9/14/2017 6:05:35 PM<br>3/2/2018 10:11:49 AM | 4/1/2018 10:11:49 AM  | Unknown<br>Ultimate |   |
| X509                                                                                                    |           |                                                                                                    |                                                                                                    |                                                                                                    |    |                                 |                                                |                                                                                                    |                                              |                       |                     |   |
| Exit                                                                                                    |           |                                                                                                    |                                                                                                    |                                                                                                    |    |                                 |                                                |                                                                                                    |                                              |                       |                     |   |
|                                                                                                    |           |                                                                                                    |                                                                                                    |                                                                                                    |    |                                 |                                                |                                                                                                    |                                              |                       |                     | _ |

#### **Export Public Key**

Exporting a public key as a text file is another simple process. Here you'll be able to export a public key either as a OpenPGP block or a file. Either way, you select the key by right clicking on the desired key from the Key Store and choosing "Select User-ID". You'll notice that the hex code of the key is placed in the user text area. This example shows "C3740BEF8F4A32C".Simply click the "Export Key" button and the key is exported to the OpenPGP block.

If you click the "Copy Export Key and ASCII" (clicked by default) checkbox before exporting the key, the public key will be copied to the clipboard.

| 🐻 NextGen Widget Encrypt - (NGW   | VE) v1.0.0.0                                                                                                    |                                                                                                    |                                                                                                    |                    |                          |                                       | _                                               |                    |
|-----------------------------------|----------------------------------------------------------------------------------------------------|----------------------------------------------------------------------------------------------------|----------------------------------------------------------------------------------------------------|--------------------|--------------------------|---------------------------------------|-------------------------------------------------|--------------------|
| Business                          |                                                                                                    |                                                                                                    | Options Settings                                                                                                    | Support            |                          |                                       |                                                 |                    |
| NEXTGEN WIDGET<br>Software        | Export Public Ke<br>BEGIN PGP PUBLIC KI<br>Version: NextGen Widget 3<br>mJMEWfBgcBMJKyQDAw<br>yxo10RqC0hyYwkSkYUW<br>R7kyLssLUTLPa5SUn4w<br>NF+utsmUkYiFBya2Ab<br>LmNvbT6hwwQTEwoAKw<br>c                             | EY BLOCK<br>Software (NGWE) v 1.0.0<br>IIAQENBAMEVP/XcxW<br>kkcppq 7cpvG 10 MZQF<br>//TVpl952c1FBHwByJu<br>GUgS2V5IDxOb 1ByaX2<br>JCWfCYsAUJB4YfgAoL                                                 | 0.0<br>PWGMYCJh0RhNNapBr/S3KcAKaf&1<br>J3kGYO4Dhu6DiGDGSY1HJJHK<br>J4nj0Hu23yTD0C4H826PN<br>bdGVLZANTaryosch27KS2V5<br>CCoclBAMGBQIKBhUEAQIDBgUWAAE                                                  | Export Public Keys | Key Block<br>ser: C37401 | O<br>3BEF8F4A32C                      | Export Public Key File                          |                    |
| Main<br>File Task                 | AwiZAQMFA#8ACgkQw3Q<br>Aya18aiRUCwWnpilYmwy<br>gldroTh4aTKW2arqCn68<br>nQNhbkBsfqYPuriXBFnwY<br>vW2D76h3giXuhw6MjqbB<br>ddge3xH67Vx403x6Gi2zw<br>WpBkJLpuWcejUTX1My5<br>aUkB70drXDn887010F2X<br>RofWTSsweDM3attKhos20 | Lvvj0oywcXAH/YUwgt<br>qBDAY66N8PGbDkPD<br>UvhklvFUhJ3cL783eYc<br>HASCSskAwMCCAEBD<br>DALqXdAJsdgaogJKqPJ<br>(0NERemGdYRIGd70J;<br>2AwEIB4ihBBgTCqAJB(<br>lipgTm8I4M<br>CONTENT<br>7400MAB<br>CONTENT | SpF1JR7x/yuuP12P2/9m5EWlac6<br>XmXcQany/pHsygZgH9Fd0F/hlk<br>Ikadha5532fR1Tgo4qN4B5CaV<br>QGDBHTTHMLCSDp2R0+2AuZ<br>PJ72GHKR/hjskz2Purd05Fz<br>2/7gH4dy703K++wU5s5fNth<br>2J2Eku/kh8MAAJEMN0C7749KMs | Export to file:    |                          |                                       | Export key to load<br>Export Key                |                    |
| Folder Task                       | 1oX0nNSvTIdLL1EJvAIF8                                                                                                    |                                                                                                    | OpenPGP public Key is now on your Clipb<br>paste the content.                                                                                                    | oard. You can now  | n (mat                   | od Op                                 | Valid Listi                                     | Taut               |
| Text Task                         | 1 -4362849224166694<br>2 -1271755787656138                                                                                                    | 1 C374<br>1 EE55                                                                                                    |                                                                                                    | ОК                 | 10/2<br>9/14             | 5/2017 9:59:12 AM<br>/2017 6:05:35 PM | 10/25/2021 9:59:12 AM<br>12/31/9999 11:59:59 PM | Unknown<br>Unknown |
| Secure Wipe & Delete<br>Key Store | 3 70753688166928333                                                                                                    | 30 9D1A                                                                                                    |                                                                                                    |                    | i/priv 3/2/2             | 2018 10:11:49 AM                      | 4/1/2018 10:11:49 AM                            | Ultimate           |
| Lock                              |                                                                                                    |                                                                                                    |                                                                                                    |                    |                          |                                       |                                                 |                    |
| QR Code                           |                                                                                                    |                                                                                                    |                                                                                                    |                    |                          |                                       |                                                 |                    |
| X509                              |                                                                                                    |                                                                                                    |                                                                                                    |                    |                          |                                       |                                                 |                    |
| Exit                              |                                                                                                    |                                                                                                    |                                                                                                    |                    |                          |                                       |                                                 |                    |
|                                   |                                                                                                    |                                                                                                    |                                                                                                    |                    |                          |                                       |                                                 |                    |

To export the public key as a file simply click the "Export Public Key file" radio button, right clicking on the desired key from the Key Store and choosing "Select User-ID", click "Export key to load" and and the file name you wish to call it and save it to the desired location. In this example I'm calling the exported public key "ExportPubKey5" and saving it to my documents directory. If you do not click the "ASCII" checkbox, the output will be in binary.

Once you click the "Export Key" button the public key file is generated. When saving the file you have three file extensions in which to choose from; pgp, asc and gpg. If you click the "ASCII" checkbox before saving the file name, the extension will then be .asc. Otherwise, the extension by default will be .pgp but the file itself will be ASCII armor. Once the "Export Key" button is clicked and the file generated, the file name changes with an inserted fingerprint of the public key.

#### Example:

"ExportPubKey5.pgp" becomes "ExportPubKey5\_5BEFCFBEDBF6433083DDA2A6C3740BBEF8F4A32C.pgp".

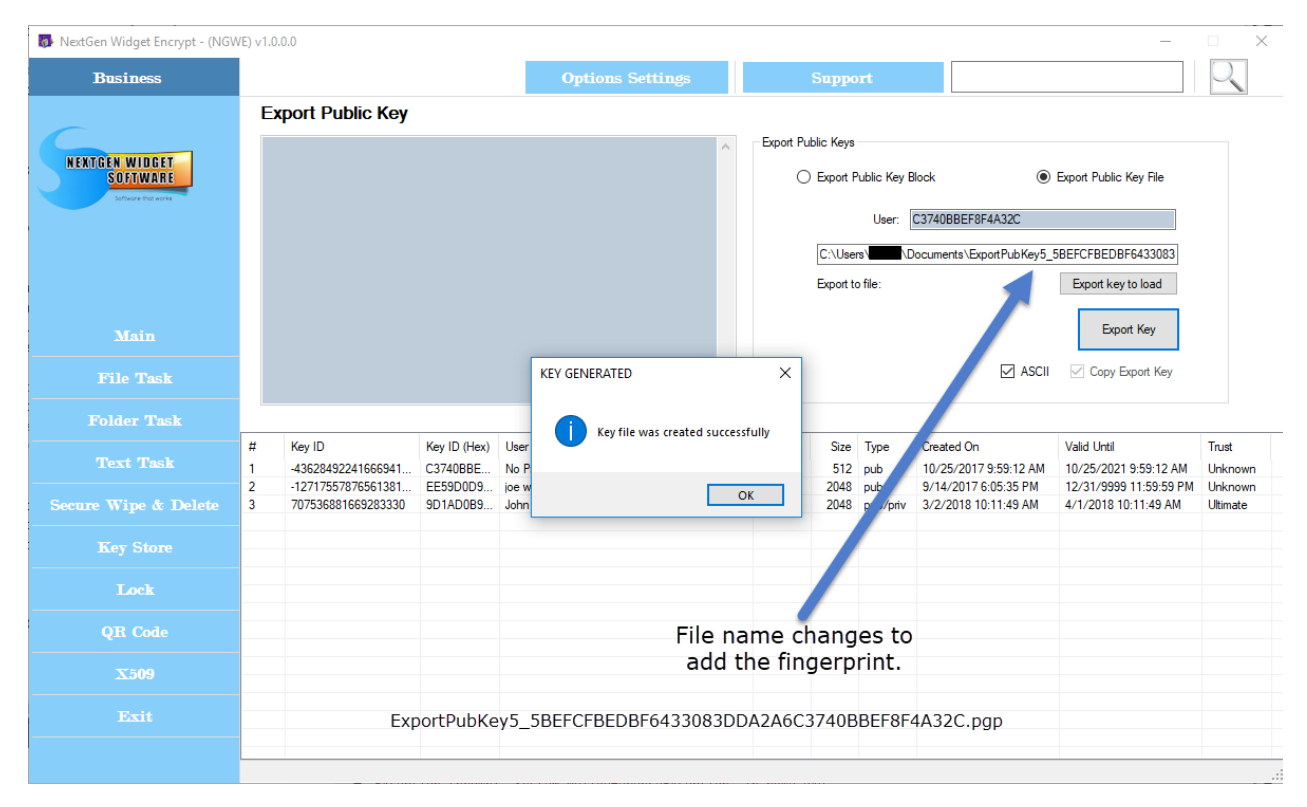

#### **Export Private Key**

Exporting a private key woeks the same way you would export the public key. Here you'll be able to export a private key either as a OpenPGP block or a file. Either way, you select the key by right clicking on the desired key from the Key Store and choosing "Select User-ID". You'll notice that the hex code of the key is placed in the user text area. Simply click the "Export Key" button and the key is exported to the export text area.

If you click the "Copy Export Key" (clicked by default) checkbox before exporting the key, the private key will be copied to the clipboard.

To export the private key as a file simply click the "Export Public Key file" radio button, right clicking on the desired key from the Key Store and choosing "Select User-ID", click "Export key to load" and and the file name you wish to call it and save it to the desired location. In this example I'm calling the exported public key "ExportPrivKey5" and saving it to my documents directory. If you do not click the "ASCII" checkbox, the output will be in binary.

Once you click the "Export Key" button the private key file is generated. When saving the file you have three file extensions in which to choose from; pgp, asc and gpg. If you click the "ASCII" checkbox before saving the file name, the extension will then be .asc. Otherwise, the extension by default will be .pgp but the file itself will be ASCII armor. Once the "Export Key" button is clicked and the file generated, the file name changes with an inserted fingerprint of the public key.

#### Example:

ExportPrivKey6.pgp becomes ExportPrivKey6\_0CFBACCFF4DC231A03087A8509D1AD0B91629E02.pgp.

| 💀 NextGen Widget Encrypt - (NGW | VE) v1.( | 0.0.0              |              |                                                                      |          |             |            |                            | -                       |          |
|---------------------------------|----------|--------------------|--------------|----------------------------------------------------------------------|----------|-------------|------------|----------------------------|-------------------------|----------|
| Business                        |          |                    |              | Options Settings                                                     |          | Suppo       | rt         |                            |                         | 0        |
|                                 | E        | xport Private Key  |              |                                                                      |          |             |            |                            |                         |          |
| NEWTOEN WIDOET                  |          |                    |              | ^                                                                    | Export F | Public Keys |            |                            |                         |          |
| SOFTWARE                        |          |                    |              |                                                                      | (        | C Export F  | rivate Key | Block                      | Export Private Key File |          |
| Software that works             |          |                    |              |                                                                      |          |             | User:      | 9D1AD0B91629E02            |                         |          |
|                                 |          |                    |              |                                                                      |          | C:\Use      | rs\James\D | locuments\ExportPrivKey6_( | OCFBACCFF4DC231A03      |          |
|                                 |          |                    |              |                                                                      |          | Export t    | o file:    |                            | Export key to load      |          |
|                                 |          |                    |              |                                                                      |          |             |            |                            | Export Key              |          |
| Main                            |          |                    |              |                                                                      |          |             |            |                            | Export hey              |          |
| File Task                       |          |                    |              |                                                                      |          |             |            | ASCII                      | Copy Export Key         |          |
| Folder Task                     |          |                    |              |                                                                      |          |             |            |                            |                         |          |
| Text Task                       | #        | Key ID             | Key ID (Hex) | User ID<br>Na Drivata Kay (Na Drivata Kay QNa Drivata Ka             | Key      | Size        | Туре       | Created On                 | Valid Until             | Trust    |
|                                 | 2        | -12717557876561381 | EE59D0D9     | joe williams doe <xnoowl222@protonmai.com></xnoowl222@protonmai.com> | RSA      | 2048        | pub        | 9/14/2017 6:05:35 PM       | 12/31/9999 11:59:59 PM  | Unknown  |
| Secure Wipe & Delete            | 3        | /0/536881669283330 | 9D TADUB9    | John Doe <john.doe@internet.com></john.doe@internet.com>             | RSA      | 2048        | pub/pnv    | 3/2/2018 10:11:49 AM       | 4/1/2018 10:11:49 AM    | Ultimate |
| Key Store                       |          |                    |              |                                                                      |          |             |            |                            |                         |          |
| Lock                            |          |                    |              |                                                                      |          |             |            |                            |                         |          |
| QR Code                         |          |                    |              |                                                                      |          |             |            |                            |                         |          |
| 77500                           |          |                    |              |                                                                      |          |             |            |                            |                         |          |
| X309                            |          |                    |              |                                                                      |          |             |            |                            |                         |          |
| Exit                            |          |                    |              |                                                                      |          |             |            |                            |                         |          |
|                                 |          |                    |              |                                                                      |          |             |            |                            |                         |          |

#### **Export Key Pair**

The process of exporting a key pair is exactly the same as you would for a public key or private key. Two export the key pair you must have both the private key and the public key located in the key store. Select "Export ASCII Key Pair Block", right-click and select "John Doe" in our example, then click "Export Key". Both the private and public key exported to the key pair Block.

| 💀 NextGen Widget Encrypt - (NGW         | /E) v1. | 0.0.0                                                                                                    |                                                                                                    |                                                                                                    |     |            |                               |                                 |                                              | _                                                                     |                     |
|-----------------------------------------|---------|----------------------------------------------------------------------------------------------------|----------------------------------------------------------------------------------------------------|----------------------------------------------------------------------------------------------------|-----|------------|-------------------------------|---------------------------------|----------------------------------------------|-----------------------------------------------------------------------|---------------------|
| Business                                |         |                                                                                                    |                                                                                                    | <b>Options Settings</b>                                                                                                    |     |            | Suppo                         | rt                              |                                              |                                                                       | $\bigcirc$          |
| NEXTGEN WIDGET<br>SOCIWARE<br>Deservers |         | xport Key Pair<br>—BEGIN PGP PRIVATE KEY<br>metion: NextGen Widget Softw<br>KO+BFqZI2UBCACP YVBCTFv<br>Ldf 1x6 LJnMXX48CnKCr/401<br>HitgiNHdG:XKD72mD2Ey1476<br>X25mx+JFx1KXC72mD2Ey104<br>2x25mx+JFx1KXC72mD2Ey104<br>2x20CaVMVbHHDFbr%3B1<br>MCHoDDrVunph817K7Ns10<br>002MK1/492LWHDFbr%3B1<br>AgvCSAK6b5mhkd/T0JEG5<br>7534VX/APRWDLWHMVV<br>notmv8B1x30LLnN256mKFp3<br>YM0y54J2aBhx3L2Lx+00<br>SXINLF0x=K50x0DF40/C5B4N<br>X44DE547(152L+11)4755 | BLOCK<br>arer (NGWE) v1<br>(Dr.Ibd2axsck D0<br>(DX7Tof)Yfsu2-<br>VR137Nshig4R<br>VR22xyGWC,<br>+qAf5dbk/bbg1<br>yp/RvDmiSDX<br>yp/RvDmiSDX<br>yp/RvD | .0.0.0<br>276//T9n2Pbidm36Tfs6BkjapuCR<br>Mq/C2CVMPIqnt246E8g2/ViLg2<br>MmG/C2VMPIqnt246E8g2/ViLg2<br>MmG/C2VMPIqnt246E8g2/ViLg2<br>EVWDb0X21pC1TOLFU8DperveN88<br>48EBAH+A+MCs/Q3CY/G3B8gcO1<br>9VmmF2MEA8KARH122/SpactOx<br>S0Mp/Y02MC34KRH123<br>VID9Mp20/VSMPIOCHHVVPIX5F8<br>M0/T7mX45MRK3b1PTRXHwB58UVAC<br>10/39Kapa1U/CVmrk4/V6MPX3F8<br>M0/T7mX45MRK3b1PTRXHwB58UVAC<br>10/39Kapa1U/CVmrk4/V6MPX3F8<br>M0/T7mX45MRK3b1PTRXHwB58UVAC<br>10/39Kapa1U/CVmrk4/V6MPX3F8<br>M0/T7mX45MRK3b1PTRXHwB58UVAC<br>10/39Kapa1U/CVmrk4/V6MPX3F8<br>M0/T7mX45MRK3b1PTRXHwB58UVAC<br>10/39Kapa1U/CVmrk4/V6MPX3F8<br>M0/T7mX45MRK3b1PTRXHwB58UVAC<br>10/20K400/T2/Lbbp201/10/10/20F7<br>10/20K400/T2/Lbbp201/10/10/20F7<br>10/20K400/T2/Lbbp201/10/10/20F7<br>10/20K400/T2/Lbbp201/10/10/20F7<br>10/20K400/T2/Lbbp201/10/10/20F7<br>10/20K400/T2/Lbbp201/10/10/20F7<br>10/20K400/T2/Lbbp201/10/10/20F7<br>10/20K400/T2/Lbbp201/10/10/20F7<br>10/20K400/T2/Lbbp201/10/10/20F7<br>10/20K400/T2/Lbbp201/10/10/20F7<br>10/20K400/T2/Lbbp201/10/10/10/20F7<br>10/20K400/T2/Lbbp201/10/10/10/20F7<br>10/20K400/T2/Lbbp201/10/10/10/20F7<br>10/20K400/T2/Lbbp201/10/10/10/20F7<br>10/20K400/T2/Lbbp201/10/10/10/20F7<br>10/20K400/T2/Lbbp201/10/10/10/20F7<br>10/20K400/T2/Lbbp201/10/10/10/20F7<br>10/20K400/T2/Lbbp201/10/10/10/20F7<br>10/20K400/T2/Lbbp201/10/10/10/20F7<br>10/20K400/T2/Lbbp201/10/10/10/20F7<br>10/20K400/T2/Lbbp201/10/10/10/20F7<br>10/20K400/T2/Lbbp201/10/10/10/10/20F7<br>10/20K400/T2/Lbbp201/10/10/10/20F7<br>10/20K400/T2/Lbbp201/10/10/10/20F7<br>10/20K400/T2/Lbbp201/10/10/10/10/20F7<br>10/20K400/T2/Lbbp201/10/10/10/20F7<br>10/20K400/T2/Lbbp201/10/10/10/20F7<br>10/20K400/T2/Lbbp201/10/10/10/20F7<br>10/20K400/T2/Lbbp201/10/10/10/20F7<br>10/20K400/T2/Lbbp201/10/10/10/20F7<br>10/20K400/T2/Lbbp201/10/20F7<br>10/20K400/T2/Lbbp201/10/20F7<br>10/20K400/T2/Lbbp201/10/20F7<br>10/20K400/T2/Lbbp201/10/20F7<br>10/20K400/T2/Lbbp201/10/20F7<br>10/20K400/T2/Lbbp201/10/20F7<br>10/20K400/T2/Lbbp201/10/20F7<br>10/20K400/T2/Lbbp201/10/20F7<br>10/20K400/T2/Lbbp201/10/20F7<br>10/20K400/T2/Lbbp201/10/20F7<br>10/20K400/T2/Lbbp201/10/20F7<br>10/20K400/T2/Lbbp201/10/20F7<br>10/20K400/T2/Lbbp201/10/20F7<br>10/20K400/T2/Lbbp201/ | *   | Export Ke  | ys<br>) Export A<br>Export to | SCII Key P<br>User: [<br>pfile: | air Block O<br>9D 1 AD 089 1 629 E 0 2       | Export Key as File Export key to load Export Key Copy Export Key Pair |                     |
| Folder Task                             | V       | pKhES5kwkKmBcmW9qoxA4                                                                                                    | X1LuTvue3B+i                                                                                                    | POeqtxRDRDdPy8VnshJXs87MUZkfVB                                                                                                    | ¥   |            |                               |                                 |                                              |                                                                       |                     |
| Text Task                               | #<br>1  | Key ID<br>-43628492241666941                                                                                                    | Key ID (Hex)<br>C3740BBE                                                                                                    | User ID<br>No Private Key <noprivatekey@noprivate< th=""><th>Ke</th><th>Key<br/>EC</th><th>Size<br/>512</th><th>Type<br/>pub</th><th>Created On<br/>10/25/2017 9:59:12 AM</th><th>Valid Until<br/>10/25/2021 9:59:12 AM</th><th>Trust<br/>Unknown</th></noprivatekey@noprivate<>                                                                                                    | Ke  | Key<br>EC  | Size<br>512                   | Type<br>pub                     | Created On<br>10/25/2017 9:59:12 AM          | Valid Until<br>10/25/2021 9:59:12 AM                                  | Trust<br>Unknown    |
| Secure Wipe & Delete                    | 2<br>3  | -12717557876561381<br>707536881669283330                                                                                                    | EE59D0D9<br>9D1AD0B9                                                                                                    | joe williams doe <xnoowl222@protonmai.co<br>John Doe <john.doe@internet.com></john.doe@internet.com></xnoowl222@protonmai.co<br>                                                                                                    | om> | RSA<br>RSA | 2048<br>2048                  | pub<br>pub/priv                 | 9/14/2017 6:05:35 PM<br>3/2/2018 10:11:49 AM | 12/31/9999 11:59:59 PM<br>4/1/2018 10:11:49 AM                        | Unknown<br>Ultimate |
| Key Store                               |         |                                                                                                    |                                                                                                    |                                                                                                    |     |            |                               |                                 |                                              |                                                                       |                     |
| Lock                                    |         |                                                                                                    |                                                                                                    |                                                                                                    |     |            |                               |                                 |                                              |                                                                       |                     |
| QR Code                                 |         |                                                                                                    |                                                                                                    |                                                                                                    |     |            |                               |                                 |                                              |                                                                       |                     |
| X509                                    |         |                                                                                                    |                                                                                                    |                                                                                                    |     |            |                               |                                 |                                              |                                                                       |                     |
| Exit                                    |         |                                                                                                    |                                                                                                    |                                                                                                    |     |            |                               |                                 |                                              |                                                                       |                     |
|                                         |         |                                                                                                    |                                                                                                    |                                                                                                    |     |            |                               |                                 |                                              |                                                                       |                     |

Exporting the key pair as a file is slightly different than exporting a private key or public key in a block. The only difference is that you are not able to select ASCII via a checkbox.

Instead, when you export the key via the "Export key to load" button, you are given the option to select a file type; .skr. .pkr or .asc. If you select the file extension (.asc), the output of the file will automatically be ASCII armor. The other two are exported as binary files.

| 🐻 NextGen Widget Encrypt - (NGW | /E) v1.( | 0.0.0                        |              |                                                                      |          |            |            |                                     | _                                    | $\square$ $\times$ |
|---------------------------------|----------|------------------------------|--------------|----------------------------------------------------------------------|----------|------------|------------|-------------------------------------|--------------------------------------|--------------------|
| Business                        |          |                              |              | Options Settings                                                     |          | Suppo      | rt         |                                     |                                      | $\sim$             |
|                                 | E        | xport Key Pair               |              |                                                                      |          |            |            |                                     |                                      |                    |
| NEXTGEN WIDGET                  |          |                              |              | ^                                                                    | Export K | (eys       |            |                                     |                                      |                    |
| SOFTWARE                        |          |                              |              |                                                                      | (        | C Export A | SCII Key P | air Block 💿                         | Export Key as File                   |                    |
|                                 |          |                              |              |                                                                      |          |            | User:      | 9D1AD0B91629E02                     |                                      |                    |
|                                 |          |                              |              |                                                                      |          | C:\User    | rs\James\[ | ocuments\KeyPair2_0CFBA             | CCFF4DC231A03087A8                   |                    |
|                                 |          |                              |              |                                                                      |          | Export to  | o file:    |                                     | Export key to load                   |                    |
|                                 |          |                              |              |                                                                      |          |            |            |                                     | Export Key                           |                    |
| Main                            |          |                              |              |                                                                      |          |            |            |                                     |                                      |                    |
| File Task                       |          |                              |              | v                                                                    |          |            |            |                                     | Copy Export Key Pair                 |                    |
| Folder Task                     |          |                              |              |                                                                      |          | 1          |            | I                                   |                                      |                    |
| Text Task                       | #        | Key ID<br>-43628492241666941 | Key ID (Hex) | User ID<br>No Private Key (No Private Key@No Private Key             | Key      | Size       | Type       | Created On<br>10/25/2017 9-59-12 AM | Valid Until<br>10/25/2021 9:59:12 AM | Trust              |
|                                 | 2        | -12717557876561381           | EE59D0D9     | joe williams doe <xnoowl222@protonmai.com></xnoowl222@protonmai.com> | RSA      | 2048       | pub        | 9/14/2017 6:05:35 PM                | 12/31/9999 11:59:59 PM               | Unknown            |
| Secure Wipe & Delete            | 3        | /0/536881669283330           | 9D TADUB9    | John Doe <john.doe@internet.com></john.doe@internet.com>             | RSA      | 2048       | pub/pnv    | 3/2/2018 10:11:49 AM                | 4/1/2018 10:11:49 AM                 | Ultimate           |
| Key Store                       |          |                              |              |                                                                      |          |            |            |                                     |                                      |                    |
| Lock                            |          |                              |              |                                                                      |          |            |            |                                     |                                      |                    |
| QR Code                         |          |                              |              |                                                                      |          |            |            |                                     |                                      |                    |
|                                 |          |                              |              |                                                                      |          |            |            |                                     |                                      |                    |
| X509                            |          |                              |              |                                                                      |          |            |            |                                     |                                      |                    |
| Exit                            |          |                              |              |                                                                      |          |            |            |                                     |                                      |                    |
|                                 |          |                              |              |                                                                      |          |            |            |                                     |                                      |                    |
|                                 |          |                              |              |                                                                      |          |            |            |                                     |                                      |                    |

#### Trash Key

Removing keys couldn't be easier, all of the instructions are located right on the program page. However, in the Key Store you can just simply right-click on the key and select delete.

| 🐻 NextGen Widget Encrypt - (NG)            | WE) v1.0 | ).0.0                                                                                                    |                                                                                           |                                                                                                    |                            |                   |                 |                                              | -                                              | □ ×                 | _ |
|--------------------------------------------|----------|----------------------------------------------------------------------------------------------------|-------------------------------------------------------------------------------------------|----------------------------------------------------------------------------------------------------|----------------------------|-------------------|-----------------|----------------------------------------------|------------------------------------------------|---------------------|---|
| Business                                   |          |                                                                                                    |                                                                                           | <b>Options Settings</b>                                                                                                    |                            | Suppo             | rt              |                                              |                                                | 2                   |   |
| NEXTGEN WIDGET<br>SOFTWARE<br>Drive Prover |          | Trash Can<br>Permanent<br>Easily delete key<br>If you would like<br>Then just click t<br>You can unseled | ly Remove<br>ys by selecting (<br>to delete multip<br>he "TRASH" bu<br>ct all the keys by | S Keys<br>Left Click) and click the "Trash" buttom.<br>le keys. Just press and hold "CRTL" while left clic<br>atton.<br>y just clicking the "Clear" button or just one at a tir                      | king the ke<br>ne by using | ys.<br>CTRL, left | click.          |                                              | Trash                                          |                     |   |
| Folder Task                                |          | Clear                                                                                                    |                                                                                           |                                                                                                    |                            |                   |                 |                                              |                                                |                     |   |
| Folder Task                                | #        | Key ID                                                                                                   | Key ID (Hey)                                                                              | Liver ID                                                                                                    | Kev                        | Size              | Туре            | Created On                                   | Valid Llotil                                   | Truet               |   |
| Text Task                                  | 1        | -43628492241666941                                                                                       | C3740BBE                                                                                  | No Private Key <noprivatekey@noprivateke< th=""><th>EC</th><th>512</th><th>pub</th><th>10/25/2017 9:59:12 AM</th><th>10/25/2021 9:59:12 AM</th><th>Unknown</th><th></th></noprivatekey@noprivateke<> | EC                         | 512               | pub             | 10/25/2017 9:59:12 AM                        | 10/25/2021 9:59:12 AM                          | Unknown             |   |
| Secure Wipe & Delete                       | 2<br>3   | -12717557876561381<br>707536881669283330                                                                 | EE59D0D9<br>9D1AD0B9                                                                      | joe williams doe <xnoowl222@protonmai.com><br/>John Doe <john.doe@internet.com></john.doe@internet.com></xnoowl222@protonmai.com>                                                                    | RSA<br>RSA                 | 2048<br>2048      | pub<br>pub/priv | 9/14/2017 6:05:35 PM<br>3/2/2018 10:11:49 AM | 12/31/9999 11:59:59 PM<br>4/1/2018 10:11:49 AM | Unknown<br>Ultimate |   |
| Key Store                                  |          |                                                                                                    |                                                                                           |                                                                                                    |                            |                   |                 |                                              |                                                |                     |   |
| Lock                                       |          |                                                                                                    |                                                                                           |                                                                                                    |                            |                   |                 |                                              |                                                |                     |   |
| QR Code                                    |          |                                                                                                    |                                                                                           |                                                                                                    |                            |                   |                 |                                              |                                                |                     |   |
| X509                                       |          |                                                                                                    |                                                                                           |                                                                                                    |                            |                   |                 |                                              |                                                |                     |   |
| Exit                                       |          |                                                                                                    |                                                                                           |                                                                                                    |                            |                   |                 |                                              |                                                |                     |   |
|                                            |          |                                                                                                    |                                                                                           |                                                                                                    |                            |                   |                 |                                              |                                                |                     |   |

#### NextGen-Widget-Encrypt-Help

| 🐻 NextGen Widget Encrypt - (NGW           | VE) v1.0. | .0.0                                                                                                    |                                                                                              |                                                                                                    |                                |                    |                 |                                              | _                                              | □ ×                 |
|-------------------------------------------|-----------|----------------------------------------------------------------------------------------------------|----------------------------------------------------------------------------------------------|----------------------------------------------------------------------------------------------------|--------------------------------|--------------------|-----------------|----------------------------------------------|------------------------------------------------|---------------------|
| Business                                  |           |                                                                                                    |                                                                                              | Options Settings                                                                                                    |                                | Suppo              | rt              |                                              |                                                | $\sim$              |
| NEXTGEN WIDGET<br>SOFTWARE<br>Work to and |           | Trash Can<br>Permanent<br>Easily delete ke<br>If you would like<br>Then just click t<br>You can unseler | ly Remove:<br>ys by selecting (i<br>to delete multipi<br>he "TRASH" bu<br>ct all the keys by | S Keys<br>Left Click) and click the "Trash" buttom.<br>le keys. Just press and hold "CRTL" while left clic<br>tton.<br>r just clicking the "Clear" button or just one at a tim | king the keye<br>ne by using C | s.<br>CTRL, left ( | olick.          |                                              | Trash                                          |                     |
| File Task                                 |           |                                                                                                    |                                                                                              |                                                                                                    |                                |                    |                 |                                              |                                                |                     |
| Folder Task                               |           | Clear                                                                                                   |                                                                                              |                                                                                                    |                                |                    |                 |                                              |                                                |                     |
| Text Task                                 | #<br>1    | Key ID<br>-43628492241666941                                                                            | Key ID (Hex)<br>C3740BBE                                                                     | User ID<br>No Private Key <t<mark>oPrivateKey@NoPrivateKe</t<mark>                                                                                                    | Key<br>EC                      | Size<br>512        | Type<br>pub     | Created On<br>10/25/2017 9:59:12 AM          | Valid Until<br>10/25/2021 9:59:12 AM           | Trust<br>Unknown    |
| Secure Wipe & Delete                      | 2<br>3    | -12717557876561381<br>707536881669283330                                                                | EE59D0D9<br>9D1AD0B9                                                                         | joe williams doe රැඩිරිowl222@protonmai.com><br>John Doe <john.doe@internet.com></john.doe@internet.com>                                                                       | RSA<br>RSA                     | 2048<br>2048       | pub<br>pub/priv | 9/14/2017 6:05:35 PM<br>3/2/2018 10:11:49 AM | 12/31/9999 11:59:59 PM<br>4/1/2018 10:11:49 AM | Unknown<br>Ultimate |
| Key Store                                 |           |                                                                                                    |                                                                                              |                                                                                                    |                                |                    |                 |                                              |                                                |                     |
| Lock                                      |           |                                                                                                    |                                                                                              |                                                                                                    |                                |                    |                 |                                              |                                                |                     |
| QR Code                                   |           |                                                                                                    |                                                                                              |                                                                                                    |                                |                    |                 |                                              |                                                |                     |
| X509                                      |           |                                                                                                    |                                                                                              |                                                                                                    |                                |                    |                 |                                              |                                                |                     |
| Exit                                      |           |                                                                                                    |                                                                                              |                                                                                                    |                                |                    |                 |                                              |                                                |                     |
|                                           |           |                                                                                                    |                                                                                              |                                                                                                    |                                |                    |                 |                                              |                                                |                     |

## **Properties**

To see the properties of each key you simply click on the key and all of the details are instantly viewed.

| 🐻 NextGen Widget Encrypt - (NGV | VE) v1.0 | .0.0                                                                    |                              |                                                                                                    |                                                          |             |              |                 |                                              | -                                              |                     |  |  |
|---------------------------------|----------|-------------------------------------------------------------------------|------------------------------|----------------------------------------------------------------------------------------------------|----------------------------------------------------------|-------------|--------------|-----------------|----------------------------------------------|------------------------------------------------|---------------------|--|--|
| Business                        |          |                                                                         |                              | Options Se                                                                                                    | ettings                                                  |             | Suppo        | rt              |                                              |                                                | $\bigcirc$          |  |  |
| NEXTGEN WIDGET<br>SOFIWARE      | K        | ey Properties<br>User-ID: John Doe <<br>Hexadecimal: 9D1AD<br>Tune: BSA | lohn.Doe@inte<br>00B91629E02 | net.com>                                                                                                    | Key ID: 70753688<br>Trust: Ultimate<br>Evolution: 4/1/20 | 1669283330  | )<br>AM      | Su              | Sub keys:                                    |                                                |                     |  |  |
|                                 |          | Key Size: 2048                                                          |                              |                                                                                                    | Revoked: False                                           | 10 10.11.45 |              |                 |                                              | <b>.</b>                                       |                     |  |  |
| Main                            |          | Key: Contains both p                                                    | ublic and private            | e key.                                                                                                    | Fingerprint: 0CFBA                                       | CCFF4DC2    | 31A03087     | A8509D1A        | D0B91629E02                                  |                                                |                     |  |  |
| File Task                       |          |                                                                         |                              |                                                                                                    |                                                          |             |              |                 |                                              |                                                |                     |  |  |
| Folder Task                     |          |                                                                         |                              |                                                                                                    |                                                          |             |              |                 |                                              | 1                                              |                     |  |  |
| Text Task                       | #<br>1   | Key ID<br>-43628492241666941                                            | Key ID (Hex)<br>C3740BBE     | User ID<br>No Private Key <noprivate< th=""><th>Key@NoPrivateKe</th><th>Key<br/>EC</th><th>Size<br/>512</th><th>Type<br/>pub</th><th>Created On<br/>10/25/2017 9:59:12 AM</th><th>Valid Until<br/>10/25/2021 9:59:12 AM</th><th>Trust<br/>Unknown</th></noprivate<>                                                                       | Key@NoPrivateKe                                          | Key<br>EC   | Size<br>512  | Type<br>pub     | Created On<br>10/25/2017 9:59:12 AM          | Valid Until<br>10/25/2021 9:59:12 AM           | Trust<br>Unknown    |  |  |
|                                 | 2<br>3   | -12717557876561381<br>707536881669283330                                | EE59D0D9<br>9D1AD0B9         | joe williams doe ≪noowl22<br>John Doe <john.doe@inte< th=""><th>2@protonmai.com&gt;<br/>ernet.com&gt;</th><th>RSA<br/>RSA</th><th>2048<br/>2048</th><th>pub<br/>pub/priv</th><th>9/14/2017 6:05:35 PM<br/>3/2/2018 10:11:49 AM</th><th>12/31/9999 11:59:59 PM<br/>4/1/2018 10:11:49 AM</th><th>Unknown<br/>Ultimate</th></john.doe@inte<> | 2@protonmai.com><br>ernet.com>                           | RSA<br>RSA  | 2048<br>2048 | pub<br>pub/priv | 9/14/2017 6:05:35 PM<br>3/2/2018 10:11:49 AM | 12/31/9999 11:59:59 PM<br>4/1/2018 10:11:49 AM | Unknown<br>Ultimate |  |  |
|                                 |          |                                                                         |                              | 63                                                                                                    |                                                          |             |              |                 |                                              |                                                |                     |  |  |
| Lock                            |          |                                                                         |                              |                                                                                                    |                                                          |             |              |                 |                                              |                                                |                     |  |  |
| QR Code                         |          |                                                                         |                              |                                                                                                    |                                                          |             |              |                 |                                              |                                                |                     |  |  |
| X509                            |          |                                                                         |                              |                                                                                                    |                                                          |             |              |                 |                                              |                                                |                     |  |  |
| Exit                            |          |                                                                         |                              |                                                                                                    |                                                          |             |              |                 |                                              |                                                |                     |  |  |
|                                 |          |                                                                         |                              |                                                                                                    |                                                          |             |              |                 |                                              |                                                |                     |  |  |

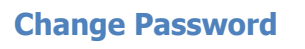

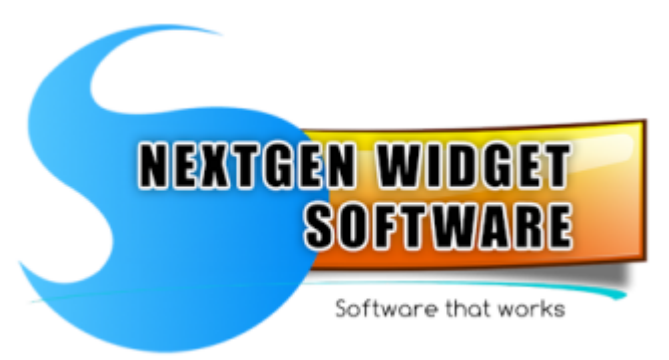

Change password area is for the changing the Key Store and Private Key password. You can alse change the "User ID" of keys.

Change Private Key Password

Change Private User-ID

Change User ID

Change Key Store Password

Change Private Key Password

Changing a private key password is very simple. Simply right-click on the key you wish to change the private key password for. The private key must be located in the Key Store. Enter the current password, the new password and confirm the new password. Just click "Change" button and you're all done.

| NextGen Widget Encrypt - (NG)                   | WE) v4.3. | 0513.6                                                               |                          |                                                                                                    |                     |            |              |                  |                                    | —                                   |                  |
|-------------------------------------------------|-----------|----------------------------------------------------------------------|--------------------------|----------------------------------------------------------------------------------------------------|---------------------|------------|--------------|------------------|------------------------------------|-------------------------------------|------------------|
| Business                                        |           |                                                                      |                          | Options                                                                                                    | Settings            |            | Suppo        | rt               |                                    |                                     | Q                |
| NEXTGEN WIDGET<br>SOFTWARE<br>Infrare that wave | Char      | nge Private Key Password<br>Change Private Key Pas<br>Change Private | Change User I<br>sword   | D Change Key Store Pa                                                                                                    | ssword              |            |              |                  |                                    |                                     |                  |
|                                                 |           | A3C2CDE                                                              | 35B3A04A71               |                                                                                                    |                     |            |              |                  |                                    |                                     |                  |
|                                                 |           | Current Password                                                     | Sh                       | ow Password                                                                                                    |                     |            |              |                  |                                    |                                     |                  |
|                                                 |           | New Password:                                                        | Suc                      | cessful                                                                                                    |                     |            | ×            |                  |                                    |                                     |                  |
|                                                 |           | Confirm Password                                                     | :                        | Password success                                                                                                    | fully changed for A | 3C2CDB5B3A | 04A71.       |                  |                                    |                                     |                  |
|                                                 |           | ••••••                                                               | (                        |                                                                                                    |                     |            |              |                  |                                    |                                     |                  |
|                                                 |           |                                                                      |                          |                                                                                                    |                     |            | ок           |                  |                                    |                                     |                  |
|                                                 |           |                                                                      |                          |                                                                                                    |                     |            |              |                  |                                    |                                     |                  |
| Lock                                            |           |                                                                      |                          |                                                                                                    |                     |            |              |                  |                                    |                                     |                  |
| QR Code                                         | #<br>1    | Key ID<br>-66465239197590296                                         | Key ID (Hex)<br>A3C2CDB5 | User ID<br>TetUser <tetuser@test< th=""><th>.com&gt;</th><th>Key<br/>RSA</th><th>Size<br/>3072</th><th>Type<br/>pub/priv</th><th>Created On<br/>4/17/2025 6:45:29 PM</th><th>Valid Until<br/>5/17/2025 6:45:29 PM</th><th>Trust<br/>Unknown</th></tetuser@test<> | .com>               | Key<br>RSA | Size<br>3072 | Type<br>pub/priv | Created On<br>4/17/2025 6:45:29 PM | Valid Until<br>5/17/2025 6:45:29 PM | Trust<br>Unknown |
| X509                                            |           |                                                                      |                          |                                                                                                    |                     |            |              |                  |                                    |                                     |                  |
|                                                 |           |                                                                      |                          |                                                                                                    |                     |            |              |                  |                                    |                                     |                  |
|                                                 |           |                                                                      |                          |                                                                                                    |                     |            |              |                  |                                    |                                     |                  |

#### If you enter the wrong password you will be notified.

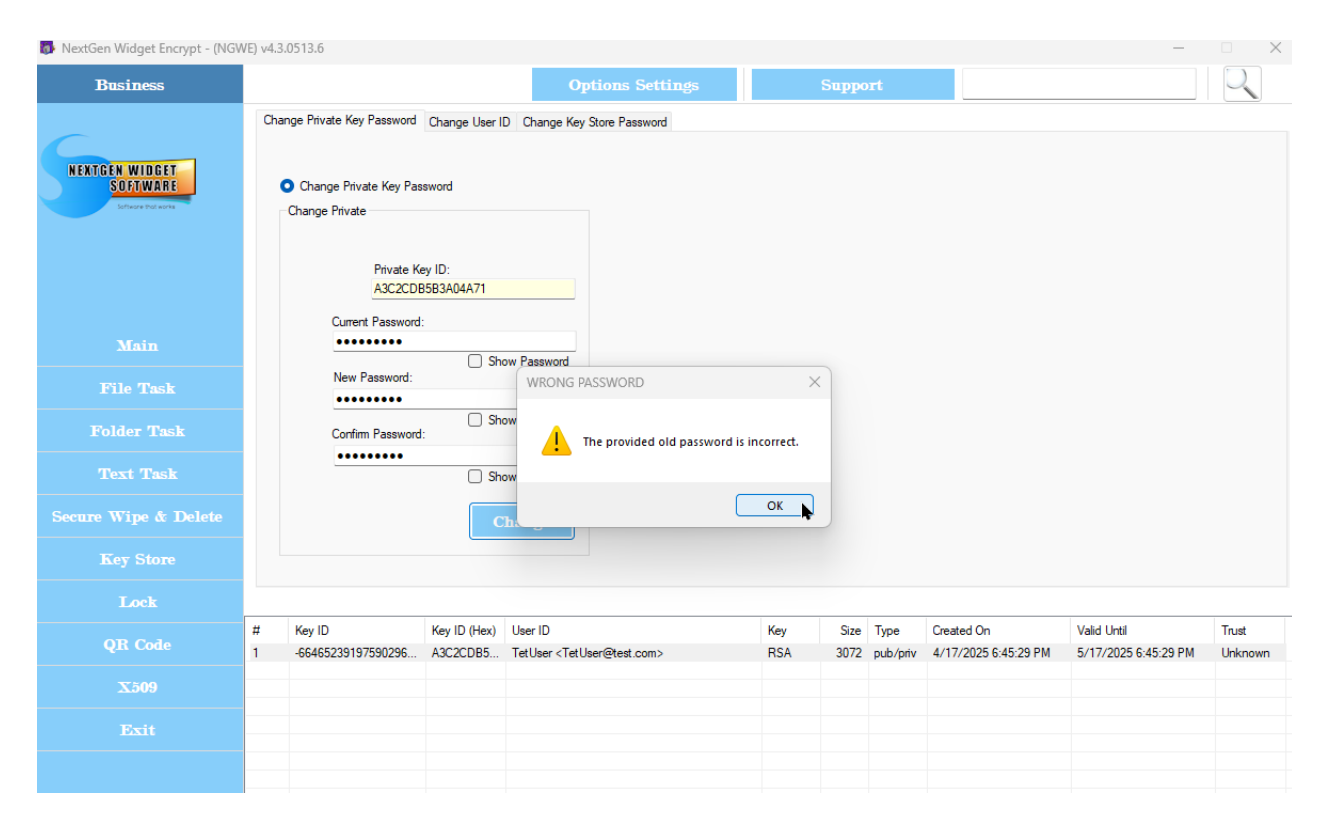

#### Change Private User-ID

When changing the private key User-ID the process is simple. Just right-click and select the User-ID you wished to change. The private key must be in the Key Store. The program will automatically enter the old User-ID. Just enter the new User-ID and click on the "Change Private Key User-ID" button.

| 🐻 NextGen Widget Encrypt - (NGV | VE) v4.3.0513.6                                                                                                    |                                                                                                    |                                                                                                    | – 🗆 X                                      |
|---------------------------------|----------------------------------------------------------------------------------------------------|----------------------------------------------------------------------------------------------------|----------------------------------------------------------------------------------------------------|--------------------------------------------|
| Business                        |                                                                                                    | Options Settings St                                                                                                    | apport                                                                                                    |                                            |
| NEXTGEN WIDGET<br>SOLIWARE      | Change Private Key Password Change User ID Change<br>Change Private Key User ID:<br>Key ID:<br>-6646523919759029647<br>Change Private Key Password: | Key Store Password      Instructions      I. Select      Z. Add tt      Show Password      Show Password       Show Password       Show Password       Show Pass | t a user ID from the key store list belo<br>he private key password.<br>new user ID.                                         | w.                                         |
| Main                            | Change Old User ID:<br>TetUser <tetuser@test.com></tetuser@test.com>                                                                                | 4. Click                                                                                                    | (Change Private Key User ID) button.                                                                                         |                                            |
| File Task                       | Add New User ID: User ID Chang                                                                                                    | ed                                                                                                    | ×                                                                                                    |                                            |
| Folder Task                     | Change Prive                                                                                                    | ID successfully changed. Please check the Key Stor                                                                                                    | re.                                                                                                    |                                            |
| Text Task                       | User I                                                                                                    |                                                                                                    |                                                                                                    |                                            |
| Secure Wipe & Delete            |                                                                                                    | OK                                                                                                    |                                                                                                    |                                            |
| Key Store                       |                                                                                                    |                                                                                                    |                                                                                                    |                                            |
| Lock                            |                                                                                                    |                                                                                                    |                                                                                                    |                                            |
| QR Code                         | #         Key ID         Key ID (Hex)         User ID           1         -66465239197590296         A3C2CDB5         New User                      | r Id RSA                                                                                                    | Size         Type         Created On         Valie           3072         pub/priv         4/17/2025 6:45:29 PM         5/11 | d Until Trust<br>7/2025 6:45:29 PM Unknown |
| X509                            |                                                                                                    |                                                                                                    |                                                                                                    |                                            |
| Exit                            |                                                                                                    |                                                                                                    | ) was changed                                                                                                    |                                            |
|                                 |                                                                                                    | 0501-11                                                                                                    | was changed.                                                                                                    |                                            |

#### Change User ID

Changing the User ID is the same process as changing the password. You will need to enter in all of the information after clicking the [Change User-ID] check box. It can still be the same password for the current and new password if you are only interested in changing the User-ID.

| 🚯 NextGen Widget Encrypt - (NGV                                                                            | VE) v4.3 | 3.0513.6                                                                                                    |                          |                                                                                                    |                                                                                                    |                                                                                                |                                  |                   |                  |                                    | _                                   |                  |
|----------------------------------------------------------------------------------------------------|----------|----------------------------------------------------------------------------------------------------|--------------------------|----------------------------------------------------------------------------------------------------|----------------------------------------------------------------------------------------------------|------------------------------------------------------------------------------------------------|----------------------------------|-------------------|------------------|------------------------------------|-------------------------------------|------------------|
| Business                                                                                                   |          |                                                                                                    | Optio                    | ons Setti                                                                                                    | ngs                                                                                                    |                                                                                                | Suppo                            | rt                |                  |                                    | Q                                   |                  |
| NEKTGEN WIDGET<br>SDEJWARF<br>Double task<br>File Task<br>Folder Task<br>Text Task<br>Secure Wipe & Delete | Chi      | Change Key Store Password     Change Key Store Password     Key Store Password     Key Store Password     Mew User-ID     Jimmy2     New User-ID     Jimmy2     New Password     Confirm Password | D Change Key Stor        |                                                                                                    | uctions<br>1. Enter curren<br>2. Enter curren<br>3. Enter new p<br>4. Enter new p<br>5. Click the ch<br>NOTE: The us<br>checkbox [Ch | t user ID.<br>t password.<br>bassword again<br>lange button<br>er does not ha<br>ange User-ID] | n.<br>ave to enter<br>is checked | r a new Use<br>I. | r ID unless the  |                                    |                                     |                  |
| Lock                                                                                                    |          |                                                                                                    |                          |                                                                                                    |                                                                                                    |                                                                                                |                                  |                   |                  |                                    |                                     |                  |
| QR Code                                                                                                    | #<br>1   | Key ID<br>-66465239197590296                                                                                                    | Key ID (Hex)<br>A3C2CDB5 | User ID<br>TetUser <tetuser@< th=""><th>@test.com&gt;</th><th></th><th>Key<br/>RSA</th><th>Size<br/>3072</th><th>Type<br/>pub/priv</th><th>Created On<br/>4/17/2025 6:45:29 PM</th><th>Valid Until<br/>5/17/2025 6:45:29 PM</th><th>Trust<br/>Unknown</th></tetuser@<> | @test.com>                                                                                                    |                                                                                                | Key<br>RSA                       | Size<br>3072      | Type<br>pub/priv | Created On<br>4/17/2025 6:45:29 PM | Valid Until<br>5/17/2025 6:45:29 PM | Trust<br>Unknown |
| X509                                                                                                    |          |                                                                                                    |                          |                                                                                                    |                                                                                                    |                                                                                                |                                  |                   |                  |                                    |                                     |                  |
| Exit                                                                                                    |          |                                                                                                    |                          |                                                                                                    |                                                                                                    |                                                                                                |                                  |                   |                  |                                    |                                     |                  |
|                                                                                                    |          |                                                                                                    |                          |                                                                                                    |                                                                                                    |                                                                                                |                                  |                   |                  |                                    |                                     |                  |

User-ID changed only.

NextGen-Widget-Encrypt-Help

| 🚯 NextGen Widget Encrypt - (NGV           | VE) v4.3.0                                                                                                    | 513.6                        |                          |                                                                                                    |                                                                      |                                        |              |                  |                                    | _                                   |                  |  |
|-------------------------------------------|----------------------------------------------------------------------------------------------------|------------------------------|--------------------------|----------------------------------------------------------------------------------------------------|----------------------------------------------------------------------|----------------------------------------|--------------|------------------|------------------------------------|-------------------------------------|------------------|--|
| Business                                  |                                                                                                    |                              |                          | ons Settings Suj                                                                                                    |                                                                      | Suppo                                  | ipport       |                  |                                    |                                     |                  |  |
| NEKTGEN WIDGET<br>SOFTWARE<br>Universität | Change Private Key Password Change User ID Change Key St<br>Change Key Store Password<br>Change Key Store Password<br>Key Store Login User ID:<br>Jimmy<br>Current Password:<br> |                              |                          |                                                                                                    | Instructions<br>1. Enter curren<br>2. Enter curren<br>3. Enter new p | t user ID.<br>It password.<br>assword. |              |                  |                                    |                                     |                  |  |
| Main                                      |                                                                                                    | New User-ID<br>Jimmy2        |                          |                                                                                                    | 4. Enter new p                                                       | assword agair                          | n.           |                  |                                    |                                     |                  |  |
| File Task                                 |                                                                                                    | New Password                 | : 🦉 s                    | Successful                                                                                                    |                                                                      |                                        | ×            |                  |                                    |                                     |                  |  |
| Folder Task                               |                                                                                                    | Confirm Passwo               | rd:                      | Password                                                                                                    | l successfully changed fo                                            | r the Key Sto                          | er<br>re. ed | ranew Use<br>I.  | r ID unless the                    |                                     |                  |  |
| Text Task                                 |                                                                                                    | •••••                        | C                        | -                                                                                                    |                                                                      |                                        |              |                  |                                    |                                     |                  |  |
| Secure Wipe & Delete                      |                                                                                                    |                              |                          | Change                                                                                                    |                                                                      | ОК                                     |              |                  |                                    |                                     |                  |  |
| Key Store                                 |                                                                                                    |                              |                          |                                                                                                    |                                                                      |                                        |              |                  |                                    |                                     |                  |  |
| Lock                                      |                                                                                                    |                              |                          |                                                                                                    |                                                                      |                                        |              |                  |                                    |                                     |                  |  |
| QR Code                                   | #<br>1                                                                                                    | Key ID<br>-66465239197590296 | Key ID (Hex)<br>A3C2CDB5 | User ID<br>TetUser <tetuser@< th=""><th>Detest.com&gt;</th><th>Key<br/>RSA</th><th>Size<br/>3072</th><th>Type<br/>pub/priv</th><th>Created On<br/>4/17/2025 6:45:29 PM</th><th>Valid Until<br/>5/17/2025 6:45:29 PM</th><th>Trust<br/>Unknown</th></tetuser@<> | Detest.com>                                                          | Key<br>RSA                             | Size<br>3072 | Type<br>pub/priv | Created On<br>4/17/2025 6:45:29 PM | Valid Until<br>5/17/2025 6:45:29 PM | Trust<br>Unknown |  |
| X509                                      |                                                                                                    |                              |                          |                                                                                                    |                                                                      |                                        |              |                  |                                    |                                     |                  |  |
| Exit                                      |                                                                                                    |                              |                          |                                                                                                    |                                                                      |                                        |              |                  |                                    |                                     |                  |  |
|                                           |                                                                                                    |                              |                          |                                                                                                    |                                                                      |                                        |              |                  |                                    |                                     |                  |  |

#### Change Key Store Password

To change the Key Store passwordand/or User-ID simply click the "Change Key Store Password" tab.

- 1. Enter current user ID.
- 2. Enter current password.
- 3. Enter new password.
- 4. Enter new password again.
- 5. Click the change button

NOTE: The user does not have to enter in a new User ID unless the checkbox [Change User-ID] is checked.

NextGen-Widget-Encrypt-Help

| 🐻 NextGen Widget Encrypt - (NG\ | NE) v4.3.0513.6                                                                                                    |                                                                                                    |                                                                                                    |                     |                      |                                    | -                                   | □ ×              |  |  |
|---------------------------------|----------------------------------------------------------------------------------------------------|----------------------------------------------------------------------------------------------------|----------------------------------------------------------------------------------------------------|---------------------|----------------------|------------------------------------|-------------------------------------|------------------|--|--|
| Business                        |                                                                                                    | Options                                                                                                    | ons Settings Support                                                                                    |                     |                      |                                    | Q                                   |                  |  |  |
| NEXTGEN WIDGET<br>SOFTWARE      | Change Private Key Password Change  Change Key Store Password  Change Key Store Password  Key Store Login Jimmy  Current Password: | User ID Change Key Store P<br>Jser ID:                                                                                                    | Instructions 1. Enter current u 2. Enter current p 3. Enter new pas                                     |                     |                      |                                    |                                     |                  |  |  |
| Main                            | New User-ID                                                                                                    |                                                                                                    | 4. Enter new pas                                                                                        | sword again.        |                      |                                    |                                     |                  |  |  |
| File Task                       | New Password:                                                                                                    | Change User-ID                                                                                                    | 5. Click the change button                                                                              |                     |                      |                                    |                                     |                  |  |  |
| Folder Task                     | Confirm Password:                                                                                                    | Show Password                                                                                                    | NOTE: The user does not have to enter a new User ID unless the<br>checkbox [Change User-ID] is checked. |                     |                      |                                    |                                     |                  |  |  |
| Text Task                       | •••••                                                                                                    | Show Password                                                                                                    |                                                                                                    |                     |                      |                                    |                                     |                  |  |  |
| Secure Wipe & Delete            |                                                                                                    | Change.                                                                                                    |                                                                                                    |                     |                      |                                    |                                     |                  |  |  |
| Key Store                       |                                                                                                    |                                                                                                    |                                                                                                    |                     |                      |                                    |                                     |                  |  |  |
| Lock                            |                                                                                                    |                                                                                                    |                                                                                                    |                     |                      |                                    |                                     |                  |  |  |
| QR Code                         | #         Key ID         Key ID           1         -66465239197590296         A3C2CI                                              | Hex) User ID<br>)B5 TetUser <tetuser@te< th=""><th>st.com&gt;</th><th>Key Size<br/>RSA 307</th><th>e Type<br/>2 pub/priv</th><th>Created On<br/>4/17/2025 6:45:29 PM</th><th>Valid Until<br/>5/17/2025 6:45:29 PM</th><th>Trust<br/>Unknown</th></tetuser@te<> | st.com>                                                                                                 | Key Size<br>RSA 307 | e Type<br>2 pub/priv | Created On<br>4/17/2025 6:45:29 PM | Valid Until<br>5/17/2025 6:45:29 PM | Trust<br>Unknown |  |  |
| X509                            |                                                                                                    |                                                                                                    |                                                                                                    |                     |                      |                                    |                                     |                  |  |  |
| Exit                            |                                                                                                    |                                                                                                    |                                                                                                    |                     |                      |                                    |                                     |                  |  |  |
|                                 |                                                                                                    |                                                                                                    |                                                                                                    |                     |                      |                                    |                                     |                  |  |  |

If the change was successful you will get a notification that the password successfully changed for the Key Store.

| 🐻 NextGen Widget Encrypt - (NGW | VE) v4.3                                                                                             | .0513.6                                                                                                    |                                                        |                                                                                                    |                                                                                             |            |              |                  |                                    | -                                   |                  |
|---------------------------------|----------------------------------------------------------------------------------------------------|----------------------------------------------------------------------------------------------------|--------------------------------------------------------|----------------------------------------------------------------------------------------------------|---------------------------------------------------------------------------------------------|------------|--------------|------------------|------------------------------------|-------------------------------------|------------------|
| Business                        | Options Settings Support                                                                             |                                                                                                    |                                                        |                                                                                                    |                                                                                             |            |              |                  |                                    |                                     |                  |
| NEXTGEN WIDCET<br>SOFTWARE      | Cha                                                                                                  | o Change Key Store Password Change Key Store Password Key Store Password Key Store Password Current Passwo | Change User II<br>word<br>d<br>re Login User II<br>rd: | D Change Key Stor                                                                                                    | Instructions  1. Enter current user ID.  2. Enter current password.  3. Enter new password. |            |              |                  |                                    |                                     |                  |
|                                 | New User-ID                                                                                          |                                                                                                    |                                                        |                                                                                                    | 4. Enter new password again.                                                                |            |              |                  |                                    |                                     |                  |
|                                 |                                                                                                    | New Password                                                                                               |                                                        | Successful                                                                                                    |                                                                                             |            |              |                  |                                    |                                     |                  |
|                                 | er a new User ID unless the Confirm Password: i Password successfully changed for the Key Store. ed. |                                                                                                    |                                                        |                                                                                                    |                                                                                             |            |              |                  |                                    |                                     |                  |
|                                 |                                                                                                    | •••••                                                                                                    | C                                                      | -                                                                                                    |                                                                                             |            |              |                  |                                    |                                     |                  |
| Secure Wipe & Delete            |                                                                                                    |                                                                                                    |                                                        | Change                                                                                                    |                                                                                             | ОК         |              |                  |                                    |                                     |                  |
|                                 |                                                                                                    |                                                                                                    |                                                        |                                                                                                    |                                                                                             |            |              |                  |                                    |                                     |                  |
| Lock                            |                                                                                                    |                                                                                                    |                                                        |                                                                                                    |                                                                                             |            |              |                  |                                    |                                     |                  |
| QR Code                         | #<br>1                                                                                               | Key ID<br>-66465239197590296                                                                               | Key ID (Hex)<br>A3C2CDB5                               | User ID<br>TetUser <tetuser@< th=""><th>⊇test.com&gt;</th><th>Key<br/>RSA</th><th>Size<br/>3072</th><th>Type<br/>pub/priv</th><th>Created On<br/>4/17/2025 6:45:29 PM</th><th>Valid Until<br/>5/17/2025 6:45:29 PM</th><th>Trust<br/>Unknown</th></tetuser@<> | ⊇test.com>                                                                                  | Key<br>RSA | Size<br>3072 | Type<br>pub/priv | Created On<br>4/17/2025 6:45:29 PM | Valid Until<br>5/17/2025 6:45:29 PM | Trust<br>Unknown |
| X509                            |                                                                                                    |                                                                                                    |                                                        |                                                                                                    |                                                                                             |            |              |                  |                                    |                                     |                  |
|                                 |                                                                                                    |                                                                                                    |                                                        |                                                                                                    |                                                                                             |            |              |                  |                                    |                                     |                  |
|                                 |                                                                                                    |                                                                                                    |                                                        |                                                                                                    |                                                                                             |            |              |                  |                                    |                                     |                  |
## **File Task**

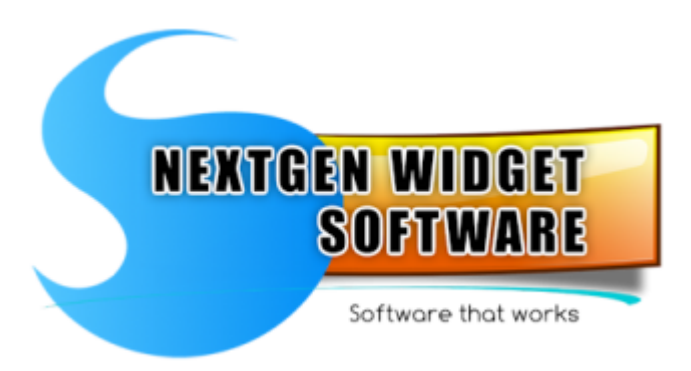

#### File Encryption

This area is used to encrypt files by file type for example .txt.

File Decryption This area is used to decrypt files by file.

Sign & Encrypt File

Protect your encrypted data integrity by signing with your private key.

Decrypt & Verify File

Verify the authenticity of a message by verifying its signature.

### **File Encryption**

Encrypting files is an easy process. Simply, right click and select the User ID of the recipient. This enters their hex ID into the User ID field. Next you will have to select the data file. Now, just to the right of the browse button is the file type selection. You can select a file type so that if you have a directory with a lot of files in it you can scale them down to just let's say text files or doc files.

Just select the down arrow and choose your type; in my example I selected (.txt). Next just click the browse button and the only files you should see are text files. After selecting the desired file, click the second browse button so that you can save the encrypted file with the selected file extension; (.pgp, .asc, .gpg). If you select the .asc file extension, the encrypted file will automatically be in ASCII armor format. All of the file selection and save encrypted must be done vai the browse buttons.

There is a secure delete checkbox for those who wish to securely delete the original. Warning, there is no recovery for the secure delete. If you select this, after the encryption is completed and the file is generated, the original file will be securely deleted.

When the encryption is all done the program inserts the original file extension into the encrypted file name so that you will know what file type the file is for decryption and viewing.

The Compatible check box makes the key compatible with earlier version of OpenPGP 2.x. However, for the most part it's not used anymore.

| 🐻 NextGen Widget Encrypt - (NGW            | VE) v1.0.0.0                |                       |                                        |                                                                                                    |                  |                       |                                              | _                                              | □ X                 |
|--------------------------------------------|-----------------------------|-----------------------|----------------------------------------|----------------------------------------------------------------------------------------------------|------------------|-----------------------|----------------------------------------------|------------------------------------------------|---------------------|
| Business                                   |                             |                       |                                        | Options Settings                                                                                                    | Suj              | oport                 |                                              |                                                |                     |
| NEXTGEN WIDGET<br>SOTIWARE<br>Ware workers |                             | - File Encry;         | User ID<br>Data File<br>Encrypted File |                                                                                                    | asc              | Browse<br>Browse      | *bt • File Typ                               | e<br>Encrypt                                   |                     |
| Main                                       |                             | (                     | Optional Comment                       | IS:                                                                                                    |                  |                       | ck to Enable Secure Delete                   |                                                |                     |
| File Task                                  |                             |                       |                                        |                                                                                                    |                  |                       |                                              |                                                |                     |
| Folder Task                                |                             |                       |                                        |                                                                                                    |                  |                       |                                              |                                                |                     |
| Text Task                                  | # Key ID<br>1 -436284922    | 41666941              | Key ID (Hex)<br>C3740BBE               | User ID<br>No Private Kev <noprivatekev@noprivateke< th=""><th>Key S</th><th>ize Type<br/>12 pub</th><th>Created On<br/>10/25/2017 9:59:12 AM</th><th>Valid Until<br/>10/25/2021 9:59:12 AM</th><th>Trust<br/>Unknown</th></noprivatekev@noprivateke<> | Key S            | ize Type<br>12 pub    | Created On<br>10/25/2017 9:59:12 AM          | Valid Until<br>10/25/2021 9:59:12 AM           | Trust<br>Unknown    |
| Secure Wipe & Delete                       | 2 -127175578<br>3 707536881 | 76561381<br>669283330 | EE59D0D9<br>9D1AD0B9                   | joe williams doe <xnoowl222@protonmai.com><br/>John Doe <john.doe@internet.com></john.doe@internet.com></xnoowl222@protonmai.com>                                                                                                    | RSA 20<br>RSA 20 | 48 pub<br>48 pub/priv | 9/14/2017 6:05:35 PM<br>3/2/2018 10:11:49 AM | 12/31/9999 11:59:59 PM<br>4/1/2018 10:11:49 AM | Unknown<br>Ultimate |
| Key Store                                  |                             |                       |                                        |                                                                                                    |                  |                       |                                              |                                                |                     |
| Lock                                       |                             |                       |                                        |                                                                                                    |                  |                       |                                              |                                                |                     |
| QR Code                                    |                             |                       |                                        |                                                                                                    |                  |                       |                                              |                                                |                     |
| X509                                       |                             |                       |                                        |                                                                                                    |                  |                       |                                              |                                                |                     |
| Exit                                       |                             |                       |                                        |                                                                                                    |                  |                       |                                              |                                                |                     |
|                                            |                             |                       |                                        |                                                                                                    |                  |                       |                                              |                                                |                     |

### **File Decryption**

File decryption is relatively simple. The private key needs to be located in the Key Store and you only need to enter in the private key password, the encrypted file and your output file directory. Start by entering the private key password, then click the browse button and locate the encrypted file; you have three choices for the file extension (.pgp, .asc and .gpg). Save the file in whatever location you want to and don't forget to set the file extension.

Once you click the decrypt button, the file is decrypted and a message displayed.

| 🐻 NextGen Widget Encrypt - (NGV | VE) v1.0.0.0            |                               |                                            |                                                                                                    |                      |                                     |              |                 |                                              | _                                              |                     |
|---------------------------------|-------------------------|-------------------------------|--------------------------------------------|----------------------------------------------------------------------------------------------------|----------------------|-------------------------------------|--------------|-----------------|----------------------------------------------|------------------------------------------------|---------------------|
| Business                        |                         |                               |                                            | Ор                                                                                                    | tions Settings       |                                     | Suppo        | rt              |                                              |                                                | $\bigcirc$          |
| NEXTGEN WIDGET<br>SOFTWARE      |                         | ⊢ File Decry<br>Priv<br>Unenc | vption<br>vate Key Passwo<br>Encrypted Fil | rd: Olear<br>Clear<br>Clear<br>Clear<br>Clear<br>e: C:\Users\                                                                                                    | Documents \INPUT55_t | how Passwo<br>t.pgp<br>ecrypted.txt | rd           | Browse          | Decrypt                                      |                                                |                     |
| Main                            |                         |                               |                                            | Clear                                                                                                    |                      |                                     |              |                 |                                              |                                                |                     |
| File Task                       |                         |                               |                                            |                                                                                                    | :                    | <                                   |              |                 |                                              |                                                |                     |
| Folder Task                     |                         |                               |                                            |                                                                                                    | File decrypted       |                                     |              |                 | 1                                            | 1                                              |                     |
| Text Task                       | # Key ID<br>1 -4362849  | 2241666941                    | Key ID (Hex)<br>C3740BBE                   | User ID<br>No Private Ke                                                                                                    |                      | Key<br>EC                           | Size<br>512  | Type<br>pub     | Created On<br>10/25/2017 9:59:12 AM          | Valid Until<br>10/25/2021 9:59:12 AM           | Trust<br>Unknown    |
| Secure Wipe & Delete            | 2 -1271755<br>3 7075368 | 57876561381<br>81669283330    | EE59D0D9<br>9D1AD0B9                       | joe williams do<br>John Doe <jo< th=""><th>ОК</th><th>RSA<br/>RSA</th><th>2048<br/>2048</th><th>pub<br/>pub/priv</th><th>9/14/2017 6:05:35 PM<br/>3/2/2018 10:11:49 AM</th><th>12/31/9999 11:59:59 PM<br/>4/1/2018 10:11:49 AM</th><th>Unknown<br/>Ultimate</th></jo<> | ОК                   | RSA<br>RSA                          | 2048<br>2048 | pub<br>pub/priv | 9/14/2017 6:05:35 PM<br>3/2/2018 10:11:49 AM | 12/31/9999 11:59:59 PM<br>4/1/2018 10:11:49 AM | Unknown<br>Ultimate |
| Key Store                       |                         |                               |                                            |                                                                                                    |                      |                                     |              |                 |                                              |                                                |                     |
| Lock                            |                         |                               |                                            |                                                                                                    |                      |                                     |              |                 |                                              |                                                |                     |
| QR Code                         |                         |                               |                                            |                                                                                                    |                      |                                     |              |                 |                                              |                                                |                     |
| X509                            |                         |                               |                                            |                                                                                                    |                      |                                     |              |                 |                                              |                                                |                     |
| Exit                            |                         |                               |                                            |                                                                                                    |                      |                                     |              |                 |                                              |                                                |                     |
|                                 |                         |                               |                                            |                                                                                                    |                      |                                     |              |                 |                                              |                                                |                     |

# Sign & Encrypt File

| 🐻 NextGen Widget Encrypt - (NGW | /E) v1.0 | .0.0                         |                            |                                                                               |            |              |                  |                                    | -                                   | □ ×               |
|---------------------------------|----------|------------------------------|----------------------------|-------------------------------------------------------------------------------|------------|--------------|------------------|------------------------------------|-------------------------------------|-------------------|
| Business                        |          |                              |                            | Options Settings                                                              |            | Suppo        | rt               |                                    |                                     | $\bigcirc$        |
| NEXTGEN WIDEET<br>SOFTWARE      | -5       | Sign and Encrypt Files       | Inpu<br>Private H          | Sign and Encry t Deta: Key ID: Private Key Password:                          | pt         |              | ] Loa            | id                                 |                                     |                   |
| Main                            |          | F                            | lecipient's Publi<br>Outpu | t File:                                                                       |            | 1.12         | Sav              | /e                                 |                                     |                   |
| File Task                       |          |                              |                            | Integrity Check ASCII Armor                                                   | Compati    | ibility S    | ign and En       | crypt                              |                                     |                   |
| Folder Task                     |          |                              |                            |                                                                               |            |              |                  |                                    |                                     |                   |
| Text Task                       | #<br>1   | Key ID<br>-90519821622661572 | Key ID (Hex)<br>8260E62E   | User ID<br>exampleKey <examplekey@examplekey.com></examplekey@examplekey.com> | Key<br>RSA | Size<br>3072 | Type<br>pub/priv | Created On<br>4/29/2018 3:09:57 PM | Valid Until<br>5/29/2018 3:09:57 PM | Trust<br>Ultimate |
| Secure Wipe & Delete            | 2        | 6623758939800177406          | 5BEC51A9                   | recipient <recipient@recipient.com></recipient@recipient.com>                 | EC         | 512          | pub/priv         | 4/29/2018 3:13:39 PM               | 5/29/2018 3:13:39 PM                | Ultimate          |
| Key Store                       |          |                              |                            |                                                                               |            |              |                  |                                    |                                     |                   |
| Lock                            |          |                              |                            |                                                                               |            |              |                  |                                    |                                     |                   |
| QR Code                         |          |                              |                            |                                                                               |            |              |                  |                                    |                                     |                   |
| X509                            |          |                              |                            |                                                                               |            |              |                  |                                    |                                     |                   |
| Exit                            |          |                              |                            |                                                                               |            |              |                  |                                    |                                     |                   |
|                                 |          |                              |                            |                                                                               |            |              |                  |                                    |                                     |                   |

There may be times where you need to sign a file to prove that it cames from you. Simply click the load button and select the file you wish to sign. Then right-click on your private key and choose "Select User-ID" from the pop-up menu.

A window pops up that has two functions. First when it pops up it will copy the User ID into the Private Key ID field once you select yes. If you select no, then it will copy the User ID into the recipients public key field. Sense we want the private key we will select Yes and then enter the private key password. Next we will do the exact same process; right-click on the recipient key and select No.

Once we've completed that process we only need to choose the output file location by clicking the save button and give the file a name. Then click "Sign and Encrypt". The file will be encrypted and signed and the location specified. However, the file name will change adding the file extension so that you know what file type has been encrypted and so will your recipient.

| 🐻 NextGen Widget Encrypt - (NGW               | E) v1.0.0.0                                         |                                                                                                    |                                                  | – 🗆 X                                                                                |
|-----------------------------------------------|-----------------------------------------------------|----------------------------------------------------------------------------------------------------|--------------------------------------------------|--------------------------------------------------------------------------------------|
| Business                                      |                                                     | Options Settings                                                                                                    | Support                                          | $\bigcirc$                                                                           |
| NEXTCEN WIDGET<br>SOFTWARE<br>Driver the arra | Sign and Encrypt Files                              | Sign and Encr<br>Input Data: D:\FileSigningTest.txt<br>rate Key ID:<br>Private Key Password:                                                                                                | Ucad                                             |                                                                                      |
| Main                                          | Recipient's f                                       | Public Key:                                                                                                    | Save                                             |                                                                                      |
| File Task                                     |                                                     | Confirmation                                                                                                    | se Compatibility Sign and Encount                | ×                                                                                    |
| Folder Task                                   |                                                     | Would like to select th                                                                                                    | e Signing User-ID? If no, then the Recipient Key |                                                                                      |
| Text Task                                     | # Key ID Key ID (H<br>1 -90519821622661572 8260E628 | ex) User ID will be selected and ca<br>E exampleKey <exa< th=""><th>ancel to quit.</th><th>Valid Until         Trust           PM         5/29/2018 3:09:57 PM         Ultimate</th></exa<> | ancel to quit.                                   | Valid Until         Trust           PM         5/29/2018 3:09:57 PM         Ultimate |
| Secure Wipe & Delete                          | 2 6623758939800177406 5BEC51A                       | 9 recipient <recipier< th=""><th>Yes No Cancel</th><th>PM 5/29/2018 3:13:39 PM Ultimate</th></recipier<>                                                                                    | Yes No Cancel                                    | PM 5/29/2018 3:13:39 PM Ultimate                                                     |
| Key Store                                     |                                                     |                                                                                                    |                                                  |                                                                                      |
| Lock                                          |                                                     |                                                                                                    |                                                  |                                                                                      |
| QR Code                                       |                                                     |                                                                                                    |                                                  |                                                                                      |
| X509                                          |                                                     |                                                                                                    |                                                  |                                                                                      |
| Exit                                          |                                                     |                                                                                                    |                                                  |                                                                                      |
|                                               |                                                     |                                                                                                    |                                                  |                                                                                      |

| 🐻 NextGen Widget Encrypt - (NGW              | VE) v1.0. | 0.0                          |                                          |                                                                                                    |              |              |                         |                                    | _                                   |                   |
|----------------------------------------------|-----------|------------------------------|------------------------------------------|----------------------------------------------------------------------------------------------------|--------------|--------------|-------------------------|------------------------------------|-------------------------------------|-------------------|
| Business                                     |           |                              |                                          | <b>Options Settings</b>                                                                                                    |              | Suppo        | rt                      |                                    |                                     | $\bigcirc$        |
| NEXTGEN WIDGET<br>SOFTWARE<br>Where the ways | Si        | gn and Encrypt Files         | Input<br>Private H<br>Jecinient's Public | Sign and Enc<br>t Data: D:\FleSigningTest.bd<br>Key ID: 8260E62ED0F40F1A<br>Private Key Password:                                                                                                    | rypt         |              | ] [Loz<br>]<br>] [] Sho | d                                  |                                     |                   |
| Main                                         |           |                              | Outpu                                    | t File: D:\FileSileTestOutput_txt.pgp                                                                                                    |              |              | Sa                      | /e                                 |                                     |                   |
| File Task                                    |           |                              |                                          | Integrity Check ASCII Am                                                                                                    | nor 🗹 Compat | ibility S    | ign and En              | crypt                              |                                     |                   |
| Folder Task                                  |           |                              |                                          |                                                                                                    |              |              |                         |                                    |                                     |                   |
| Text Task                                    | #<br>1    | Key ID<br>-90519821622661572 | Key ID (Hex)<br>8260E62E                 | User ID<br>exampleKey <examplekey@examplekey.co< th=""><th>m&gt; RSA</th><th>Size<br/>3072</th><th>Type<br/>pub/priv</th><th>Created On<br/>4/29/2018 3:09:57 PM</th><th>Valid Until<br/>5/29/2018 3:09:57 PM</th><th>Trust<br/>Ultimate</th></examplekey@examplekey.co<> | m> RSA       | Size<br>3072 | Type<br>pub/priv        | Created On<br>4/29/2018 3:09:57 PM | Valid Until<br>5/29/2018 3:09:57 PM | Trust<br>Ultimate |
| Secure Wipe & Delete                         | 2         | 6623758939800177406          | 5BEC51A9                                 | recipient <recipient@recipient.com></recipient@recipient.com>                                                                                                    | EC           | 512          | pub/priv                | 4/29/2018 3:13:39 PM               | 5/29/2018 3:13:39 PM                | Ultimate          |
| Key Store                                    |           |                              |                                          |                                                                                                    |              |              |                         |                                    |                                     |                   |
| Lock                                         |           |                              |                                          |                                                                                                    |              |              |                         |                                    |                                     |                   |
| QR Code                                      |           |                              |                                          |                                                                                                    |              |              |                         |                                    |                                     |                   |
| X509                                         |           |                              |                                          |                                                                                                    |              |              |                         |                                    |                                     |                   |
| Exit                                         |           |                              |                                          |                                                                                                    |              |              |                         |                                    |                                     |                   |
|                                              |           |                              |                                          |                                                                                                    |              |              |                         |                                    |                                     |                   |

## **Decrypt & Verify File**

Decrypt and verify a file is a very simple process. Just simply load the encrypted file, enter the private key password and the output file. You don't need to select the private key User ID for the file. The private key for the file must be in the Key Store and will be automatically detected and selected.

Click "Decrypt/Verify" button and if the file is authenticated you will see the "Signature OK" verification message and the file will be decrypted.

| Business Options Settings Support                                               |  |
|---------------------------------------------------------------------------------|--|
|                                                                                 |  |
|                                                                                 |  |
| Main Decrypt/Verify                                                             |  |
| File Task         Both the n         X         key need to be in the Key Store. |  |
| Folder Task j Signare OK                                                        |  |
| Text Task                                                                       |  |
| Secure Wipe & Delete                                                            |  |
| Key Store                                                                       |  |
| Lock                                                                            |  |
| QR Code                                                                         |  |
| X509                                                                            |  |
| Exit                                                                            |  |

**Folder Task** 

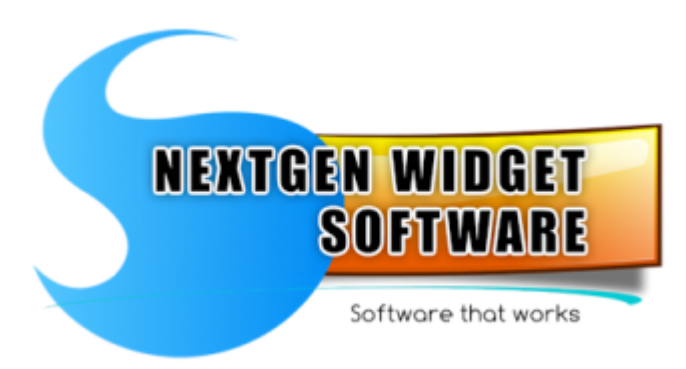

Folder Encryption Encrypt an entire folder including all content.

Folder Decryption Decrypt an entire folder including all content.

## **Folder Encryption**

To encrypt a directory just enter recipients public User-ID and then select the directory to encrypt. Next, select the save file location and name it. In this example I'm using "John Doe" because he also has a private key which I will need to decrypt the directory. This technique can also be used if you have directories on your system that you wish to keep private.

If we select the ASCII armor checkbox, the main directory and its subdirectories will all be encrypted as an ASCII text. Once you hit the "Encrypt" button, this may take a little bit of time depending on the size of the directory so you will need to be patient. During this process you will see the wait cursor although you will still be able to do other functions within the software. Once the encryption is completed, you'll receive a message.

When the file has been encrypted, the file name will change and the fingerprint of the recipients public key is inserted.

If you click the securely delete directory checkbox, you will have one opportunity to cancel the operation. After which, the original folder will be securely deleted and unrecoverable. There is no back door so please be careful with this.

NOTE: Although "NextGen Widget Encrypt" software is able to encrypt large folders in ASCII armor text. Not all text editors will be able to open up large text files so our recommendation is not to use ASCII armor for large directories and leave the output file as binary which is the program's default setting.

| 🐻 NextGen Widget Encrypt - (NGW              | /E) v1.( | 0.0.0                                    |                      |                                                                                                    |           |             |            |                                               | _                                               |                    |    |
|----------------------------------------------|----------|------------------------------------------|----------------------|----------------------------------------------------------------------------------------------------|-----------|-------------|------------|-----------------------------------------------|-------------------------------------------------|--------------------|----|
| Business                                     |          |                                          |                      | Options Settings                                                                                                    |           | Suppo       | rt         |                                               |                                                 | $\bigcirc$         |    |
| NEXTGEN WIDGET<br>SOCIWARE<br>Under the wate | E        | incrypt Directory                        |                      | Recipient Public Key<br>9D1AD0891629E02<br>Dicctory<br>D:\0_Test<br>Save the pgp file<br>D:\0_Test Output\0_Test_Encrypted pgp                 | y User-ID | В           | rowse      |                                               |                                                 |                    |    |
| Main                                         |          |                                          |                      | 0.5                                                                                                    |           |             | Save       |                                               |                                                 |                    |    |
| File Task                                    |          |                                          | Imp                  | ortant Question                                                                                                    |           |             | Directory  |                                               |                                                 |                    |    |
| Folder Task                                  |          |                                          | This                 | s operation may take some time depending on<br>ectory. Would you like to continue?                                                             | the size  | of the      | erypt      |                                               |                                                 |                    |    |
| Text Task                                    |          |                                          |                      |                                                                                                    |           |             |            |                                               |                                                 |                    |    |
| Secure Wipe & Delete                         |          |                                          |                      | Yes                                                                                                    | ノ         | No          |            |                                               |                                                 |                    |    |
|                                              | #        | Key ID                                   | Key ID (Hex)         | User ID                                                                                                    | Key       | Size        | Туре       | Created On                                    | Valid Until                                     | Trust              |    |
| Lock                                         | 1 2      | -43628492241666941<br>-12717557876561381 | C3740BBE<br>EE59D0D9 | No Private Key <noprivatekey@noprivateke<br>joe williams doe <xnoowl222@protonmai.com></xnoowl222@protonmai.com></noprivatekey@noprivateke<br> | EC<br>RSA | 512<br>2048 | pub<br>pub | 10/25/2017 9:59:12 AM<br>9/14/2017 6:05:35 PM | 10/25/2021 9:59:12 AM<br>12/31/9999 11:59:59 PM | Unknown<br>Unknown |    |
| QR Code                                      | 3        | 707536881669283330                       | 9D1AD0B9             | John Doe <john.doe@internet.com></john.doe@internet.com>                                                                                       | RSA       | 2048        | pub/priv   | 3/2/2018 10:11:49 AM                          | 4/1/2018 10:11:49 AM                            | Ultimate           |    |
| X509                                         |          |                                          |                      |                                                                                                    |           |             |            |                                               |                                                 |                    |    |
| Exit                                         |          |                                          |                      |                                                                                                    |           |             |            |                                               |                                                 |                    |    |
|                                              |          |                                          |                      |                                                                                                    |           |             |            |                                               |                                                 |                    | .: |

| 🐻 NextGen Widget Encrypt - (NGW              | /E) v1. | .0.0.0                                   |                      |                                                                                                    |                             |            |             |             |                                               | -                                               | □ ×     |
|----------------------------------------------|---------|------------------------------------------|----------------------|----------------------------------------------------------------------------------------------------|-----------------------------|------------|-------------|-------------|-----------------------------------------------|-------------------------------------------------|---------|
| Business                                     |         |                                          |                      | Options Setting                                                                                                    | 5                           |            | Suppo       | rt          |                                               |                                                 | 0       |
| NEKTGEN WIDGET<br>Software<br>Unwertige wird | E       | Encrypt Directory                        |                      | Recipie<br>9D1AD0<br>[D:\0_Test<br>Save the .pgp file<br>[D:\0_Test Output\0_Test_Encrypte                                                                                                    | ent Public Ke<br>1891629E02 | ry User-ID | В           | rowse       |                                               |                                                 |         |
| Main                                         |         |                                          |                      |                                                                                                    |                             |            | 5           | Save        |                                               |                                                 |         |
| File Task                                    |         |                                          |                      | Options A                                                                                                    | SCII Armor                  | 🗌 Se       | curly Delet | e Directory |                                               |                                                 |         |
| Folder Task                                  |         |                                          |                      |                                                                                                    |                             |            | Б           | nervot      |                                               |                                                 |         |
| Text Task                                    |         |                                          |                      |                                                                                                    | 0                           |            |             |             |                                               |                                                 |         |
| Secure Wipe & Delete                         |         |                                          |                      |                                                                                                    |                             |            |             |             |                                               |                                                 |         |
| Key Store                                    | #       | Key ID                                   | Key ID (Hex)         | User ID                                                                                                    |                             | Key        | Size        | Туре        | Created On                                    | Valid Until                                     | Trust   |
| Lock                                         | 1 2     | -43628492241666941<br>-12717557876561381 | C3740BBE<br>EE59D0D9 | No Private Key <noprivate key@no<br="">joe williams doe <xnoowl222@proto< th=""><th>PrivateKe<br/>nmai.com&gt;</th><th>EC<br/>RSA</th><th>512<br/>2048</th><th>pub<br/>pub</th><th>10/25/2017 9:59:12 AM<br/>9/14/2017 6:05:35 PM</th><th>10/25/2021 9:59:12 AM<br/>12/31/9999 11:59:59 PM</th><th>Unknown</th></xnoowl222@proto<></noprivate> | PrivateKe<br>nmai.com>      | EC<br>RSA  | 512<br>2048 | pub<br>pub  | 10/25/2017 9:59:12 AM<br>9/14/2017 6:05:35 PM | 10/25/2021 9:59:12 AM<br>12/31/9999 11:59:59 PM | Unknown |
| QR Code                                      | 3       | /u/036661669263330                       | 3D IADOB3            | John Doe <john.doe@internet.com< th=""><th>2</th><th>RSA</th><th>2048</th><th>pub/pnv</th><th>3/2/2018 10:11:49 AM</th><th>4/1/2018 10:11:49 AM</th><th>Unimate</th></john.doe@internet.com<>                                                                                                    | 2                           | RSA        | 2048        | pub/pnv     | 3/2/2018 10:11:49 AM                          | 4/1/2018 10:11:49 AM                            | Unimate |
| X509                                         |         |                                          |                      |                                                                                                    |                             |            |             |             |                                               |                                                 |         |
| Exit                                         |         |                                          |                      |                                                                                                    |                             |            |             |             |                                               |                                                 |         |
|                                              |         |                                          |                      |                                                                                                    |                             |            |             |             |                                               |                                                 |         |

| 🐻 NextGen Widget Encrypt - (NGW | /E) v1.0.0.0                                                   |                                                                                                    |                        |                                                                              | - 🗆 X                                                           |
|---------------------------------|----------------------------------------------------------------|----------------------------------------------------------------------------------------------------|------------------------|------------------------------------------------------------------------------|-----------------------------------------------------------------|
| Business                        |                                                                | Options Settings                                                                                                    | Suppor                 | t                                                                            | 0                                                               |
| NEXTGEN WIDGET<br>SOFTWARE      | Encrypt Directory                                              | Recipient Public Ke<br>9D1AD0891629E02<br>Diectory<br>D:\0_fest<br>Save the pgp file                                                           | y User-ID<br>Brt       | 01756<br>9014D0691                                                           |                                                                 |
| Main                            |                                                                | D. Ing reat output to_reat_d inspired_out brace                                                                                                | S                      | ave                                                                          |                                                                 |
| File Task                       | Encrypted File Completed                                       | Options     ASCII Amor                                                                                                    | Securly Delete         | Directory                                                                    |                                                                 |
| Folder Task                     | Encryption file created                                        | successfully.                                                                                                    | En                     | crypt                                                                        |                                                                 |
| Text Task                       |                                                                |                                                                                                    |                        | File Nar                                                                     | me Changed                                                      |
| Secure Wipe & Delete            |                                                                | ОК                                                                                                    |                        |                                                                              |                                                                 |
| Key Store                       | # Key ID Key ID (Hex)                                          | User ID                                                                                                    | Key Size               | Type Created On                                                              | Valid Until Trust                                               |
| Lock                            | 1 -43628492241666941 C3740BBE<br>2 -12717557876561381 EE59D0D9 | No Private Key <noprivatekey@noprivateke<br>joe williams doe <xnoowl222@protonmai.com></xnoowl222@protonmai.com></noprivatekey@noprivateke<br> | EC 512 g<br>RSA 2048 g | bub         10/25/2017 9:59:12 AM           bub         9/14/2017 6:05:35 PM | 10/25/2021 9:59:12 AM Unknown<br>12/31/9999 11:59:59 PM Unknown |
| QR Code                         | 3 707536881669283330 9D1AD0B9                                  | John Doe <john.doe@internet.com></john.doe@internet.com>                                                                                       | RSA 2048 (             | 5ub/prv 3/2/2018 10:11:49 AM                                                 | 4/1/2018 10:11:49 AM Ultimate                                   |
| X509                            |                                                                |                                                                                                    |                        |                                                                              |                                                                 |
| Exit                            |                                                                |                                                                                                    |                        |                                                                              |                                                                 |
|                                 |                                                                |                                                                                                    |                        |                                                                              |                                                                 |

## **Folder Decryption**

Decrypting a directory involves having the private key located in the key store. Right click and enter the user ID the decrypt user ID field and then enter the private key password. Locate the encrypted file that represents the directory that you wish to decrypt. Next, save the decrypted directory to a directory or to a drive root. Once you click the "Decrypt" button you will receive a message letting you know that it may take some time depending on the size of the file to be decrypted and directory created. Next, if you have clicked the checkbox "Securely Delete File", after the directory is decrypted. You will receive an opportunity to decline the "Securely Delete File", once you say Yes at this point, there is no turning back and there is no recovery for the deleted original encrypted file.

| 🐻 NextGen Widget Encrypt - (NGW                | VE) v1.0.0. | .0                                       |                      |                                                                                                    |              |             |                                         |                                               | -                                               | ×                  |
|------------------------------------------------|-------------|------------------------------------------|----------------------|----------------------------------------------------------------------------------------------------|--------------|-------------|-----------------------------------------|-----------------------------------------------|-------------------------------------------------|--------------------|
| Business                                       |             |                                          |                      | Options Settings                                                                                                    |              | Suppo       | rt                                      |                                               |                                                 | Q                  |
| NEXTGEN WIDGET<br>SOFTWARE<br>Minure Min Anton | - Deci      | ypt Directory                            |                      | Decrypt User-ID           [9D1AD0B91629E02           Load file           D:\0_Test Output\5_0CFBACCFF4DC231A030           Save Directory           D:\0_Test Output | Decrypt Priv | ate Key Pa  | ssword<br>ow Passwo<br>9E02.pgp<br>Load | rd                                            |                                                 |                    |
| Main                                           |             |                                          |                      |                                                                                                    |              | 5           | Save                                    |                                               |                                                 |                    |
| File Task                                      |             |                                          |                      |                                                                                                    | Options      | Secur       | ly Delete file                          |                                               |                                                 |                    |
| Folder Task                                    |             |                                          |                      |                                                                                                    |              | D           | erent                                   |                                               |                                                 |                    |
| Text Task                                      |             |                                          |                      |                                                                                                    |              |             | eerypt                                  |                                               |                                                 |                    |
| Secure Wipe & Delete                           |             |                                          |                      |                                                                                                    |              |             |                                         |                                               |                                                 |                    |
| Key Store                                      | #           | Key ID                                   | Key ID (Hex)         | User ID                                                                                                    | Key          | Size        | Туре                                    | Created On                                    | Valid Until                                     | Trust              |
| Lock                                           | 1 2         | -43628492241666941<br>-12717557876561381 | C3740BBE<br>EE59D0D9 | No Private Key <noprivate ke<br="" key@noprivate="">joe williams doe <xnoowl222@protonmai.com></xnoowl222@protonmai.com></noprivate>                                | EC<br>RSA    | 512<br>2048 | pub<br>pub                              | 10/25/2017 9:59:12 AM<br>9/14/2017 6:05:35 PM | 10/25/2021 9:59:12 AM<br>12/31/9999 11:59:59 PM | Unknown<br>Unknown |
| QR Code                                        | 3           | /0/536881669283330                       | AD14D0R8             | Jonn Doe <john.doe@internet.com></john.doe@internet.com>                                                                                                    | RSA          | 2048        | pub/priv                                | 3/2/2018 10:11:49 AM                          | 4/1/2018 10:11:49 AM                            | Ultimate           |
| X509                                           |             |                                          |                      |                                                                                                    |              |             |                                         |                                               |                                                 |                    |
| Exit                                           |             |                                          |                      |                                                                                                    |              |             |                                         |                                               |                                                 |                    |
|                                                |             |                                          |                      |                                                                                                    |              |             |                                         |                                               |                                                 |                    |

## **Text Task**

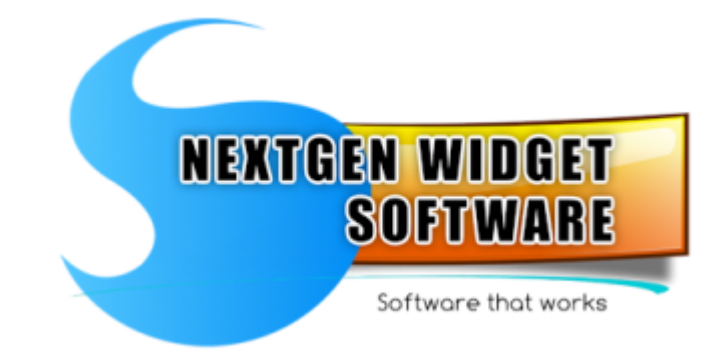

Text Encryption

#### Text Decryption

#### Sign & Encrypt Text

The OpenPGP clear text signed format is designed for text data and contains the data intact plus the signature.

#### Decrypt & Verify Text

When we receive OpenPGP one pass signed and encrypted message we can simply decrypt it or both decrypt the data and verify the authenticity of the sender in a single step.

#### Clear Text Signing

The OpenPGP clear text signed format is designed for text data and contains the data intact plus the signature. In this format the digital signature is appended after the clear text original message; this way the recipient can still read it without using special software.

#### Clear Text Verify

#### **Text Encryption**

The text encryption area is a nice easy area to write a message and instantly encrypted. These messages are great for emails or anywhere that you need to send by text messages. In the message area just simply type your message, right click and select the recipients User ID. If you want, you can also add a comment line to the ASCII armor text that's generated.

Some of the old versions of OpenPGP are not really compatible with the newer versions. However, if you have someone that's using an older version then OpenPGP v2.x, then you should click the compatibility checkbox. Once your message is complete just simply click the "Encrypt" button and your encrypted message instantly appears in the right hand OpenPGP block.

You also have the ability to copy that OpenPGP block to the clipboard so that you can send it in an email or add to a note, etc.

| 🚯 NextGen Widget Encrypt - (NGW                                                  | VE) v1.0    | ).0.0                                              |                                      |                                                                                                    |                                 |                                                                                                    |                                                                                                    |                                                                                                    | _                                                                                                    |                             |
|----------------------------------------------------------------------------------|-------------|----------------------------------------------------|--------------------------------------|----------------------------------------------------------------------------------------------------|---------------------------------|----------------------------------------------------------------------------------------------------|----------------------------------------------------------------------------------------------------|----------------------------------------------------------------------------------------------------|----------------------------------------------------------------------------------------------------|-----------------------------|
| Business                                                                         |             |                                                    |                                      | Options Settings                                                                                                    |                                 | Suppo                                                                                                    | rt                                                                                                    |                                                                                                    |                                                                                                    | $\bigcirc$                  |
| MEXTGEN WIDGET<br>SOCIWARE<br>Druge December<br>Main<br>File Task<br>Folder Task | - M         | lessage Area                                       | e area and this n                    | nessage will be emailed to Bob.                                                                                                    | - VO b + NENA + 3 o w z BA1 = - | BEGIN PGI<br>resion: Nexds<br>comment: This<br>QEMA49CJ+.<br>CFNAbexh11<br>BiszikpxCBN<br>BiszikpxCBN<br>BiszikpxCBN<br>BiszikpxCBN<br>Ka5z<br>mrvshIfm224w<br>ki<br>Ka5z<br>mrvshIfm224w<br>ki<br>Ka5z<br>mrvshIfm224w<br>JAVJ<br> | P MESSAG<br>ien Widget<br>for Bob<br>JgsH9PAQf<br>xwWycjBOU<br>da5bkCyoJ<br>da5bkCyoJ<br>da5bkCyo | E<br>Schware (NGWE) v1.0.0.0<br>/cN+QwCQv3+5itSo80N9h<br>/lNMkhmDt8FhzxyigkZyrn<br>sakJaul8GVMzLiR83xOY<br>/J7C<br>8g/MwB4pHtcE5kaKGpm<br>JDPHExjlBukiZneeeACTLcll<br>bbhFGxgvS3CxAXpRCdo4M<br>LBNTTUM | mv<br>VOvlapjPLDdCiAqiv47n<br>qLbTqio54366SRiVLA<br>5XvB5A4tFQ4NQvGbJ<br>J94ALL5YNhNzm51hO6<br>I/WVU0fo&x5T0Hervh1 |                             |
| Text Task<br>Secure Wipe & Delete                                                | Te          | ext Encryption Controls                            |                                      | Plan Text                                                                                                    | E                               | ncrypted Tex                                                                                                    |                                                                                                    |                                                                                                    | Сору                                                                                                    |                             |
| Key Store                                                                        |             | Recipie                                            | ents Key User-II                     | 0: 9D1AD0B91629E02                                                                                                    |                                 | Comme                                                                                                    | nts This f                                                                                                    | or Bob                                                                                                    | atibility Encrypt                                                                                                  |                             |
| Lock                                                                             |             |                                                    |                                      |                                                                                                    |                                 |                                                                                                    |                                                                                                    | 1                                                                                                    |                                                                                                    |                             |
| QR Code                                                                          | #<br>1<br>2 | Key ID<br>-43628492241666941<br>-12717557876561381 | Key ID (Hex)<br>C3740BBE<br>EE59D0D9 | User ID<br>No Private Key <noprivatekey@noprivateke<br>ioe williams doe <xnoowl222@protonmai.com></xnoowl222@protonmai.com></noprivatekey@noprivateke<br> | Key<br>EC<br>RSA                | Size<br>512<br>2048                                                                                                    | Type<br>pub<br>pub                                                                                                    | Created On<br>10/25/2017 9:59:12 AM<br>9/14/2017 6:05:35 PM                                                                                                    | Valid Until<br>10/25/2021 9:59:12 AM<br>12/31/9999 11:59:59 PM                                                     | Trust<br>Unknown<br>Unknown |
| X509                                                                             | 3           | 707536881669283330                                 | 9D1AD0B9                             | John Doe <john.doe@internet.com></john.doe@internet.com>                                                                                                  | RSA                             | 2048                                                                                                    | pub/priv                                                                                                    | 3/2/2018 10:11:49 AM                                                                                                    | 4/1/2018 10:11:49 AM                                                                                               | Ultimate                    |
| Exit                                                                             |             |                                                    |                                      |                                                                                                    |                                 |                                                                                                    |                                                                                                    |                                                                                                    |                                                                                                    |                             |
|                                                                                  |             |                                                    |                                      |                                                                                                    |                                 |                                                                                                    |                                                                                                    |                                                                                                    |                                                                                                    | .::                         |

| 🚯 NextGen Widget Encrypt - (NGW              | /E) v1.0.0.0                                                                                      |                                                                                                    |                                                                                                    |                                                                                                    | _                                                              |            |
|----------------------------------------------|---------------------------------------------------------------------------------------------------|----------------------------------------------------------------------------------------------------|----------------------------------------------------------------------------------------------------|----------------------------------------------------------------------------------------------------|----------------------------------------------------------------|------------|
| Business                                     |                                                                                                   | Options Settings                                                                                                    | Suppor                                                                                                    | t                                                                                                    |                                                                | $\bigcirc$ |
| NEXTGEN WIDGET<br>SOFTWARE<br>Winner Parante | Message Area                                                                                      | sage will be emailed to Bob.                                                                                                   | BEGIN PGP I<br>Version: NextGer<br>Comment: This fo<br>HQEMA49CJ+Jg<br>+CFNAberkhJ1bx<br>MBzsjkpxG8NId4<br>RJEZYCLRP1L<br>MRsW<br>Agw/VbcC1MM<br>+rf52eqn/V0SISFC | MESSAGE<br>v Mdget Software (NGWE) v1.0.0.0<br>r Bob<br>sh9PAG7 (cN+QwCQv3+5ltSo80N9<br>WycjBOWs<br>sbkCyoJ1IVMkhmDtBFhzxyłgkZY<br>/mmmijeavGSpn.Ho/VflbtLn8Wpx<br>(NovoSsQ/Z2<br>whovoSsQ/Z2<br>shovoSsQ/Z2<br>shovoSs | hmv<br>nVOvlagiPLDdGAqiv47n<br>pqLb16jo54366SRiIVLA            |            |
| Main                                         |                                                                                                   |                                                                                                    | oKA5z<br>wrvshlFmz24wu\<br>zkj                                                                                                    | IV I NV4x8g2MuwBztpHtcE5kaKGpn<br>W3B2MdjDPHExjIBukiZneeeACTLcl                                                                                                    | U94ALL5YNhNzm51hO6                                             |            |
| File Task                                    | TEXT C                                                                                            | DN CLIPBOARD                                                                                                    | ×                                                                                                    | JWvmu2bbhFGxgvS3CxAXpHCdo4N<br>Z1dohtSpLBNTTUM                                                                                                    | 1/WVU0fo8x510Hervh1                                            |            |
| Folder Task                                  |                                                                                                   | The OpenPGP Block has been copied to                                                                                           | the clipboard.                                                                                                    | ESSAGE                                                                                                    |                                                                |            |
|                                              |                                                                                                   |                                                                                                    |                                                                                                    |                                                                                                    | Сору                                                           |            |
| Secure Wipe & Delete                         | Text Encryption Controls<br>Recipients Key User-10:                                               | 9D TAD0891629E02                                                                                                    | OK                                                                                                    | s This for Bob                                                                                                    |                                                                |            |
| Key Store                                    |                                                                                                   |                                                                                                    |                                                                                                    | PGP v2x Comp                                                                                                    | patibility Encrypt                                             |            |
| Lock                                         |                                                                                                   |                                                                                                    |                                                                                                    |                                                                                                    |                                                                |            |
| QR Code                                      | Key ID     Key ID (Hex) Us     -43628492241666941 C3740BBE No     1 2717557976561291 EE59DDD9 ioo | ser ID<br>o Private Key <noprivatekey@noprivateke<br>o williame dec concord222@protopmai.com&gt;</noprivatekey@noprivateke<br> | Key Size<br>EC 512 (                                                                                                    | Type Created On<br>500 10/25/2017 9:59:12 AM<br>500 9/14/2017 6:05:25 PM                                                                                                    | Valid Until<br>10/25/2021 9:59:12 AM<br>12/21/9999 11:59:59 BM | Unknown    |
| X509                                         | 3 707536881669283330 9D1AD0B9 Joh                                                                 | hn Doe <john.doe@internet.com></john.doe@internet.com>                                                                         | RSA 2048                                                                                                    | oub/priv 3/2/2018 10:11:49 AM                                                                                                    | 4/1/2018 10:11:49 AM                                           | Ultimate   |
| Exit                                         |                                                                                                   |                                                                                                    |                                                                                                    |                                                                                                    |                                                                |            |
|                                              |                                                                                                   |                                                                                                    |                                                                                                    |                                                                                                    |                                                                |            |

```
-----BEGIN PGP MESSAGE-----
Version: NextGen Widget Software (NGWE) v1.0.0.0
Comment: This for Bob
```

```
hQEMA49CJ+JgsH9PAQf/cN+QwCQv3+5IttSo80N9hmv+CFNAbexhJ1bxWycjBOWs
MBzsjkpxG8NIda5bkCyoJ1IVMkhmDrtBFhzxvylgkZYnVOvlapjPLDdCiAqiv47n
RJEZYCLnRp1L/VmmnhjeavGSpnJnO/KIbtLn8WpxpqLbT6jo54366SRilVLAMRsW
Agw/V0xC1MMkKhoVo5SJkJ3uI8GVMzLiiR83xOY+ir52eqnV0si5fOMbwS/xy07C
30xN9s0HFnGA1vTNV4x8g2MuwBztpHtcE5kaKGpm5iXvB5A4tfFQ4NQvGbJoKA5z
wrvshlFmz24wuWl3B2MdjDPHExjIBukiZneeeACTLclU94ALL5YNhNzm51h06zkj
Bknlo791Sgu/v80Wvmu2bbhFGxgvS3CxAXpRCdo4M/WVU0fo8x5T0Hervh1ACPbX
1vj7Rsv0tASKJZ1dohtSpLBNTTUM
=JAVJ
-----END PGP MESSAGE-----
```

### **Text Decryption**

Decrypting a message is very simple. Just add the encrypted message to the encrypted text block, enter the password for the private key associated with the encrypted message. The private key needs to be located in the Key Store. click "Decrypt" and you're done.

| 🐻 NextGen Widget Encrypt - (NGW  | E) v1.0.0.0                                                                                                    |                                                                                          |                                                 |                                                                                                    | -                                                                                                    | □ ×        |  |
|----------------------------------|----------------------------------------------------------------------------------------------------|------------------------------------------------------------------------------------------|-------------------------------------------------|----------------------------------------------------------------------------------------------------|----------------------------------------------------------------------------------------------------|------------|--|
| Business                         |                                                                                                    | Options Settings                                                                         | Suppo                                           | ort                                                                                                    |                                                                                                    | $\bigcirc$ |  |
| Main<br>File Task<br>Folder Task | Message Area                                                                                                    | sage will be emailed to Bob.                                                             | BEGIN PGI<br>Version: NewC<br>Comment: This<br> | P MESSAGE<br>im Widget Software (NGWE) v1.0.0.0<br>for Bob<br>JgHPPAD/cN-QwCQv3+5lttSo80N9<br>xWycBOWs<br>dabkCyo.11/NMkhm.Dr.BFh.zvy/gkZY1<br>LV:mmthjeavGSpn.ho/KibtLn83xOY<br>Mk/ho/bofSsJkJ3uJBGVMzLiR83xOY<br>Mk/ho/bdbs/Sy07/<br>ATVTNV4x8g2MuvBztpHtcEskaKGpn<br>uWI3B2MdJDPHExjIBukiZneeeACTLcI<br>r80Wrmu2bbhFGxgvS3CxAXpRCdo4h<br>JJZ1dohtSpLBNTTUM<br>MESSAGE | hmv<br>nVOvlapjPLDdCiAqiv47n<br>ngLbT6jo54366SRiVLA<br>n5IXvB5A4tfFQ4NQvGbJ<br>U94ALL5YNhNzm51hO6<br>M/WVU0fo8x5T0Hervh1 |            |  |
| Text Task                        |                                                                                                    | Plan Text                                                                                | d Encrypted Text                                |                                                                                                    |                                                                                                    |            |  |
| Secure Wipe & Delete             | Text Encryption Controls                                                                                                    |                                                                                          |                                                 |                                                                                                    | Сору                                                                                                    |            |  |
| Key Store                        | Password:                                                                                                    | ••••••                                                                                   | Decrypt                                         |                                                                                                    |                                                                                                    |            |  |
| Lock                             | # Kaulo Kaulo (Jau) IIa                                                                                                    | ID                                                                                       | Kau Cian                                        | Time Created On                                                                                                    | Malial Hast                                                                                                    | Taust      |  |
| QR Code                          | #         Rey ID         Rey ID         Rey ID         Os           1         -43628492241666941         C3740BBE         No           2         -12717557976541291         EE590009         ioo | o Private Key <noprivatekey@noprivateke<br>o williamo doo </noprivatekey@noprivateke<br> | EC 512                                          | pub 10/25/2017 9:59:12 AM                                                                                                    | 10/25/2021 9:59:12 AM                                                                                                    | Unknown    |  |
| X509                             | 3 707536881669283330 9D1AD0B9 Jol                                                                                                    | hn Doe <john.doe@internet.com></john.doe@internet.com>                                   | RSA 2048                                        | pub/priv 3/2/2018 10:11:49 AM                                                                                                    | 4/1/2018 10:11:49 AM                                                                                                    | Ultimate   |  |
| Exit                             |                                                                                                    |                                                                                          |                                                 |                                                                                                    |                                                                                                    |            |  |

### Sign & Encrypt Text

Many times you may need to prove to the sender that you are who you say you are. This is done by signing the key and it is verified on the other end with your public key. In this case we will create a message, the User ID that will sign the message, enter the private key password and select the recipients public key.

For this example I have generated another key called "Signing Key" so that I have another public and private key located in the Key Store. The "Signing Key" is going to be the creator of the email or message and the recipient is going to be "John Doe". First I'm going to select the User ID "Signing Key" and a confirmation window pops up asking you if you would like to select the signing User ID. The reason for this is because the same pop up is used to answer the recipients User ID as well.

Some of the old versions of OpenPGP are not really compatible with the newer versions. However, if you have someone that's using an older version of OpenPGP v2.x. Just clect "PGP v2x Compatiblity".

| NEXTGEN WIDGET<br>SOFTWARE | Message Area<br>This message is going to B           | Bob and is signed.                                                                                                    | ^                                           |               |                         |                                              |                                              |                     |
|----------------------------|------------------------------------------------------|----------------------------------------------------------------------------------------------------|---------------------------------------------|---------------|-------------------------|----------------------------------------------|----------------------------------------------|---------------------|
|                            |                                                      |                                                                                                    |                                             |               |                         |                                              | ^                                            |                     |
| Main                       |                                                      |                                                                                                    |                                             |               |                         |                                              |                                              |                     |
| Fule Task<br>Folder Task   |                                                      | Would like to select the Sign<br>will be selected and cancel t                                                                                                    | ning User-ID? If no, ther<br>o quit.        | the Recipient | : Key                   |                                              | ~                                            |                     |
| Secure Wipe & Delete       | Text Encryption Controls                             |                                                                                                    | Yes No                                      | Car           | ncel                    |                                              | Сору                                         |                     |
| Key Store                  | Signing<br>Private Key I                             | g User-ID:                                                                                                    |                                             | Show          | Comments                | GP v2x Compatibility                         | Sign & Encrypt                               |                     |
| QR Code #                  | Key ID Key ID                                        | D (Hex) User ID                                                                                                    |                                             | Key           | Size Type               | Created On                                   | Valid Until                                  | Trust               |
| 1<br>X509 2                | -43628492241666941 C3740<br>-62093041425704676 A9D41 | 0BBE No Private Key <nopri<br>1EC7 Signing Key <signing k<="" th=""><th>ivateKey@NoPrivateKe<br/>key@SigningKey.com&gt;</th><th>EC<br/>EC</th><th>512 pub<br/>512 pub/priv</th><th>10/25/2017 9:59:12 AM<br/>3/4/2018 4:07:25 PM</th><th>10/25/2021 9:59:12 AM<br/>4/3/2018 4:07:25 PM</th><th>Unknowr<br/>Ultimate</th></signing></nopri<br> | ivateKey@NoPrivateKe<br>key@SigningKey.com> | EC<br>EC      | 512 pub<br>512 pub/priv | 10/25/2017 9:59:12 AM<br>3/4/2018 4:07:25 PM | 10/25/2021 9:59:12 AM<br>4/3/2018 4:07:25 PM | Unknowr<br>Ultimate |
| Exit 4                     | 707536881669283330 9D1A0                             | DOD9 joe williams doe <xnoo<br>DOB9 John Doe <john.doe(< th=""><th>wizzz@protonmai.com&gt;<br/>@internet.com&gt;</th><th>RSA</th><th>2048 pub/priv</th><th>3/2/2018 10:11:49 AM</th><th>4/1/2018 10:11:49 AM</th><th>Ultimate</th></john.doe(<></xnoo<br>                                                                                     | wizzz@protonmai.com><br>@internet.com>      | RSA           | 2048 pub/priv           | 3/2/2018 10:11:49 AM                         | 4/1/2018 10:11:49 AM                         | Ultimate            |

Since I'm looking to enter the signing User ID I'm going to select yes and then enter the password. Next, I repeat the same process but this time selecting "No" and the program adds the User ID to the recipient field. Now the only thing left to do if I don't want to add a comment is click the "Sign & Encrypt" button.

| 🐻 NextGen Widget Encrypt - (NGW               | WE) v1.0.0.0 — 🗆                                                                                                    |
|-----------------------------------------------|----------------------------------------------------------------------------------------------------|
| Business                                      | Options Settings Support                                                                                                    |
| NEXTREN WIDGET<br>SOFTWARE<br>University asso | Message Area          ——BEGIN PGP MESSAGE         Version: NextGen Widget Software (NGWE) v1.0.0.0 <ul> <li>ACM/MICR4220-kgpH9PAC/VIG59Cn0xX1Gv4LgO</li> <li>ACM/MICR4220-kgpH9PAC/VIG59Cn0xX1Gv4LgO</li> <li>ACM/MICR4220-kgpH9PAC/VIG59Cn0xX1Gv4LgO</li> <li>ACM/MICR420-kgpH9PAC/VIG59Cn0xX1Gv4LgO</li> <li>ACM/MICR420-kgpH9PAC/VIG59Cn0xX1Gv4LgO</li> <li>ACM/MICR420-kgpH9PAC/VIG59Cn0xX1Gv4LgO</li> <li>ACM/MICR420-kgpH9PAC/VIG59Cn0xX1Gv4LgO</li> <li>ACM/MICR420-kgpH9PAC/VIG59Cn0xX1Gv4LgO</li> <li>ACM/MICR420-kgpH9PAC/VIG59Cn0xX1Gv4LgO</li> <li>ACM/MICR420-kgpH9PAC/VIG59Cn0xX1Gv4LgO</li> <li>ACM/MICR420-kgpH9PAC/VIG59Cn0xX1Gv4LgO</li> <li>ACM/MICR420-kgpH9PAC/VIG59Cn0xX1Gv4LgO</li> <li>ACM/MICR420-kgpH9PAC/VIG59Cn0xX1Gv4LgO</li> <li>ACM/MICR420-kgpH9PAC/VIG59Cn0xX1Gv4LgO</li> <li>ACM/MICR420-kgpH9PAC/VIG59Cn0xX1Gv4LgO</li> <li>ACM/MICR420-kgpH9PAC/VIG59Cn0xX1Gv4LgO</li> <li>ACM/MICR420-kgpH9PAC/VIG50Cn0xX1Gv4D0</li> <li>ACM/MICR420-KgpH9PAC/VIG50Cn0xX1Gv4D0</li> <li>ACM/MICR420-KgpH9PAC/VIG50Cn0xX1Gv4D0</li> <li>ACM/MICR420-KgpH9PAC/VIG50Cn0xX1Gv4D0</li> <li>ACM/MICR420-KgpH9PAC/VIG50Cn0xX1Gv4D0</li> <li>ACM/MICR420-KgpH9PAC/VIG50Cn0xX1Gv4D0</li> <li>ACM/MICR420-KgpH9PAC/VIG50Cn0xX1Gv4D0</li> <li>ACM/MICR420-KgpH9PAC/VIG50Cn0xX1Gv4D0</li> <li>ACM/MICR420-KgpH9PAC/VIG50Cn0xX1Gv4D0</li> <li>ACM/MICR420-KgpH9PAC/VIG50Cn0xX1Gv4D0</li> <li>ACM/MICR420-KgpH9PAC/VIG50Cn0xX1Gv4D0</li> <li>ACM/MICR420-KgpH9PAC/VIG50Cn0xX1Gv4D0</li> <li>ACM/MICR420-KgpH9PAC/VIG50Cn0xX1Gv4D0</li> <li>ACM/MICR420-KgpH9PAC/VIG50Cn0xX1Gv4D0</li> <li>ACM/MICR420-KgpH9PAC/VIG50Cn0xX1Gv4D0</li> </ul> |
| Main                                          | 1<br>1<br>OCI3KP2C+HJ5IB9V8CZC2DD4K7qXNDKP9/Lh/cMnAT<br>+ARTpx8ncPNTBhC2ELH                                                                                                    |
| File Task                                     | AoESs0tzs8r.135g3UGr984WW4xza2qF/7oXx1HotgGcdJhau/QBo<br>Hoz206AJP007b0<br>pUQwvL23MwQJX6d406Rp./OG6HTTBv/e1thqxabGWg02tsue//ocTHj<br>a_MmaR0/QX6d406Rp./OG6HTTBv/e1thqxabGWg02tsue//ocTHj                                                                                                    |
| Folder Task                                   | <ul> <li>WRatgPEcBHC7q/C3G/m2TU5SYCe77q6ZBIKHnkkdlKJ9qZIU0EdA8/T</li> <li>+ullCNF</li> <li>SKHck8HtidaubyH1vyr/VkkZcQp</li> </ul>                                                                                                    |
| Text Task                                     | Plan Text Encrypted Text Copy                                                                                                    |
| Secure Wipe & Delete                          | Text Encryption Controls                                                                                                    |
| Key Store                                     | Signing User-ID: A9041EC70789CED0 Comments Private Key Password: ••••••• Dhow Deck up a straight Sign & Encrypt                                                                                                    |
| Lock                                          | Recipient Key: 9D1AD0891629E02                                                                                                    |
| QR Code                                       | #         Key ID         Key ID         Key         Size         Type         Created On         Valid Until         Trust                                                                                                    |
| X509                                          | 1         -43622492241666941         C3740BBE         No Private Key ( <pre>NoPrivate Key (<pre>NoPrivate Key (</pre> </pre>        2     -62093041425704676     A9041EC7     Signing Key (<pre>Signing Key Comp</pre>        3     -177757878561381     EF5900P     ne williams de composition       4     -107587878561381     EF5900P     ne williams de composition</pre></pre></pre></pre></pre></pre></pre></pre></pre></pre></pre></pre></pre></pre></pre></pre></pre></pre></pre></pre></pre></pre></pre></pre></pre></pre></pre>                                                                                                    |
| Exit                                          | 4 707536881669283330 9D1AD089 John Doe <john doe@internet.com=""> RSA 2048 pub/pirv 3/2/2018 10:11:49 AM 4/1/2018 10:11:49 AM Utimate</john>                                                                                                    |
|                                               |                                                                                                    |

## **Decrypt & Verify Text**

To decrypt a signed message the private key needs to be located in the Key Store. You only need to add the encrypted text to the OpenPGP block, and the private key password and click "Decrypt & Verify".

If verification is successful you will receive the message "Signature is OK" as the message is generated in the message area block.

| 💀 NextGen Widget Encrypt - (NGW                             | E) v1.0.0.0                                                                                                    |                                                                                                    |                                                                                                    |                                                                                                    |                                                                                                    | _                                                                                                    |                              |
|-------------------------------------------------------------|----------------------------------------------------------------------------------------------------|----------------------------------------------------------------------------------------------------|----------------------------------------------------------------------------------------------------|----------------------------------------------------------------------------------------------------|----------------------------------------------------------------------------------------------------|----------------------------------------------------------------------------------------------------|------------------------------|
| Business                                                    |                                                                                                    | Options Settings                                                                                                    | Supp                                                                                                    | ort                                                                                                    |                                                                                                    |                                                                                                    | $\bigcirc$                   |
| MENTGEN WIDGET<br>SOLTWARE<br>DEWENNEN<br>Main<br>File Task | Message Area                                                                                                    | ned.                                                                                                    | b3lbML<br>DdtHIPSne4T<br>WT7xLg3UMF<br>+xnQq580Kz<br>KPeebhuaVa<br>1<br>OCJ34PzC+H<br>+ARTpx8neP<br>AcESe0zs47<br>Ho2WwL23M<br>+b4g8A00E<br>cWRatpPEcE<br>4JRCNF<br>qSKHck8HBL<br>+3X1gpTxG<br>W3s91LGm+ | o/LeCwWjb1K<br>ramPObwRjGN<br>rgvE<br>m8e2MD0k9C<br>J5B9v8c2C200<br>NTBhC26LH<br>J559v8c2C20L<br>J559v8c2C20G<br>VG)X6400Rp/<br>HC7q/C3G/mi<br>LcubyHJyvFVkl<br>V2mqrhLLUA<br>v_vKDMJK5CyM | kHPNZxpvulrkZHW/1To<br>l&b/so6CFeO0mFnLbCr<br>)6Azul7z4LttCjzwmt5qa7<br>DAwK/rqXNDKP9/Lh/cN<br>/Wvkza2qF/7oXzHotgGx<br>OG6HTTBvle1thqxsbGW<br>2TU5SYCe77q6ZBIKHnk<br>(z2OQ<br>//k/leJ/1GwwUZ<br>mJVnK7cg4mBtRflU+dg | >ZgxSəJZvHPZ4IUN6af<br>qk05BnQnc/<br>h1Y6OPVTxbif0jSeGzF<br>dnAT<br>codJhsuQBo<br>(g02sue//ocTHj<br>kdlKJ9qZIU0EdA8fT<br>OS4IM0CV |                              |
| Folder Task<br>Text Task                                    |                                                                                                    | Signature is OK                                                                                                    | +eqgSGccVG<br>=XKv4<br>END PGP                                                                                                    | OltoGYrO5kGw<br>MESSAGE                                                                                                    | /Q=                                                                                                    | ~                                                                                                    |                              |
|                                                             | Text Encryption Controls                                                                                                    | ОК                                                                                                    | Private Key                                                                                                    | Password: ••                                                                                                    | •••••                                                                                                    | Show                                                                                                    |                              |
|                                                             |                                                                                                    |                                                                                                    |                                                                                                    |                                                                                                    | 1                                                                                                    | Decrypt & Verify                                                                                                    |                              |
| Lock                                                        |                                                                                                    |                                                                                                    |                                                                                                    |                                                                                                    |                                                                                                    |                                                                                                    |                              |
| QR Code                                                     | #         Key ID         Key ID (Hex)         Use           1         -43628492241666941         C3740BBE         No           2         -52093041425704676         A9041EC7         Sim | er ID<br>• Private Key <noprivatekey@noprivateke<br>• ming Key <sinningkey@signingkey.com></sinningkey@signingkey.com></noprivatekey@noprivateke<br> | Key Size<br>EC 512<br>EC 512                                                                                                    | Type C<br>pub 1                                                                                                    | Created On<br>0/25/2017 9:59:12 AM<br>8/4/2018 4:07:25 PM                                                                                                    | Valid Until<br>10/25/2021 9:59:12 AM<br>4/3/2018 4:07:25 PM                                                                       | Trust<br>Unknown<br>Ultimate |
| X509                                                        | 3 -12717557876561381 EE59D0D9 joe<br>4 707536881669283330 9D1AD089 Joh                                                                                                    | williams doe <xnoowl222@protonmai.com><br/>nn Doe <john.doe@internet.com></john.doe@internet.com></xnoowl222@protonmai.com>                          | RSA 2048<br>RSA 2048                                                                                                    | pub 9<br>pub/priv 3                                                                                                    | /14/2017 6:05:35 PM<br>//2/2018 10:11:49 AM                                                                                                    | 12/31/9999 11:59:59 PM<br>4/1/2018 10:11:49 AM                                                                                    | Unknown<br>Ultimate          |
|                                                             |                                                                                                    |                                                                                                    |                                                                                                    |                                                                                                    |                                                                                                    |                                                                                                    |                              |
|                                                             |                                                                                                    |                                                                                                    |                                                                                                    |                                                                                                    |                                                                                                    |                                                                                                    |                              |

## **Clear Text Signing**

Clear text signing is just a way to verify that your text has not been tampered with. The message is in plain text for anyone to read. With the signing message, you can choose the hashing algorithm you would like in the drop down box located to the right of the encrypted text field.

| 🚯 NextGen Widget Encrypt - (NGV     | /E) v1.0.0.0                                                                                                    |                                                                                                    |                                                                                                    |                                                                                                    | _                                                                      |                                |  |
|-------------------------------------|----------------------------------------------------------------------------------------------------|----------------------------------------------------------------------------------------------------|----------------------------------------------------------------------------------------------------|----------------------------------------------------------------------------------------------------|------------------------------------------------------------------------|--------------------------------|--|
| Business                            |                                                                                                    | Options Settings                                                                                                    | Support                                                                                                    | t                                                                                                    |                                                                        | $\bigcirc$                     |  |
| MEXIGEN WIDGET<br>SOCIWARE<br>TOTAL | Message Area<br>This is a clear text messag<br>private key so that it can b<br>message has not been tar                                                                                          | Je signed by my<br>we verified that the<br>mpered with.<br>Verified<br>Hast<br>Verified<br>Hast<br>Hast<br>Verified<br>Hast<br>Hast<br>Has | EGIN PGP SIGNED ME<br>:: SHA256<br>is a clear text message sa<br>EGIN PGP SIGNATURE<br>EBCAA0BQJanGQxIRKK<br>Jur29t<br>CCRAJ0a0LkWKeAnFM<br>XirxXv9U<br>PmryfelfnQXuPYAuqpu<br>Dag3Nkt0WWro4DD<br>JvgARR4d51poTKpty2<br>JeAGRR4d51poTKpty2<br>JeAGRR4d51poTKpty2 | SSAGE<br>igned by my private key so that it can<br>not been tampered with.<br>bzhutere (NGWE) v1.0.0.0<br>bzhuteRvzSA8Sm9obi5Eb2VAaW5<br>B/9avn2024yzhqhEAcZGpwpkMzJh<br>vpDi6zF2JSk<br>byW7X/0Dut<br>lsytAqebyF9NtL1+50w/uA72nACzFy<br>lav ZhrtDRhZktbzsoHdje | HASH<br>SHA256                                                         | ×                              |  |
| Folder Task<br>Text Task            |                                                                                                    | Plan Text Enco                                                                                                    | Saulifrige-varcaboxi imisjonvos ir ubcyr geurinizayigi icypu/bs     Xaulifrig     MayS8Me/MgiscxTMmetqRpU8SVqow5XWr/IGZ2Tw6Xvl                                                                                                    |                                                                                                    |                                                                        |                                |  |
| Secure Wipe & Delete                | Text Encryption Controls                                                                                                    | 9D1AD0891629E02                                                                                                    | Comment                                                                                                    |                                                                                                    | Сору                                                                   |                                |  |
| Key Store                           | Private Key Password:                                                                                                    | •••••                                                                                                    | Show                                                                                                    | PGP v2.x Compatibility                                                                                                    | Clear Sign                                                             |                                |  |
| Lock                                |                                                                                                    |                                                                                                    |                                                                                                    |                                                                                                    |                                                                        |                                |  |
| QR Code                             | # Key ID Key ID (Hex) Us                                                                                                    | er ID                                                                                                    | Key Size T                                                                                                    | Type Created On                                                                                                    | Valid Until                                                            | Trust                          |  |
| X509                                | 1         -43628492241666941         C3740BBE         No           2         -62093041425704676         A9D41EC7         Sig           3         -12717557876561381         EE59D0D9         joe | b Private Key <noprivatekey@noprivateke<br>gning Key <signingkey@signingkey.com><br/>e williams doe <xnoowl222@protonmai.com></xnoowl222@protonmai.com></signingkey@signingkey.com></noprivatekey@noprivateke<br>                                                                                                    | EC 512 p<br>EC 512 p<br>RSA 2048 p                                                                                                    | bub         10/25/2017 9:59:12 AM           bub/priv         3/4/2018 4:07:25 PM           bub         9/14/2017 6:05:35 PM                                                                                                    | 10/25/2021 9:59:12 AM<br>4/3/2018 4:07:25 PM<br>12/31/9999 11:59:59 PM | Unknown<br>Ultimate<br>Unknown |  |
| Exit                                | 4 707536881669283330 9D1AD0B9 Joh                                                                                                    | hn Doe <john.doe@internet.com></john.doe@internet.com>                                                                                                    | RSA 2048 p                                                                                                    | oub/priv 3/2/2018 10:11:49 AM                                                                                                    | 4/1/2018 10:11:49 AM                                                   | Ultimate                       |  |
|                                     |                                                                                                    |                                                                                                    |                                                                                                    |                                                                                                    |                                                                        |                                |  |

## **Clear Text Verify**

Clear text verification you only need to enter the signature and message as it is generated. Click the clear signing verification button and that's it as long as the public key is in the Key Store.

| 🐻 NextGen Widget Encrypt - (NGW          | /E) v1.0.0.0              |                                                          |                                            |                                                                                                    |                |                                                                                                    |                                                                                              |                                                                      | _                                                                      | □ ×                            |
|------------------------------------------|---------------------------|----------------------------------------------------------|--------------------------------------------|----------------------------------------------------------------------------------------------------|----------------|----------------------------------------------------------------------------------------------------|----------------------------------------------------------------------------------------------|----------------------------------------------------------------------|------------------------------------------------------------------------|--------------------------------|
| Business                                 |                           |                                                          |                                            | Options Settings                                                                                                    |                | Supp                                                                                                    | ort                                                                                          |                                                                      |                                                                        | $\bigcirc$                     |
| NEXTGEN WIDGET<br>SOERWARE<br>University | - Message                 | e Area<br>This is a clea<br>so that it car<br>been tampe | ar text mess<br>n be verified<br>red with. | sage signed by my private key ^<br>I that the message has not                                                                                                    |                | This is a clear<br>that the messa<br>BEGIN PG<br>Version: Next(<br>+BAEBCAA0E<br>Y29t<br>PgAKCRAJ0a<br>xXv9J<br>3DmPmvvelifi | text messag<br>age has not<br>P SIGNATU<br>Gen Widget<br>3QJanGQxIF<br>0LkWKeAn<br>ngXuPYAuc | e signed by my private key s<br>been tampered with.<br>IRE           | to that it can be verified   Eb2VAaW50ZXJuZXQu apwpkMzJJhB7NZBI4Xih    |                                |
| Main                                     |                           |                                                          |                                            |                                                                                                    | _              | +h7tOzxg3Nkt<br>d4RvFwT6LD<br>rDQ                                                                                            | t0wWNvqA<br>qw6KtGHc                                                                         | nD9pW7K/0DJt<br>3idRsytAqebyF9NfL1+50w/u                             | A72nACzFy/8h1F/75Lq                                                    |                                |
| File Task                                |                           |                                                          |                                            | GOOD SIGNATURE                                                                                                    | ×              | +REp6ufDAZ                                                                                                    | 4d51poTKp<br>bE0IU3NP8<br>Featb5OtTm                                                         | oty2av /thrfDRhZktbzsoHdje<br>KA<br>hsibnvcG1ELbcQPQe0IErfA          | Gylon Teynu 78AXaui HR                                                 |                                |
|                                          |                           |                                                          |                                            | j Signature is valid.                                                                                                    |                | r<br>GM4iS8MeMo<br>=18Uw                                                                                                    | ljscxTMmef                                                                                   | qRpU85Vqow5XWr/IGZ2Tw<br>-                                           | 6Xvl                                                                   |                                |
|                                          |                           |                                                          |                                            | PL                                                                                                    |                | Encrypted Tex                                                                                                    | d turner turner                                                                              | È                                                                    | ~                                                                      |                                |
| Secure Wipe & Delete                     | Text End                  | cryption Controls                                        |                                            | ОК                                                                                                    |                |                                                                                                    |                                                                                              |                                                                      |                                                                        |                                |
| Key Store                                |                           |                                                          |                                            | Clear Signing                                                                                                    | Ver            | ification                                                                                                    |                                                                                              |                                                                      |                                                                        |                                |
| Lock                                     |                           |                                                          |                                            |                                                                                                    |                |                                                                                                    |                                                                                              |                                                                      |                                                                        |                                |
| QR Code                                  | # Key                     | D                                                        | Key ID (Hex)                               | User ID                                                                                                    | Key            | Size                                                                                                    | Туре                                                                                         | Created On                                                           | Valid Until                                                            | Trust                          |
| X509                                     | 1 -430<br>2 -620<br>3 -12 | 628492241666941<br>093041425704676<br>717557876561381    | C3740BBE<br>A9D41EC7<br>EE59D0D9           | No Private Key <noprivatekey@noprivateke<br>Signing Key <signingkey@signingkey.com><br/>joe williams doe &lt;<noowl222@protonmai.com></noowl222@protonmai.com></signingkey@signingkey.com></noprivatekey@noprivateke<br> | EC<br>EC<br>RS | 512<br>512<br>A 2048                                                                                                    | pub<br>pub/priv<br>pub                                                                       | 10/25/2017 9:59:12 AM<br>3/4/2018 4:07:25 PM<br>9/14/2017 6:05:35 PM | 10/25/2021 9:59:12 AM<br>4/3/2018 4:07:25 PM<br>12/31/9999 11:59:59 PM | Unknown<br>Ultimate<br>Unknown |
| Exit                                     | 4 707                     | 536881669283330                                          | 9D1AD0B9                                   | John Doe <john.doe@internet.com></john.doe@internet.com>                                                                                                    | RS             | A 2048                                                                                                    | pub/priv                                                                                     | 3/2/2018 10:11:49 AM                                                 | 4/1/2018 10:11:49 AM                                                   | Ultimate                       |
|                                          |                           |                                                          |                                            |                                                                                                    |                |                                                                                                    |                                                                                              |                                                                      |                                                                        |                                |

## **Secure Wipe & Delete**

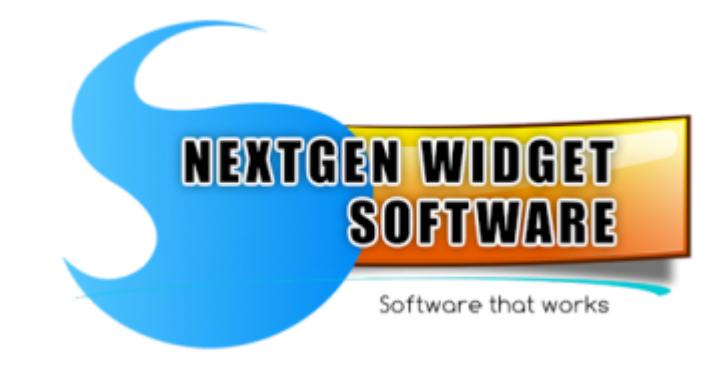

Secure Files

#### Secure Folders

#### **Secure Files**

This secure wipe and delete area for file deletion works in two different ways. First, you can work with one file at a time using the single file secure delete or the multiple files. The multiple files area is a drop and drag area that you use your Windows Explorer to drag files to the view area.

Working with a single file, click the browse button and locate the file you wish to securely wipe and delete. Then click the wipe/delete button and you will get a notification letting you

know that this is a permanent deletion and there is no recovery. Once you select yes the file is wiped and securely deleted.

| 🚯 NextGen Widget Encrypt - (NGW | E) v1.0.0.0                |                                                                                               |                                  | - 🗆 X                |
|---------------------------------|----------------------------|-----------------------------------------------------------------------------------------------|----------------------------------|----------------------|
| Business                        |                            | <b>Options Settings</b>                                                                       | Support                          | R                    |
|                                 | Drop-N-Drag Multiple Files |                                                                                               |                                  |                      |
| NEXTGEN WIDGET                  | Single file                | O Multiple Files                                                                              |                                  |                      |
| SOLEWARE<br>Minute The wave     | File Name                  | Location                                                                                      |                                  | File Size            |
| Main                            |                            | Count: 0                                                                                      |                                  | Multiple Wipe/Delete |
| File Task                       |                            | Single File Secure Delete                                                                     |                                  |                      |
| Folder Task                     |                            | D:\0_Test Output\3_0CFBACCFF4                                                                 | 4DC231A03087A8509D1AD0B91629E02; | Browse               |
| Text Task                       |                            |                                                                                               |                                  | Wipe/Delete          |
| Secure Wipe & Delete            |                            |                                                                                               |                                  |                      |
| Key Store                       |                            |                                                                                               |                                  |                      |
| Lock                            |                            |                                                                                               |                                  |                      |
| QR Code                         |                            |                                                                                               |                                  |                      |
| X509                            |                            |                                                                                               |                                  |                      |
| Exit                            |                            |                                                                                               |                                  |                      |
|                                 |                            |                                                                                               |                                  |                      |
|                                 |                            |                                                                                               |                                  |                      |
| 🐻 NextGen Widget Encrypt - (NGW | E) v1.0.0.0                |                                                                                               |                                  | – 🗆 X                |
| Business                        |                            | Options Settings                                                                              | Support                          | 2                    |
|                                 | Drop-N-Drag Multiple Files |                                                                                               |                                  |                      |
| NEXTGEN WIDGET                  | Single file                | O Multiple Files                                                                              |                                  |                      |
| Software that works             | File Name                  | Location                                                                                      |                                  | File Size            |
|                                 |                            |                                                                                               |                                  |                      |
| Main                            |                            | Count: 0                                                                                      |                                  | Multiple Wipe/Delete |
| File Task                       |                            | Important Question                                                                            | ×                                | Provine              |
| Folder Task                     |                            | This operation will securely wipe and delete this<br>no recovery. Would you like to continue? | selected file. There is          | Wipe/Delete          |
| Text Task                       |                            |                                                                                               | /er No                           |                      |
| Secure Wipe & Delete            |                            |                                                                                               |                                  |                      |
| Key Store                       |                            |                                                                                               |                                  |                      |
| Lock                            |                            |                                                                                               |                                  |                      |
| QR Code                         |                            |                                                                                               |                                  |                      |
| X509                            |                            |                                                                                               |                                  |                      |
| Exit                            |                            |                                                                                               |                                  |                      |
|                                 |                            |                                                                                               |                                  |                      |

| 🚯 NextGen Widget Encrypt - (NGW | /E) v1.0.0.0               |                                    |                  | - 🗆 X                |
|---------------------------------|----------------------------|------------------------------------|------------------|----------------------|
| Business                        |                            | Options Settings                   | Support          |                      |
|                                 | Drop-N-Drag Multiple Files |                                    |                  |                      |
| NEXTGEN WIDGET                  | Single file                | O Multiple Files                   |                  |                      |
| SOFTWARE<br>Software that works | File Name                  | Location                           |                  | File Size            |
|                                 |                            |                                    |                  |                      |
|                                 |                            |                                    |                  |                      |
|                                 |                            |                                    |                  |                      |
| Main                            | Cc                         | ount: 0                            |                  |                      |
| File Task                       | - Cin                      |                                    | ×                | Multiple Wipe/Delete |
|                                 |                            |                                    |                  | Browse               |
| Folder Lask                     |                            | File was securely wiped and delete | ed successfully. | Wipe/Delete          |
| Text Task                       |                            |                                    |                  |                      |
| Secure Wipe & Delete            |                            |                                    | ОК               |                      |
| Key Store                       |                            |                                    |                  |                      |
| Lock                            |                            |                                    |                  |                      |
| QR Code                         |                            |                                    |                  |                      |
| X509                            |                            |                                    |                  |                      |
| Exit                            |                            |                                    |                  |                      |
|                                 |                            |                                    |                  |                      |

## **Secure Folders**

Securely deleting a folder is simple and easy with NextGen Widget Encrypt. There are really only two buttons to operate this area. One, is the locate button which simply locates the folder you wish to securely delete. The other, is the process button labeled "Secure Delete Directory". The view area only lets you see which files are in the root and subdirectories.

So let's go through the process of securely deleting a folder. I've chosen the directory on my "D:\drive" and as you will notice from the list below, the files are listed along with their file sizes.

| xtGen Widget Encrypt - (NGWE) v1.0.0.0 |                            |                                        |              |                         | -           |
|----------------------------------------|----------------------------|----------------------------------------|--------------|-------------------------|-------------|
| Business                               |                            | Options Settings                       | Support      |                         |             |
|                                        |                            |                                        |              |                         |             |
|                                        |                            |                                        |              |                         |             |
| SOFTWARE                               | Directory Name             | File Location                          |              |                         | File Size ^ |
| Software that works                    | D:\0Secure\0SignEnvrypt    | D:\0Secure\0SignEnvrypt\3RSAKey_txt.p  | pap          |                         | 3.42        |
|                                        | D:\0Secure\0SignEnvrypt    | D:\0Secure\0SignEnvrypt\ASCII_txt.pgp  |              |                         | 1.81        |
|                                        | D:\0Secure\0SignEnvrypt    | D:\0Secure\0SignEnvrypt\Binary_txt.pgp |              |                         | 1.23        |
|                                        | D:\0Secure\0SignEnvrypt    | D:\0Secure\0SignEnvrypt\Decrypted3RS   | AKey.txt     |                         | 0 Bytes     |
|                                        | D:\0Secure\0SignEnvrypt    | D:\0Secure\0SignEnvrypt\DecryptedEC_   | Signing1.txt |                         | 2.86        |
|                                        | D:\0Secure\0SignEnvrypt    | D:\0Secure\0SignEnvrypt\DecryptedKey   | 1.txt        |                         | 2.86        |
|                                        | Di\ACoor mo\ACion Environt | D-\Alexam\Alexamet\EC_leaning1+        | ut nan       |                         | 20 Y        |
| Main                                   |                            |                                        |              |                         |             |
|                                        | Controls                   |                                        |              |                         |             |
| File Task                              |                            | D:\0Secure                             |              | Locate                  |             |
|                                        |                            | D. Woceare                             |              | Locale                  | -           |
| Folder Task                            |                            |                                        |              | Course Dalata Diseatory |             |
|                                        |                            |                                        |              | Secure Delete Directory |             |
| Text Task                              |                            |                                        |              |                         |             |
|                                        |                            |                                        |              |                         |             |
| ure Wipe & Delete                      |                            |                                        |              |                         |             |
| Key Store                              |                            |                                        |              |                         |             |
| Lock                                   |                            |                                        |              |                         |             |
| QR Code                                |                            |                                        |              |                         |             |
| X509                                   |                            |                                        |              |                         |             |
| TF                                     |                            |                                        |              |                         |             |
| - PART                                 |                            |                                        |              |                         |             |
|                                        |                            |                                        |              |                         |             |

From this point you only need to click the "Secure Delete Directory" button and once all the files and directory are securely deleted, you'll receive a notification.

| 🚯 NextGen Widget Encrypt - (NGWE) v1.0 | .0.0           |                                    |                  |                         | >          |
|----------------------------------------|----------------|------------------------------------|------------------|-------------------------|------------|
| Business                               |                | Options Settings                   | Support          |                         | $\bigcirc$ |
| NEXTGEN WIDGET<br>SOFTWARE             | Directory Name | File Location                      |                  |                         | File Size  |
|                                        |                |                                    |                  |                         |            |
| Main                                   |                |                                    |                  |                         |            |
| File Task                              | Controls       |                                    | ×                | Locate                  |            |
| Folder Task                            |                | Directory has been successfully se | ecurely deleted. | Secure Delete Directory |            |
| Text Task                              |                | -                                  |                  |                         |            |
| Secure Wipe & Delete                   | l              |                                    | ОК               |                         |            |
| Key Store                              |                |                                    |                  |                         |            |
| Lock                                   |                |                                    |                  |                         |            |
| QR Code                                |                |                                    |                  |                         |            |
| X509                                   |                |                                    |                  |                         |            |
| Exit                                   |                |                                    |                  |                         |            |
|                                        |                |                                    |                  |                         |            |

NOTE: There may become times when you will have to elevate the application Privileges to delete some folders. For instance, if you have a external drive that previously belongs to another computer and you connected it via a docking station. You may not have the privileges to securely delete the folder and or content. At that point you only need to right-click on the icon and launch the program as administrator.

The rule of thumb here is that you have to be the owner of the directory before you can securely delete it.

# Key Store

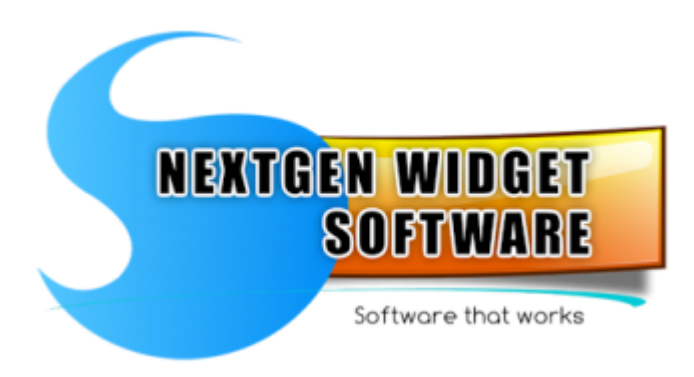

#### Manage Key Store

### Manage Key Store

Some of this information was already discussed under the <u>"Front door</u>" topic. The Key Store is the viewing and quick management area for all of your OpenPGP keys. Not only can you instantly see all of your keys but, you can actually do some basic management straight from the Key Store itself with a simple right click.

| 🐻 NextGen Widget Encrypt - (NGV | NextGen Widget Encrypt - (NGWE) v1.0.0.0 |        |              |         |              |     |       |      |            |             |            |  |
|---------------------------------|------------------------------------------|--------|--------------|---------|--------------|-----|-------|------|------------|-------------|------------|--|
| Business                        |                                          |        |              | Optic   | ons Settings |     | Suppo | rt   |            |             | $\bigcirc$ |  |
|                                 |                                          |        |              |         |              |     |       |      |            |             |            |  |
| NEXTGEN WIDGET                  | #                                        | Key ID | Key ID (Hex) | User ID |              | Key | Size  | Туре | Created On | Valid Until | Trust      |  |
| Softwore that works             |                                          |        |              |         |              |     |       |      |            |             |            |  |
|                                 |                                          |        |              |         |              |     |       |      |            |             |            |  |
|                                 |                                          |        |              |         |              |     |       |      |            |             |            |  |
|                                 |                                          |        |              |         |              |     |       |      |            |             |            |  |
| Main                            |                                          |        |              |         |              |     |       |      |            |             |            |  |
|                                 |                                          |        |              |         |              |     |       |      |            |             |            |  |
| File Task                       |                                          |        |              |         |              |     |       |      |            |             |            |  |
|                                 |                                          |        |              |         |              |     |       |      |            |             |            |  |
|                                 |                                          |        |              |         |              |     |       |      |            |             |            |  |
| Secure Wipe & Delete            |                                          |        |              |         |              |     |       |      |            |             |            |  |
|                                 |                                          |        |              |         |              |     |       |      |            |             |            |  |
|                                 |                                          |        |              |         |              |     |       |      |            |             |            |  |
| Lock                            |                                          |        |              |         |              |     |       |      |            |             |            |  |
| QR Code                         |                                          |        |              |         |              |     |       |      |            |             |            |  |
| X509                            |                                          |        |              |         |              |     |       |      |            |             |            |  |
| Exit                            |                                          |        |              |         |              |     |       |      |            |             |            |  |
|                                 |                                          |        |              |         |              |     |       |      |            |             |            |  |
|                                 |                                          |        |              |         |              |     |       |      |            | 1           | .:         |  |

All of the columns should be self-explanatory with the exception of the last column (Trust). This column is used in the web of trust however, it could be used to show just how much trust you have for a particular key. For instance, this key is your best friends key so the trust would be ultimate; unless your best friend a hacker. :-)

So now that we have a clean slate in our Key Store I'm going to generate a couple of keys.

| 🚯 NextGen Widget Encrypt - (NGV             | VE) v1.(                   | 0.0.0                                                                                                    |                                                                          |                                                                                                    |                                         |                                            |                                                                  |                                                                                                    | _                                                                                                    |                                                       |
|---------------------------------------------|----------------------------|----------------------------------------------------------------------------------------------------|--------------------------------------------------------------------------|----------------------------------------------------------------------------------------------------|-----------------------------------------|--------------------------------------------|------------------------------------------------------------------|----------------------------------------------------------------------------------------------------|----------------------------------------------------------------------------------------------------|-------------------------------------------------------|
| Business                                    |                            |                                                                                                    |                                                                          | Options Settings                                                                                                    |                                         | Suppo                                      | rt                                                               |                                                                                                    |                                                                                                    | $\bigcirc$                                            |
| NEXTGEN WIDDET<br>SOFTWARE<br>Marre Millard | #<br>1<br>2<br>3<br>4<br>5 | Key ID<br>-43490937494487950<br>-55464470152641218<br>69986107705523030<br>7384907956545383526<br>4858308324096751938 | Key ID (Hex)<br>C3A4EA47<br>B3070FD3<br>61200F6A<br>667C76A8<br>436C2DAE | User ID<br>Key Store Test 2 <keystore t<br="" test2@keystore="">Key Store Test 1 <keystore t<br="" test1@keystore="">fdgc<br/>4<br/>Key Store Test 3 <keystore t<="" test3@keystore="" th=""><th>Key<br/>EC<br/>EC<br/>RSA<br/>DH/DSS<br/>RSA</th><th>Size<br/>521<br/>521<br/>3072<br/>3072<br/>2048</th><th>Type<br/>pub/priv<br/>pub/priv<br/>pub/priv<br/>pub/priv<br/>pub/priv</th><th>Created On<br/>3/18/2018 7:36:51 AM<br/>3/18/2018 7:36:39 AM<br/>3/18/2018 7:35:39 AM<br/>3/18/2018 1:56:07 PM<br/>3/18/2018 7:37:37 AM</th><th>Valid Until<br/>4/17/2018 7:36:51 AM<br/>4/17/2018 7:35:39 AM<br/>4/17/2018 1:23:711 PM<br/>4/17/2018 1:56:07 PM<br/>12/31/9999 11:59:59 PM</th><th>Trust<br/>Ultimate<br/>Ultimate<br/>Ultimate<br/>Ultimate</th></keystore></keystore></keystore> | Key<br>EC<br>EC<br>RSA<br>DH/DSS<br>RSA | Size<br>521<br>521<br>3072<br>3072<br>2048 | Type<br>pub/priv<br>pub/priv<br>pub/priv<br>pub/priv<br>pub/priv | Created On<br>3/18/2018 7:36:51 AM<br>3/18/2018 7:36:39 AM<br>3/18/2018 7:35:39 AM<br>3/18/2018 1:56:07 PM<br>3/18/2018 7:37:37 AM | Valid Until<br>4/17/2018 7:36:51 AM<br>4/17/2018 7:35:39 AM<br>4/17/2018 1:23:711 PM<br>4/17/2018 1:56:07 PM<br>12/31/9999 11:59:59 PM | Trust<br>Ultimate<br>Ultimate<br>Ultimate<br>Ultimate |
| Main                                        |                            |                                                                                                    |                                                                          |                                                                                                    |                                         |                                            |                                                                  |                                                                                                    |                                                                                                    |                                                       |
| File Task                                   |                            |                                                                                                    |                                                                          |                                                                                                    |                                         |                                            |                                                                  |                                                                                                    |                                                                                                    |                                                       |
| Folder Task                                 |                            |                                                                                                    |                                                                          |                                                                                                    |                                         |                                            |                                                                  |                                                                                                    |                                                                                                    |                                                       |
| Text Task                                   |                            |                                                                                                    |                                                                          |                                                                                                    |                                         |                                            |                                                                  |                                                                                                    |                                                                                                    |                                                       |
| Secure Wipe & Delete                        |                            |                                                                                                    |                                                                          |                                                                                                    |                                         |                                            |                                                                  |                                                                                                    |                                                                                                    |                                                       |
| Key Store                                   |                            |                                                                                                    |                                                                          |                                                                                                    |                                         |                                            |                                                                  |                                                                                                    |                                                                                                    |                                                       |
| Lock                                        |                            |                                                                                                    |                                                                          |                                                                                                    |                                         |                                            |                                                                  |                                                                                                    |                                                                                                    |                                                       |
| QR Code                                     |                            |                                                                                                    |                                                                          |                                                                                                    |                                         |                                            |                                                                  |                                                                                                    |                                                                                                    |                                                       |
| X509                                        |                            |                                                                                                    |                                                                          |                                                                                                    |                                         |                                            |                                                                  |                                                                                                    |                                                                                                    |                                                       |
| Exit                                        |                            |                                                                                                    |                                                                          |                                                                                                    |                                         |                                            |                                                                  |                                                                                                    |                                                                                                    |                                                       |
|                                             |                            |                                                                                                    |                                                                          |                                                                                                    |                                         |                                            |                                                                  |                                                                                                    |                                                                                                    |                                                       |

So, we generated a few keys and now we want one of the public keys.

| 🐻 NextGen Widget Encrypt - (NGV             | VE) v1.0              | ).0.0                                                                                                    |                                                                          |                                                 |                                                                                                    |                                         |                                    |                                                                  |                                                                                                    | _                                                                                                    |                                                   |
|---------------------------------------------|-----------------------|----------------------------------------------------------------------------------------------------|--------------------------------------------------------------------------|-------------------------------------------------|----------------------------------------------------------------------------------------------------|-----------------------------------------|------------------------------------|------------------------------------------------------------------|----------------------------------------------------------------------------------------------------|----------------------------------------------------------------------------------------------------|---------------------------------------------------|
| Business                                    |                       |                                                                                                    |                                                                          |                                                 | Options Settings                                                                                               |                                         | Suppo                              | rt                                                               |                                                                                                    |                                                                                                    | $\bigcirc$                                        |
| NEXTGEN WIDGET<br>SOFTWARE<br>Under the ast | #<br>2<br>3<br>4<br>5 | Key ID<br>-3390937494487950<br>-55464470152641218<br>6998610770556230300<br>73849079564303326<br>4858308324096751938 | Key ID (Hex)<br>C3A4EA47<br>B3070FD3<br>61200F6A<br>667C76A8<br>436C2DAE | User ID<br>Key Store<br>fcfgc<br>4<br>Key Store | Gopy Public Key<br>Set Trust in KeyStore<br>Encrypt Clipboard<br>Decrypt Clipboard<br>Delete Key<br>Properties | Key<br>EC<br>EC<br>RSA<br>DH/DSS<br>RSA | Size<br>521<br>521<br>3072<br>2048 | Type<br>pub/priv<br>pub/priv<br>pub/priv<br>pub/priv<br>pub/priv | Created On<br>3/18/2018 7:35:35 AM<br>3/18/2018 7:35:39 AM<br>3/18/2018 12:37:11 PM<br>3/18/2018 7:37:37 AM | Valid Until<br>4/17/2018 7:35:39 AM<br>4/17/2018 7:35:39 AM<br>4/17/2018 12:37:11 PM<br>4/17/2018 15:6/07 PM<br>12/31/9999 11:59:59 PM | Trust<br>Utimate<br>Utimate<br>Utimate<br>Utimate |
| Main                                        |                       |                                                                                                    |                                                                          |                                                 |                                                                                                    |                                         |                                    |                                                                  |                                                                                                    |                                                                                                    |                                                   |
| File Task                                   |                       |                                                                                                    |                                                                          |                                                 |                                                                                                    |                                         |                                    |                                                                  |                                                                                                    |                                                                                                    |                                                   |
|                                             |                       |                                                                                                    |                                                                          |                                                 |                                                                                                    |                                         |                                    |                                                                  |                                                                                                    |                                                                                                    |                                                   |
|                                             |                       |                                                                                                    |                                                                          |                                                 |                                                                                                    |                                         |                                    |                                                                  |                                                                                                    |                                                                                                    |                                                   |
| Secure Wipe & Delete                        |                       |                                                                                                    |                                                                          |                                                 |                                                                                                    |                                         |                                    |                                                                  |                                                                                                    |                                                                                                    |                                                   |
|                                             |                       |                                                                                                    |                                                                          |                                                 |                                                                                                    |                                         |                                    |                                                                  |                                                                                                    |                                                                                                    |                                                   |
| Lock                                        |                       |                                                                                                    |                                                                          |                                                 |                                                                                                    |                                         |                                    |                                                                  |                                                                                                    |                                                                                                    |                                                   |
| QR Code                                     |                       |                                                                                                    |                                                                          |                                                 |                                                                                                    |                                         |                                    |                                                                  |                                                                                                    |                                                                                                    |                                                   |
| X509                                        |                       |                                                                                                    |                                                                          |                                                 |                                                                                                    |                                         |                                    |                                                                  |                                                                                                    |                                                                                                    |                                                   |
| Exit                                        |                       |                                                                                                    |                                                                          |                                                 |                                                                                                    |                                         |                                    |                                                                  |                                                                                                    |                                                                                                    |                                                   |
|                                             |                       |                                                                                                    |                                                                          |                                                 |                                                                                                    |                                         |                                    |                                                                  |                                                                                                    |                                                                                                    |                                                   |

The Key Store has a right click menu that permits access to the public key, setting trust, encrypting text context on the clipboard, decrypting text on the clipboard, deleting keys and checking the fingerprint. All of the keys that you generate have a trust of ultimate. If you get a key from someone who is less trusted, you can set the trust to unknown, none, marginal, trusted and of course ultimate.

|   |                     |              |           |                                                                                                    |        |       |          |                       |                        |          | _ |
|---|---------------------|--------------|-----------|----------------------------------------------------------------------------------------------------|--------|-------|----------|-----------------------|------------------------|----------|---|
| # | Key ID              | Key ID (Hex) | User ID   |                                                                                                    | Key    | Size  | Туре     | Created On            | Valid Until            | Trust    |   |
| 1 | -43490937494487950  | C3A4EA47     | Key Store | Test 2 <keystoretest2@keystoret< td=""><td>EC</td><td>521</td><td>pub/priv</td><td>3/18/2018 7:36:51 AM</td><td>4/17/2018 7:36:51 AM</td><td>Ultimate</td><td></td></keystoretest2@keystoret<> | EC     | 521   | pub/priv | 3/18/2018 7:36:51 AM  | 4/17/2018 7:36:51 AM   | Ultimate |   |
| 2 | -55464470152641218  | B3070FD3     | Key Store | Test 1 <keystoretest1@keystoret< td=""><td>EC</td><td>521</td><td>pub/priv</td><td>3/18/2018 7:35:39 AM</td><td>4/17/2018 7:35:39 AM</td><td>Ultimate</td><td></td></keystoretest1@keystoret<> | EC     | 521   | pub/priv | 3/18/2018 7:35:39 AM  | 4/17/2018 7:35:39 AM   | Ultimate |   |
| 3 | 6998610770556230300 | 61200F6A     | fcfgc     |                                                                                                    | RSA    | 3072  | pub/priv | 3/18/2018 12:37:11 PM | 4/17/2018 12:37:11 PM  | Ultimate |   |
| 4 | 7384907956545383526 | 667C76A8     | 4         |                                                                                                    | DH/DSS | 3072  | pub/priv | 3/18/2018 1:56:07 PM  | 4/17/2018 1:56:07 PM   | Ultimate |   |
| 5 | 4858308324096751938 | 436C2DAE     | Key Store | Copy Public Key                                                                                                    | RSA    | 2048  | pub/priv | 3/18/2018 7:37:37 AM  | 12/31/9999 11:59:59 PM | Ultimate |   |
|   |                     |              |           | Set Trust in KeyStore 🔹 🕨                                                                                                    | Unk    | nown  |          |                       |                        |          |   |
|   |                     |              |           | Encrypt Clipboard                                                                                                    | Non    | e     |          |                       |                        |          |   |
|   |                     |              |           | Decrypt Clipboard                                                                                                    | Man    | ginal |          |                       |                        |          |   |
|   |                     |              |           | Delete Key                                                                                                    | Trus   | ted   |          |                       |                        |          |   |
|   |                     |              |           | Properties                                                                                                    | Ultir  | nate  |          |                       |                        |          |   |
|   |                     |              |           |                                                                                                    | _      |       |          |                       |                        |          |   |

Decrypting the text is just as easy and you only need to copy the encrypted text from "-----BEGIN PGP MESSAGE-----" to "-----END PGP MESSAGE-----" with everything else in between. Select the private key that this cryptic text was meant for and right click, select "Decrypt Clipboard" and enter the private key password, then paste the unencrypted text to an email or document. Images below.

| 1         -43490937494487950         C3A4EA47         Key Store Test 2 <ke< th="">         Copy Public Key         521         pub/priv         3/18/2018 7:36:51 AM         4/17/2018 7:36:51 AM         Ultimate           2         -55464470152641218         B3070FD3         Key Store Test 1 <ke< td="">         Set Trust in KeyStore         521         pub/priv         3/18/2018 7:35:39 AM         4/17/2018 7:35:39 AM         Ultimate           3         6998610770556230300         61200F6A         Fdgc         Set Trust in KeyStore         3072         pub/priv         3/18/2018 1:37:11 PM         4/17/2018 1:37:11 PM         Ultimate           4         7384907956545383526         667C76A8         4         Encrypt Clipboard         3072         pub/priv         3/18/2018 1:56:07 PM         4/17/2018 1:56:07 PM         Ultimate           5         405930230026751928         42C7020AE         Key Store Test 2 <ker< td="">         Set Trust in KeyStore         3072         pub/priv         3/18/2018 1:56:07 PM         Ultimate</ker<></ke<></ke<> | #                     | Key ID                                                                                                    | Key ID (Hex)                                             | User ID                                                                                                    |                                                                                                    | Key   | Size                               | Туре                                                     | Created On                                                                                                    | Valid Until                                                                                                    | Trust                                               | Γ |
|----------------------------------------------------------------------------------------------------|-----------------------|----------------------------------------------------------------------------------------------------|----------------------------------------------------------|----------------------------------------------------------------------------------------------------|----------------------------------------------------------------------------------------------------|-------|------------------------------------|----------------------------------------------------------|----------------------------------------------------------------------------------------------------|----------------------------------------------------------------------------------------------------|-----------------------------------------------------|---|
| 2046 pub/pii/ 3/16/2016 /.3/.3/ AM 12/31/3339 /1.33.39 PM Olumate<br>Delete Key<br>Properties                                                                                                    | 1<br>2<br>3<br>4<br>5 | 43490937494487950<br>-55464470152641218<br>6998610770556230300<br>7384907956545383526<br>4858308324096751938 | C3A4EA47<br>B3070FD3<br>61200F6A<br>667C76A8<br>436C2DAE | Key Store Test 2 <key<br>Key Store Test 1 <key<br>fcfgc<br/>4<br/>Key Store Test 3 <key< th=""><th>Copy Public Key<br/>Set Trust in KeySto<br/>Encrypt Clipboard<br/>Decrypt Clipboard<br/>Delete Key<br/>Properties</th><th>ore +</th><th>521<br/>521<br/>3072<br/>3072<br/>2048</th><th>pub/priv<br/>pub/priv<br/>pub/priv<br/>pub/priv<br/>pub/priv</th><th>3/18/2018 7:36:51 AM<br/>3/18/2018 7:35:39 AM<br/>3/18/2018 12:37:11 PM<br/>3/18/2018 1:56:07 PM<br/>3/18/2018 7:37:37 AM</th><th>4/17/2018 7:36:51 AM<br/>4/17/2018 7:35:39 AM<br/>4/17/2018 12:37:11 PM<br/>4/17/2018 12:37:11 PM<br/>4/17/2018 1:56:07 PM<br/>12/31/9999 11:59:59 PM</th><th>Utimate<br/>Utimate<br/>Utimate<br/>Utimate<br/>Utimate</th><th></th></key<></key<br></key<br> | Copy Public Key<br>Set Trust in KeySto<br>Encrypt Clipboard<br>Decrypt Clipboard<br>Delete Key<br>Properties | ore + | 521<br>521<br>3072<br>3072<br>2048 | pub/priv<br>pub/priv<br>pub/priv<br>pub/priv<br>pub/priv | 3/18/2018 7:36:51 AM<br>3/18/2018 7:35:39 AM<br>3/18/2018 12:37:11 PM<br>3/18/2018 1:56:07 PM<br>3/18/2018 7:37:37 AM | 4/17/2018 7:36:51 AM<br>4/17/2018 7:35:39 AM<br>4/17/2018 12:37:11 PM<br>4/17/2018 12:37:11 PM<br>4/17/2018 1:56:07 PM<br>12/31/9999 11:59:59 PM | Utimate<br>Utimate<br>Utimate<br>Utimate<br>Utimate |   |

| 🐻 NextGen Widget Encrypt - (NGW | /E) v1.(                   | 0.0.0                                                                                                    |                                                                          |                                                                                                    |                                         |                                            |                                                                  |                                                                                                    | _                                                                                                    | □ ×                                                               |
|---------------------------------|----------------------------|----------------------------------------------------------------------------------------------------|--------------------------------------------------------------------------|----------------------------------------------------------------------------------------------------|-----------------------------------------|--------------------------------------------|------------------------------------------------------------------|----------------------------------------------------------------------------------------------------|----------------------------------------------------------------------------------------------------|-------------------------------------------------------------------|
| Business                        |                            |                                                                                                    |                                                                          | Options Settings                                                                                                    |                                         | Suppo                                      | rt                                                               |                                                                                                    |                                                                                                    | Q                                                                 |
| NEXTGEN WIDGET<br>SOFTWARE      | #<br>1<br>2<br>3<br>4<br>5 | Key ID<br>-43490937494487950<br>-5546470152641218<br>6998610770556230300<br>7384907956543383526<br>4858308324096751938 | Key ID (Hex)<br>C3A4EA47<br>B3070FD3<br>61200F6A<br>667C76A8<br>436C2DAE | User ID<br>Key Store Test 2 <keystore t<br="" test2@keystore="">Key Store Test 1 <keystore t<br="" test1@keystore="">fdgc<br/>4<br/>Key Store Test 3 <keystore t<="" test3@keystore="" th=""><th>Key<br/>EC<br/>EC<br/>RSA<br/>DH/DSS<br/>RSA</th><th>Size<br/>521<br/>521<br/>3072<br/>3072<br/>2048</th><th>Type<br/>pub/priv<br/>pub/priv<br/>pub/priv<br/>pub/priv<br/>pub/priv</th><th>Created On<br/>3/18/2018 7:36:51 AM<br/>3/18/2018 7:35:39 AM<br/>3/18/2018 1:56:07 PM<br/>3/18/2018 1:36:07 PM<br/>3/18/2018 7:37:37 AM</th><th>Valid Until<br/>4/17/2018 7:36:51 AM<br/>4/17/2018 7:35:39 AM<br/>4/17/2018 12:37:11 PM<br/>4/17/2018 1:56:07 PM<br/>12/31/9999 11:59:59 PM</th><th>Trust<br/>Ultimate<br/>Ultimate<br/>Ultimate<br/>Ultimate<br/>Ultimate</th></keystore></keystore></keystore> | Key<br>EC<br>EC<br>RSA<br>DH/DSS<br>RSA | Size<br>521<br>521<br>3072<br>3072<br>2048 | Type<br>pub/priv<br>pub/priv<br>pub/priv<br>pub/priv<br>pub/priv | Created On<br>3/18/2018 7:36:51 AM<br>3/18/2018 7:35:39 AM<br>3/18/2018 1:56:07 PM<br>3/18/2018 1:36:07 PM<br>3/18/2018 7:37:37 AM | Valid Until<br>4/17/2018 7:36:51 AM<br>4/17/2018 7:35:39 AM<br>4/17/2018 12:37:11 PM<br>4/17/2018 1:56:07 PM<br>12/31/9999 11:59:59 PM | Trust<br>Ultimate<br>Ultimate<br>Ultimate<br>Ultimate<br>Ultimate |
|                                 |                            |                                                                                                    | _                                                                        |                                                                                                    |                                         |                                            |                                                                  |                                                                                                    |                                                                                                    |                                                                   |
| Main                            |                            |                                                                                                    | Priv                                                                     | vate Key Password                                                                                                    |                                         |                                            |                                                                  |                                                                                                    |                                                                                                    |                                                                   |
| File Task                       |                            |                                                                                                    |                                                                          | Enter Private Key Password                                                                                                    | Unhide                                  |                                            |                                                                  |                                                                                                    |                                                                                                    |                                                                   |
| Folder Task                     |                            |                                                                                                    |                                                                          |                                                                                                    |                                         |                                            |                                                                  |                                                                                                    |                                                                                                    |                                                                   |
| Text Task                       |                            |                                                                                                    |                                                                          | Cancel Private Key Pas                                                                                                    | sword                                   |                                            |                                                                  |                                                                                                    |                                                                                                    |                                                                   |
| Secure Wipe & Delete            |                            |                                                                                                    |                                                                          |                                                                                                    |                                         |                                            |                                                                  |                                                                                                    |                                                                                                    |                                                                   |
| Key Store                       |                            |                                                                                                    |                                                                          |                                                                                                    |                                         |                                            |                                                                  |                                                                                                    |                                                                                                    |                                                                   |
| Lock                            |                            |                                                                                                    |                                                                          |                                                                                                    |                                         |                                            |                                                                  |                                                                                                    |                                                                                                    |                                                                   |
| QR Code                         |                            |                                                                                                    |                                                                          |                                                                                                    |                                         |                                            |                                                                  |                                                                                                    |                                                                                                    |                                                                   |
| X509                            |                            |                                                                                                    |                                                                          |                                                                                                    |                                         |                                            |                                                                  |                                                                                                    |                                                                                                    |                                                                   |
| Exit                            |                            |                                                                                                    |                                                                          |                                                                                                    |                                         |                                            |                                                                  |                                                                                                    |                                                                                                    |                                                                   |
|                                 |                            |                                                                                                    |                                                                          |                                                                                                    |                                         |                                            |                                                                  |                                                                                                    |                                                                                                    |                                                                   |

Deleting keys works pretty much the same way as the trash key area does. With the exception, you can only delete one key at a time. You'll receive a message letting you know that the key would be permanently deleted; no back door.

| 🐻 NextGen Widget Encrypt - (NG) | WE) v1. | 0.0.0               |          |          |                                                                                                    |             |          |          |                                               | _                      |            |
|---------------------------------|---------|---------------------|----------|----------|----------------------------------------------------------------------------------------------------|-------------|----------|----------|-----------------------------------------------|------------------------|------------|
| Business                        |         |                     |          |          | Options Settings                                                                                                    |             | Suppo    | rt       |                                               |                        | $\bigcirc$ |
|                                 |         |                     |          |          |                                                                                                    |             |          |          |                                               |                        |            |
|                                 | #       | Key ID              | Key ID ( | Hex)     | User ID                                                                                                    | Key         | Size     | Туре     | Created On                                    | Valid Until            | Trust      |
| NEXTGEN WIDGET                  | 1       | -43490937494487950  | C3A4EA   | 47       | Key Store Test 2 <keystoretest2@keystoret< th=""><th>EC</th><th>521</th><th>pub/priv</th><th>3/18/2018 7:36:51 AM</th><th>4/17/2018 7:36:51 AM</th><th>Ultimate</th></keystoretest2@keystoret<>     | EC          | 521      | pub/priv | 3/18/2018 7:36:51 AM                          | 4/17/2018 7:36:51 AM   | Ultimate   |
| Software that works             | 2       | -554644/0152641218  | B3070FL  | D3       | Key Store Test 1 <keystore 1@keystore="" t<br="" test="">fofac</keystore>                                                                                                    | EC<br>BSA   | 3072     | pub/priv | 3/18/2018 7:35:39 AM<br>3/18/2018 12:37:11 PM | 4/1//2018 /:35:39 AM   | Ultimate   |
|                                 | 4       | 7384907956545383526 | 667C76/  | A8       | 4                                                                                                    | DH/DSS      | 3072     | pub/priv | 3/18/2018 1:56:07 PM                          | 4/17/2018 1:56:07 PM   | Ultimate   |
|                                 | 5       | 4858308324096751938 | 436C2D   | AE       | Key Store Test 3 <keystoretest3@keystoret< th=""><th>RSA</th><th>2048</th><th>pub/priv</th><th>3/18/2018 7:37:37 AM</th><th>12/31/9999 11:59:59 PM</th><th>Ultimate</th></keystoretest3@keystoret<> | RSA         | 2048     | pub/priv | 3/18/2018 7:37:37 AM                          | 12/31/9999 11:59:59 PM | Ultimate   |
|                                 |         |                     |          |          |                                                                                                    |             |          |          |                                               |                        |            |
|                                 |         |                     |          |          |                                                                                                    |             |          |          |                                               |                        |            |
|                                 |         |                     |          |          |                                                                                                    |             |          |          |                                               |                        |            |
|                                 |         |                     |          |          |                                                                                                    |             |          |          |                                               |                        |            |
|                                 |         |                     |          |          |                                                                                                    |             |          |          |                                               |                        |            |
| Filo Tesk                       |         |                     |          |          |                                                                                                    |             |          |          |                                               |                        |            |
|                                 |         |                     | - C      | Confirm  | nation                                                                                                    |             |          | × —      |                                               |                        |            |
| Folder Task                     |         |                     |          |          |                                                                                                    |             |          |          |                                               |                        |            |
|                                 |         |                     | 1        | This wil | Il permanently delete the selected key. Do you                                                                                                    | u want to d | lo that? |          |                                               |                        |            |
| Text Task                       |         |                     | _        |          |                                                                                                    |             |          |          |                                               |                        |            |
|                                 | _       |                     | -        |          | Yes                                                                                                    |             | No       |          |                                               |                        |            |
| Secure Wipe & Delete            |         |                     |          |          |                                                                                                    |             |          |          |                                               |                        |            |
|                                 |         |                     |          |          |                                                                                                    |             |          |          |                                               |                        |            |
|                                 |         |                     |          |          |                                                                                                    |             |          |          |                                               |                        |            |
|                                 |         |                     |          |          |                                                                                                    |             |          |          |                                               |                        |            |
| Lock                            |         |                     |          |          |                                                                                                    |             |          |          |                                               |                        |            |
|                                 |         |                     |          |          |                                                                                                    |             |          |          |                                               |                        |            |
| QR Code                         |         |                     |          |          |                                                                                                    |             |          |          |                                               |                        |            |
|                                 | _       |                     |          |          |                                                                                                    |             |          |          |                                               |                        |            |
| X509                            |         |                     |          |          |                                                                                                    |             |          |          |                                               |                        |            |
|                                 |         |                     |          |          |                                                                                                    |             |          |          |                                               |                        |            |
| Exit                            |         |                     |          |          |                                                                                                    |             |          |          |                                               |                        |            |
|                                 |         |                     |          |          |                                                                                                    |             |          |          |                                               |                        |            |
|                                 |         |                     |          |          |                                                                                                    |             |          |          |                                               |                        |            |

If a key becomes revoked or expired, the row that key is on will become red for revoked keys. Also, you will not be able to utilize that key for encryption. Expired keys will turn yellow but are still usable.

When you search for a key, you will receive a message telling you that the key has been found and the letters will turn light green and the row will be selected and blue. Searching for a key uses the "User ID" section but your description must be exact. If there are multiple User ID's with the same name, the program will select just one of them and will not rotate to the others.

| 🐻 NextGen Widget Encrypt - (NGV             | NE) v1.0              | 0.0.0                                                                                         |                                                              |                                                                      |                                   |                                     |                                                 |                                                                                                    | -                                                                                                    |                                                      |
|---------------------------------------------|-----------------------|-----------------------------------------------------------------------------------------------|--------------------------------------------------------------|----------------------------------------------------------------------|-----------------------------------|-------------------------------------|-------------------------------------------------|----------------------------------------------------------------------------------------------------|----------------------------------------------------------------------------------------------------|------------------------------------------------------|
| Business                                    |                       |                                                                                               |                                                              | <b>Options Settings</b>                                              |                                   | Suppo                               | rt                                              | 4                                                                                                    |                                                                                                    | $\bigcirc$                                           |
| NEXTGEN WIDGET<br>SOFTWARE<br>Differentiere | #<br>1<br>2<br>3<br>4 | Key ID<br>-23672022068769381<br>5256520817193551883<br>467446390793502<br>7384907956545383526 | Key ID (Hex)<br>DF260222<br>56F3F4EF<br>67C83F7C<br>667C76A8 | User ID<br>QR<br>Ismes Satom theytistheretwork @gmail.com2<br>6<br>4 | Key<br>RSA<br>EC<br>RSA<br>DH/DSS | Size<br>2048<br>384<br>3072<br>3072 | Type<br>pub/priv<br>pub<br>pub/priv<br>pub/priv | Created On<br>3/18/2018 3:24:37 PM<br>5/17/2014 10:02:21 PM<br>3/18/2018 5:54:22 PM<br>3/18/2018 1:56:07 PM | Valid Until<br>4/17/2018 3:24:37 PM<br>6/16/2017 10:02:21 PM<br>4/17/2018 1:56:07 PM<br>4/17/2018 1:56:07 PM | Trust<br>Ultimate<br>Unknown<br>Ultimate<br>Ultimate |
| Main                                        |                       |                                                                                               |                                                              |                                                                      |                                   |                                     |                                                 |                                                                                                    |                                                                                                    |                                                      |
| File Task                                   |                       |                                                                                               |                                                              |                                                                      |                                   |                                     |                                                 |                                                                                                    |                                                                                                    |                                                      |
| Folder Task                                 |                       |                                                                                               |                                                              |                                                                      |                                   |                                     |                                                 |                                                                                                    |                                                                                                    |                                                      |
| Text Task                                   |                       |                                                                                               |                                                              |                                                                      |                                   |                                     |                                                 |                                                                                                    |                                                                                                    |                                                      |
| Secure Wipe & Delete                        |                       |                                                                                               |                                                              |                                                                      |                                   |                                     |                                                 |                                                                                                    |                                                                                                    |                                                      |
| Key Store                                   |                       |                                                                                               |                                                              |                                                                      |                                   |                                     |                                                 |                                                                                                    |                                                                                                    |                                                      |
| Lock                                        |                       |                                                                                               |                                                              |                                                                      |                                   |                                     |                                                 |                                                                                                    |                                                                                                    |                                                      |
| QR Code                                     |                       |                                                                                               |                                                              |                                                                      |                                   |                                     |                                                 |                                                                                                    |                                                                                                    |                                                      |
| X509                                        |                       |                                                                                               |                                                              |                                                                      |                                   |                                     |                                                 |                                                                                                    |                                                                                                    |                                                      |
| Exit                                        |                       |                                                                                               |                                                              |                                                                      |                                   |                                     |                                                 |                                                                                                    |                                                                                                    |                                                      |
|                                             |                       |                                                                                               |                                                              |                                                                      |                                   |                                     |                                                 |                                                                                                    |                                                                                                    |                                                      |

# Lock

The idea of locking the program is that if you have to step away from the program you should aways close it or lock it. By closing the program you will get a count of how many tries there were utilized to try to access the program. Upon three failed attempts the program was shut down.

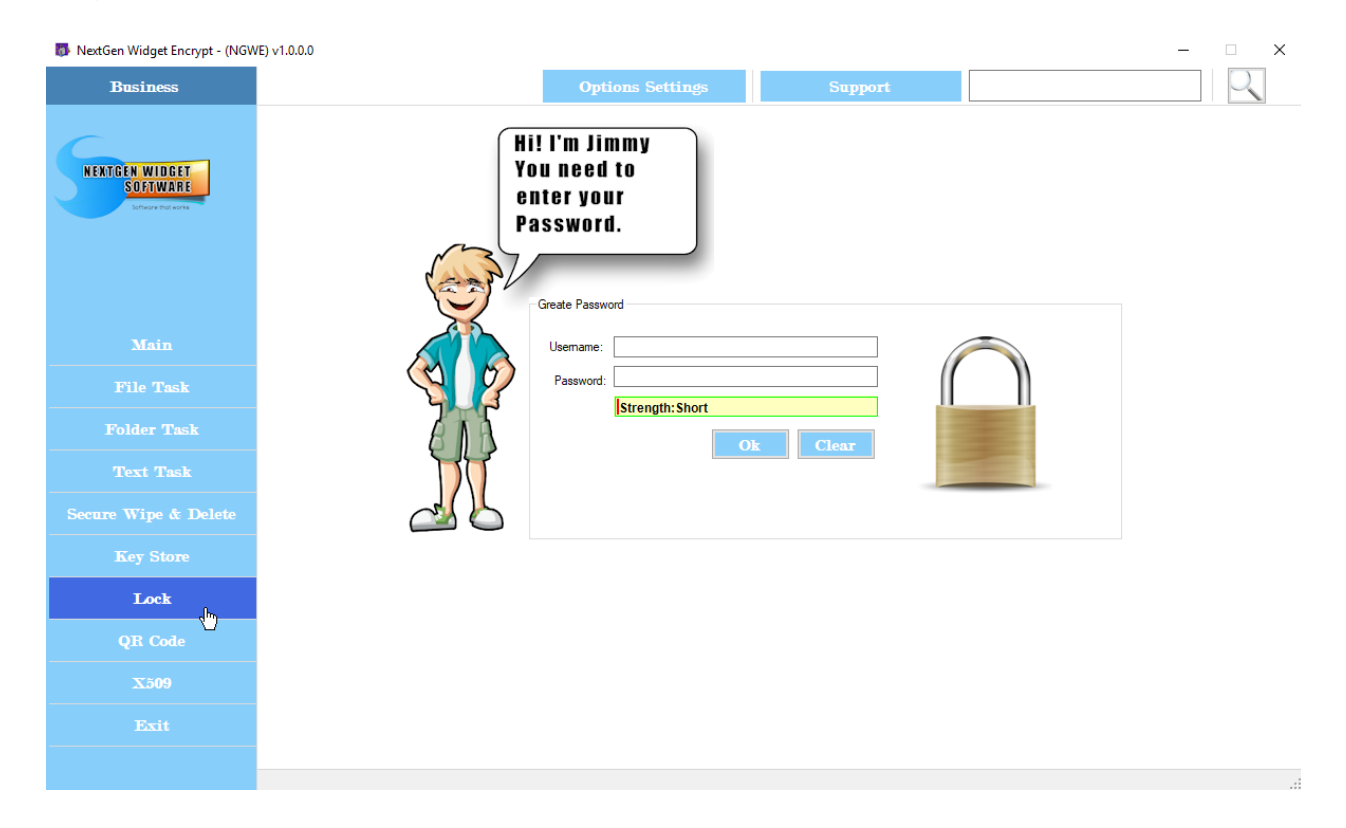

NextGen-Widget-Encrypt-Help

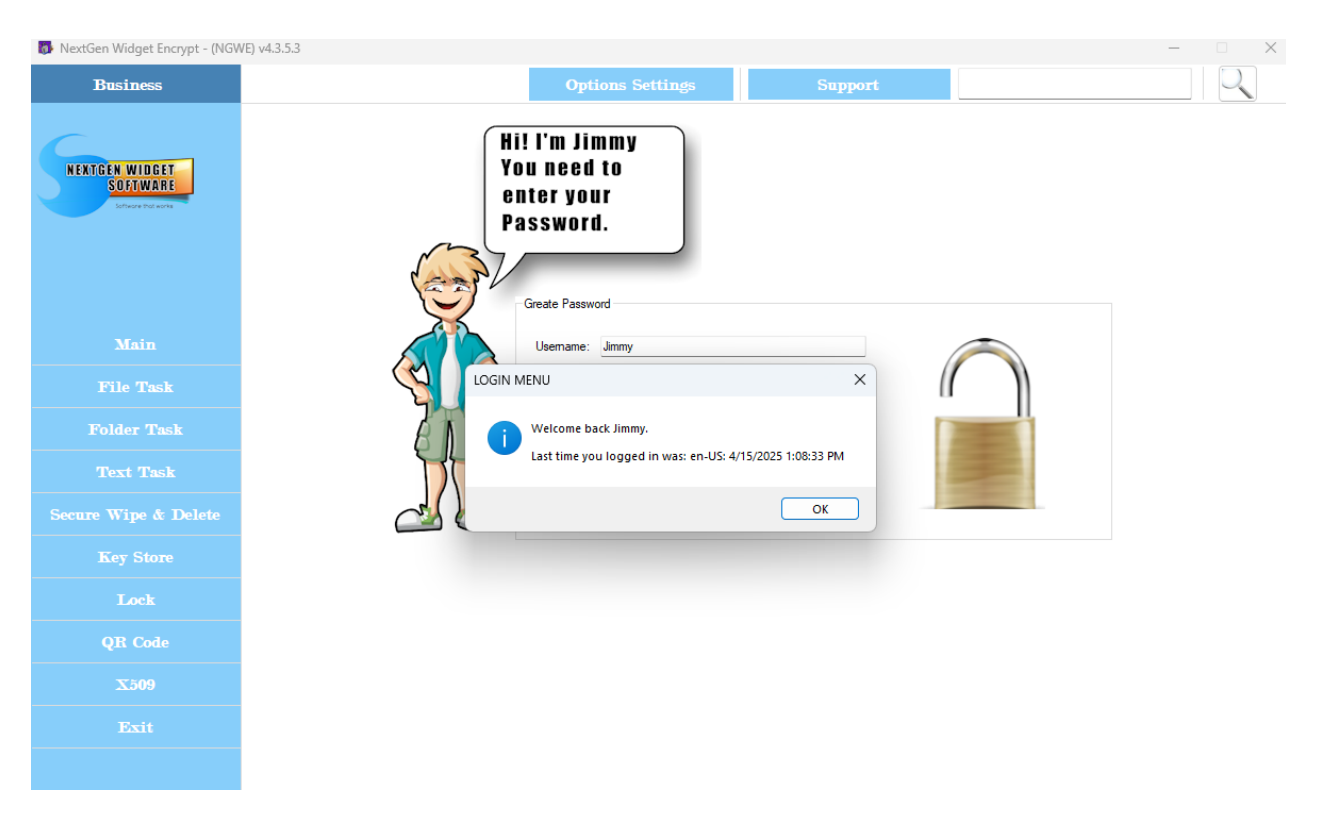

NextGen Widget Encrypt - (NGWE) v4.3.5.3

| P Nextbell Widget Encrypt - (NOV               | 4L) 44.3.3.3                                                               |                      |        |
|------------------------------------------------|----------------------------------------------------------------------------|----------------------|--------|
| Business                                       | Options Settings                                                           | Support              |        |
| NEXTGEN WIDGET<br>SOftware<br>Defense for even | Hi! I'm Jimmy<br>You need to<br>enter your<br>Password.<br>Greate Password |                      |        |
| Main                                           | Usemame: Jimmy                                                             | ×                    | $\sim$ |
| File Task                                      |                                                                            |                      |        |
| Folder Task                                    | Welcome back Jimmy.<br>Last time you logged in was: en-US: 4/              | 16/2025 10:35:10 PM. |        |
| Text Task                                      | There were 3 failed login attempts.                                        |                      | 1      |
| Secure Wipe & Delete                           |                                                                            | ОК                   |        |
| Key Store                                      |                                                                            |                      |        |
| Lock                                           |                                                                            |                      |        |
| QR Code                                        |                                                                            |                      |        |
| X509                                           |                                                                            |                      |        |
|                                                |                                                                            |                      |        |

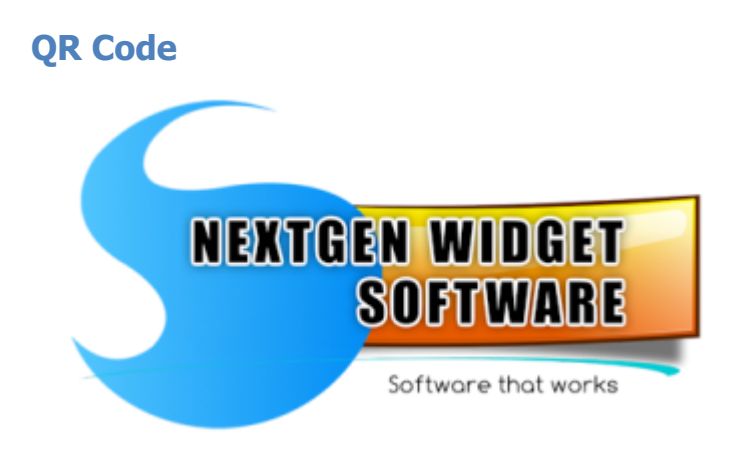

QR Code

Create QR codes for your public key and/or private message.

### QR Code

The "QR" area creates QR code for use with smart phones. The QR code can embed a public key fingerprint and the ability to add your own text to the QR code. First, let's add a fingerprint to our QR code. Right click on the key that you would like to embed in the QR code and click "Select User-ID". You'll notice that the fingerprint is generated to the QR code text area. Click the "QR" button which generates the image in the QR square and from this point, simply click the "Save" button, locate the directory you wish to save the file to, name it and click save.

| Business                                |                |                                   |             | Options Se        | ettings           | Support                 |        |                                              |                                              | Q        |
|-----------------------------------------|----------------|-----------------------------------|-------------|-------------------|-------------------|-------------------------|--------|----------------------------------------------|----------------------------------------------|----------|
| NEXTGEN WIDGET<br>SOFTWARE<br>With Mark | Quick Response |                                   |             |                   | Count: 0          |                         |        |                                              |                                              |          |
| Main                                    |                | 1258                              |             |                   |                   |                         |        |                                              | *                                            |          |
|                                         |                |                                   |             | QBCode:           | OpenPGP Key Fin   | gemrint: 0E04E7C85443D  | F1FD3F | 32D55BDF26022283945084                       | OR                                           |          |
|                                         | Public         | Key or Fingerprint<br>Freehand () | Fingerprint |                   | D:\QRTestFingerp  | print.jpg               |        |                                              | Save                                         |          |
|                                         |                |                                   |             |                   | Save the image    | >                       | <      |                                              |                                              |          |
|                                         |                |                                   |             | Veur Quick Bernen | co Codo imago uno | - control successfully  |        |                                              |                                              |          |
|                                         | # Key ID       | Key ID                            | (H          | four Quick Respon | se coue image was | s created successfully. |        | Created On                                   | Valid Until                                  | Trust    |
| Look                                    | 1 -2367202206  | 8769381 DF260                     | 22          |                   |                   |                         | oriv   | 3/18/2018 3:24:37 PM                         | 4/17/2018 3:24:37 PM                         | Ultimate |
| LACK                                    | 2 46/44633806  | 6/533502 6/CB3<br>645383526 667C7 | F /<br>SA   |                   |                   | OK                      | oriv   | 3/18/2018 2:54:42 PM<br>3/18/2018 1:56:07 PM | 4/1//2018 2:54:42 PM<br>4/17/2018 1:56:07 PM | Ultimate |
| QR Code                                 |                |                                   |             |                   |                   |                         |        |                                              |                                              |          |
| X509                                    |                |                                   |             |                   |                   |                         |        |                                              |                                              |          |
|                                         |                |                                   |             |                   |                   |                         |        |                                              |                                              |          |
|                                         |                |                                   |             |                   |                   |                         |        |                                              |                                              |          |

You now have a saved image of your QR code. Use your smart phone to verify the fingerprint. QR code freehand gives you the ability to enter your own text. It works the same way as the fingerprint, simply type your message, click the QR button, click the save button, locate the folder you wish to save the image to, name it, click save. You're done.

The QR code image can be saved in four different formats; PNG, JPEG, BMP and GIF and

## freehand as a character limitation of 196.

| 🚯 NextGen Widget Encrypt - (NGW            | /E) v1.0.0.0                                                                |                          |                                             |               |              |                      |                                                                      | _                                                                    |                      |
|--------------------------------------------|-----------------------------------------------------------------------------|--------------------------|---------------------------------------------|---------------|--------------|----------------------|----------------------------------------------------------------------|----------------------------------------------------------------------|----------------------|
| Business                                   |                                                                             |                          | Options Settings                            | 1             | Suppo        | rt                   |                                                                      |                                                                      | $\bigcirc$           |
| NEXTGEN WIDGET<br>SOFTWARE<br>Winne Warden | Ouick Response Code                                                         |                          | Count: 85<br>This is a message<br>Software. | in QR Code us | sing Next    | Gen Widge            | t Encrypt by NextGen Widg                                            | et                                                                   |                      |
| File Task                                  | l≡le,Z,                                                                     | • •                      |                                             |               | >            | <                    |                                                                      | OR                                                                   |                      |
| Folder Task                                | Public Key or Fingerpri     Freehand                                        | int —<br>O () Your C     | uick Response Code image was ci             | eated success | fully.       |                      |                                                                      | Save                                                                 |                      |
| Text Task                                  |                                                                             |                          |                                             |               |              |                      |                                                                      |                                                                      |                      |
| Secure Wipe & Delete                       |                                                                             |                          |                                             | (             | DК           |                      |                                                                      |                                                                      |                      |
| Key Store                                  | # Key ID K                                                                  | iey ID (Hex) User ID     |                                             | Кеу           | Size         | Туре                 | Created On                                                           | Valid Until                                                          | Trust                |
| Lock                                       | 1 -23672022068769381 D<br>2 467446338067533502 6<br>3 7394907955545393532 6 | PF260222 QR<br>7CB3F7C 6 |                                             | RSA<br>RSA    | 2048<br>3072 | pub/priv<br>pub/priv | 3/18/2018 3:24:37 PM<br>3/18/2018 2:54:42 PM<br>3/18/2018 1:56:07 PM | 4/17/2018 3:24:37 PM<br>4/17/2018 2:54:42 PM<br>4/17/2018 1:56:07 PM | Ultimate<br>Ultimate |
| QR Code                                    | 3 1304301330343363320 0                                                     | 07C70h0 4                |                                             | 01/033        | 3072         | pub/pliv             | 5/10/2010 1.36.07 FM                                                 | 4/1//2010 1.30.07 FM                                                 | Utimate              |
| X509                                       |                                                                             |                          |                                             |               |              |                      |                                                                      |                                                                      |                      |
| Exit                                       |                                                                             |                          |                                             |               |              |                      |                                                                      |                                                                      |                      |
|                                            |                                                                             |                          |                                             |               |              |                      |                                                                      |                                                                      |                      |

## **X509**

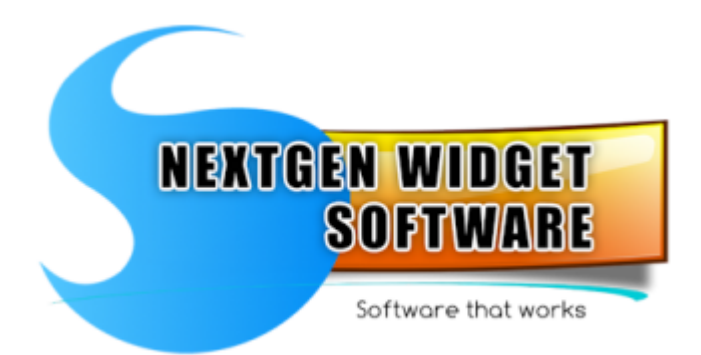

X.509 (International Telecommunication Union (ITU) standard) is primarily used to bind the identity to a person, organization or service and to an public-key which uses a digital signature. Although this program offers X.509 it is not primarily a feature of OpenPGP.It is just an added feature to the NexGen widget encryption software for user convenience.

However, OpenPGP is able to use the certificate but it may not look the way you want it to look in the OpenPGP Key Store but it will still work. Once again, is just an added feature that you can use but it is not part of the OpenPGP project so this is as is, I will make every attempt to remedy any issues that may be found but no guaranty.

X509 Generator

X509 Encryption

X509 Decryption

## X509 Generator

The X.509 area has many functionalities and the ability to create a certificate authority, general digital certificate, self signed certificate, using certificate signed by the root, intermediate root certificate, Outlook certificate and code signing certificate. Also, you can generate a CSR and create a certificate from that.

Each time you select a radio box, default key usage is automatically selected. Of course, you can select additional key usage or just create a certificate for any purpose. The only restriction to the certificate is that any key generated in the evaluation version is limited to 30 days.

NOTE: By the way, the root certificate for NextGen Widget Software is embedded in the program. If you don't want to see notices that may keep popping up saying the program is unknown etc. Just install NextGen Widget Software certificate into your root certificate store.

| 🐻 NextGen Widget Encrypt - (NGV             | VE) v1.0.0.0                                                                                                    | - 🗆 X                                                                                         |
|---------------------------------------------|----------------------------------------------------------------------------------------------------|-----------------------------------------------------------------------------------------------|
| Business                                    | Options Settings                                                                                                    | Support                                                                                       |
| NEXTGEN WIDGET<br>SOCIWARE<br>Manage Taxana | Operation Selection<br>Certificate Authority (CA)  General Digital Certificate Self-Sign Intermediate Root Certificate Code Signing Certificate                                                                                                    | red Certificate 🔿 Generate User Cartificate - Root Signed 🔿 CSR 🔿 OutLook Certificate         |
|                                             | Certificate data Friendly Name: Issued to (CN=):                                                                                                    | Create User Cettficate                                                                        |
| Main                                        | Organization (0=):                                                                                                    | Root or Self-Signed Password: Show Password Create Cert Password: Show Password Show Password |
| File Task                                   | E-mail (E=):                                                                                                    | Signed by "Root", Intermediate or "Self Signed" Certificate                                   |
|                                             | Data Encipherment     Secure Email     Code Signing     Signature     Signature | CSR                                                                                           |
|                                             | Key Encipherment         Server Authentication         IPSEC End System                                                                                                    |                                                                                               |
|                                             | Non Repudiation Smartcard Logon Timestamping Encryping File System Document Signing                                                                                                    | CA OCSP Staning Peek into local store Current User Store                                      |
|                                             | IP SEC Tunnel Termination     Mark as critical     Mark as critical     Any Purpose                                                                                                    | Certificate Signing CRL Signing Store Peek                                                    |
| Lock                                        | Certificate options                                                                                                    | Process Controls                                                                              |
| QR Code                                     | Valid from: 3/26/2018 Validity period: 1 + Years V                                                                                                    | Preview Generate Save Public Cettificate                                                      |
| X509                                        | X509 Gentkator                                                                                                    | Certificate PFX Instal certificate in MS Store                                                |
|                                             | X509 Task >>>                                                                                                    |                                                                                               |
|                                             |                                                                                                    |                                                                                               |

Let's go ahead and start by generating a certificate authority. Select Certificate Authority (CA) radio button and the usage automatically selects the digital signature and marks the key as critical. Now, the mandatory field is the (CN), but I'm going to fill out most everything here and I'm going to leave the certificate options as default. Now I'm going to enter a password. This should be a very complex passphrase and you will need to secure your certificate.

Once you've entered all of the necessary information you can choose to view the certificate before generating it by clicking the "View Certificate" button.

| Business                        |                                                                                             | Options Settings                                                                                                  |                 | Support                                                                                               | ×                                             |
|---------------------------------|---------------------------------------------------------------------------------------------|----------------------------------------------------------------------------------------------------|-----------------|----------------------------------------------------------------------------------------------------|-----------------------------------------------|
| ATCEN WIDCET                    | Operation Selection                                                                         |                                                                                                    |                 | General Details Certification Path                                                                    |                                               |
| SOFTWARE<br>Software that works | Certificate Authority     Intermediate Root C                                               | (CA) General Digital Certificate Self-Signe<br>Certificate Code Signing Certificate                               | d Certificate ( | Certificate Information                                                                               |                                               |
|                                 | Certificate data<br>Friendly Name: Eval<br>Issued to (CN=): Eval<br>Organization (O=): Eval | uation CA aution CA aution CA aution CA aution CA Org                                                             | Create User     | This CA Root certificate is not trust<br>install this certificate in the Truste<br>Authorities store. | ted. To enable trust,<br>d Root Certification |
| Main                            | Locality (L=): Your                                                                         | Town (ST=): NY Country (C=): US                                                                                   |                 |                                                                                                    |                                               |
| File Task                       | E-mail (E=): eval                                                                           | uationca@evaluationca.com                                                                                         |                 | Issued to: Evaluation CA                                                                              |                                               |
| Folder Task                     | Key usage Data Encipherment Digital Signature                                               | Extended Key usage           Secure Email         Code Signing           Client Authentication         IPSEC User | CSR             | Issued by: Evaluation CA                                                                              |                                               |
| Text Task                       | Key Encipherment                                                                            | Server Authentication IPSEC End System                                                                            |                 | Valid from 3/26/2018 to 4/25/                                                                         | 2018                                          |
| re Wipe & Delete                | Non Repudiation                                                                             | Smartcard Logon Timestamping Encryping File System Document Signing                                               |                 | You have a private key that corres                                                                    | foots to this certificate.                    |
| Key Store                       | Mark as critical                                                                            | IP SEC Tunnel Termination     Mark as critical     Any Purpose                                                    | Cer             | Install Cert                                                                                          | Issuer Statement                              |
| Lock                            | Certificate options                                                                         |                                                                                                    | Process Con     |                                                                                                    |                                               |
| QR Code                         | Valid from: 3/2<br>RSA Key Lenght: 2048                                                     | 6/2018 Validity period: 1 Years Validity period: Sthese Validity period: 1                                        |                 | Preview Generate                                                                                      | OK<br>✓ Save Public Certificate               |
| X509                            | PFX file password:                                                                          | Show Password                                                                                                    |                 | Certificate PFX                                                                                       | Install certificate in MS Store               |
| Exit                            |                                                                                             |                                                                                                    |                 |                                                                                                    |                                               |

Since the certificate looks good, I'm going to click the "Generate PFX" button and I'm making sure that the "Save Public Certificate" checkbox is checked. After you click the "Generate PFX" button a browser pops up so you can save the certificate to whatever location you desire. Then, you are given the opportunity to save the public key as well.

| 💀 NextGen Widget Encrypt - (NGWE) v1 | 1.0.0.0                                                          |                                                                             |                                 |                               | —                                    |
|--------------------------------------|------------------------------------------------------------------|-----------------------------------------------------------------------------|---------------------------------|-------------------------------|--------------------------------------|
| Business                             |                                                                  | Options Settings                                                            | Suppor                          | rt                            | $\bigcirc$                           |
| NEXTGEN WIDGET<br>SOFTWARE           | Operation Selection                                              | (CA) O General Digital Certificate O Self-Signer                            | l Certificate 🔿 Generate Use    | r Cartificate - Root Signed ( | ○ CSR ○ OutLook Certificate          |
|                                      | Certificate data                                                 |                                                                             | Create User Certificate         |                               |                                      |
|                                      | Friendly Name: Eval<br>Issued to (CN=): Eval                     | uation CA                                                                   |                                 |                               | Load                                 |
|                                      | Organization (O=): Eval                                          | uation CA Org                                                               | Root or S                       | Self-Signed Password:         | Show Password                        |
| Main                                 | Locality (L=): Your                                              | Town (ST=): NY Country (C=): US                                             |                                 | Create Cert Password:         | Show Password                        |
| File Task                            | E-mail (E=): eval                                                | SAVE CERT FILE                                                              | ×                               | Signed by "Root", Inter       | mediate or "Self Signed" Certificate |
| Folder Task                          | <ul> <li>Data Encipherment</li> <li>Digital Signature</li> </ul> | Se I Would like to save the PUBLIC                                          | Root certificate to a file?     |                               | Load                                 |
| Text Task                            | Key Encipherment                                                 | Se Se                                                                       |                                 |                               |                                      |
| Secure Wipe & Delete                 | Non Repudiation                                                  | □ Sr<br>□ Er                                                                | Yes No                          | Peek into                     | local store Current User Store V     |
| Key Store                            | Mark as critical                                                 | IP SEC Tunnel Termination  Mark as critical  Any Purpose                    | Certificate Signing CRL Signing |                               | Store Peek                           |
| Lock                                 | Certificate options                                              |                                                                             | Process Controls                |                               |                                      |
| QR Code                              | Valid from: 3/2<br>BSA Key Lenght: 2048                          | 6/2018 Validity period: 1 Years Validity period: 1 Years Validity Period: 1 | Preview                         | w Generate                    | Save Public Certificate              |
| X509                                 | PFX file password:                                               | Show Password                                                               | Certifica                       | ate PFX                       | Install certificate in MS Store      |
|                                      |                                                                  |                                                                             |                                 |                               |                                      |

I'm selecting yes because I want a public root certificate. Once you select yes, another browser pops up so that you can save the certificate to a designated location. Now, you'll have both certificates saved in a particular area. What you'll need to do from this point is install the public root certificate into your key store or install the public search into your

users key store.

Some certificate authorities using an intermediate root certificate. This way, they can simply put the master root certificate away in a lockbox secure location and utilize the intermediate root certificate. Let's click on the "Intermediate Root Certificate" radio button and you'll notice that the key usage changes. Now, once you've entered the certificate data you will now utilize the right side of the program in the create user certificate area. You'll notice that the load button becomes active and the password text boxes also become active.

Now, click the load button and locate the private key for the root certificate that we just created. Enter that passphrase and also the passphrase for the new intermediate certificate we are about to create.

| 🚯 NextGen Widget Encrypt - (NGWE) v1 | 1.0.0.0                                                                                                    |                                                                               |                                                                          | ×                                                        |
|--------------------------------------|----------------------------------------------------------------------------------------------------|-------------------------------------------------------------------------------|--------------------------------------------------------------------------|----------------------------------------------------------|
| Business                             |                                                                                                    | Options Settings                                                              | Support                                                                  |                                                          |
| NENTGEN WIDGET<br>SOCIWARE           | Operation Selection<br>Certificate Authority (CA) (<br>Intermediate Root Certificate                                   | ) General Digital Certificate () Self-Signed (<br>() Code Signing Certificate | Certificate ) Generate User Cartifica                                    | te - Root Signed 🔿 CSR 🔿 OutLook Certificate             |
|                                      | Certificate data<br>Friendly Name: Evaluation CA<br>Issued to (CN=): Evaluation CA<br>Organization (O=): Evaluation CA | Intermediate Root Intermediate Root Intermediate Root Org                     | Create User Certificate D:\Cert Evaluation\Evaluation Root or Self-Signe | pfx Load<br>d Password:                                  |
| Main                                 | Locality (L=): YourTown                                                                                                | (ST=): NY Country (C=): US                                                    | Create Ce                                                                | art Password: ••••••• Show Password                      |
| File Task                            | E-mail (E=): intermediate@                                                                                             | ed Key usage                                                                  | Sigr                                                                     | ned by "Root", Intermediate or "Self Signed" Certificate |
| Folder Task                          | Data Encipherment Sec                                                                                                  | cure Email Code Signing                                                       | CSR                                                                      | Load                                                     |
| Text Task                            | Key Encipherment Ser                                                                                                   | ver Authentication IPSEC End System                                           |                                                                          |                                                          |
| Secure Wipe & Delete                 | Non Repudiation Sm C Enc                                                                                               | artcard Logon 🗹 Timestamping<br>cryping File System 🗌 Document Signing        | CA                                                                       | Peek into local store Current User Store V               |
| Key Store                            | ✓ IP                                                                                                    | SEC Tunnel Temination                                                         | Certificate Signing                                                      | Store Peek                                               |
| Lock                                 | Certificate options                                                                                                    |                                                                               | Process Controls                                                         |                                                          |
| QR Code                              | Valid from: 3/26/2018                                                                                                  | ✓ Validity period: 1 ♀ Years ✓                                                | Preview                                                                  | Generate Save Public Certificate                         |
| X509                                 | PFX file password:                                                                                                    | Show Password                                                                 | Certificate                                                              | PFX Install certificate in MS Store                      |
| Exit                                 |                                                                                                    |                                                                               |                                                                          |                                                          |
|                                      |                                                                                                    |                                                                               |                                                                          |                                                          |

Click the "Generate PFX" and once again make sure that "Save Public Certificate" checkbox is checked. If you view the certificate first you will notice that the issued by is your root certificate and the issued to is the intermediate root.

| General Detais Certificaton Path     Certificate Information   Windows does not have enough information to verify   Issued to: Evaluation CA Intermediate Root   Issued to: Evaluation CA   Valid from 3/26/2018 to 4/25/2018   Valid from 3/26/2018 to 4/25/2018   Vol have a private key that corresponds to this certificate.   Instal Certificate   Instal Certificate     Instal Certificate     Instal Certificate     Instal Certificate     Instal Certificate                                                                                                    | 🙀 Certificate                       |                                                                                                    | ×                               | ]                                                                                  |            |
|----------------------------------------------------------------------------------------------------|-------------------------------------|----------------------------------------------------------------------------------------------------|---------------------------------|------------------------------------------------------------------------------------|------------|
| Certificate Information     Windows does not have enough information to verify   Issued to::::::::::::::::::::::::::::::::::::                                                                                                    | General Details Ce                  | rtification Path                                                                                                    |                                 |                                                                                    |            |
| Windows does not have enough information to verify this certificate.   Issued to: Evaluation CA Intermediate Root   Issued by: Evaluation CA   Valid from 3/26/2018 to 4/25/2018   Valid from 3/26/2018 to 4/25/2018   Volume a private key that corresponds to this certificate.   Install Certificate   Install Certificate   Install Certifica                                                                                                    | Certifica                           | ite Information                                                                                                    |                                 |                                                                                    |            |
| Issued to: Evaluation CA Intermediate Root   Issued by: Evaluation CA   Valid from 3/26/2018 to 4/25/2018   * Valid from 3/26/2018 to 4/25/2018   * Valid from 3/26/2018 to 4/25/2018   * Total Certificate   Instal Certificate   Issuer Statement   Options Setting:   * Determine Setting:   Options Setting:   * Determine Setting:   Options Setting:   * Determine Setting:   Options Setting:   * Determine Setting:   Options Setting:   * Options Setting:   Options Setting:   * Options Setting:   Options Setting:   * Options Setting:   Options Setting:   * Options Setting:   Options Setting:   * Options Setting:   Options Setting:   * Options Setting:   Options Setting:   * Options Setting:   Options Setting:   * Options Setting:   Options Setting:   * Options Setting:   Options Setting:   * Options Setting:   Options Setting:   * Options Setting:   Options Setting: Options Setting: Options Setting: Options Setting: Options Setting: Options Setting: Options Setting: Options Setting: Options Setting: Options Setting: Options Setting: Option: Option: Option: Option: Option: Option: Option: Option: Option: Option: Option: Option: Option: Option: Option: Option: <                                                                                                    | windows does<br>this certificate    | not nave enough information to                                                                                                    | venny                           |                                                                                    |            |
| Issued by: Evaluation CA         Valid from 3/26/2018 to 4/25/2018         You have a private key that corresponds to this certificate.         Install Certificate         Install Certificate Anony Control         Install Certificate Anony Control         Install Certificate Anony Control         Install Certificate Anony Control         Install Certificate Anony Control         Install Certificate Anony Control         Install Certificate Anony Control         Install Certificate Chromodate Real         Install Certificate Chromodate Real         Install Certificate Chromodate Real         Install Certificate Chromodate Real         Install Certificate Chromodate Real         Install Certificate Chromodate Real         Install Certificate Chromodate Real                                                                                                    | Issued to:                          | Evaluation CA Intermediate Root                                                                                                    |                                 |                                                                                    |            |
| Valid from 3/26/2018 to 4/25/2018            You have a private key that corresponds to this certificate.             Install Certificate             Install Certificate             Install Certificate             Install Certificate             Install Certificate             Install Certificate             Install Certificate             Install Certificate             Install Certificate             Install Certificate             Install Certificate             Install Certificate             Install Certificate             Certificate data             Value data             Value data             Certificate data             Certificate data             Certificate data             Value to Ch development             Development             Development             Certificate data             Certificate data             Development             Development <t< th=""><th>Issued by</th><th>Evaluation CA</th><th></th><th></th><th></th></t<>                                                                                                    | Issued by                           | Evaluation CA                                                                                                    |                                 |                                                                                    |            |
| Install Certificate Issuer Statement     Oktons     Neddem Widget Encryst- (NOW) v10.00     Neddem Widget Encryst- (NOW) v10.00     Options Settings     Options Settings        Options Settings <th>Valid from</th> <th>o 3/26/2018 <b>to</b> 4/25/2018<br/>private key that corresponds to this c</th> <th>ertificate.</th> <th></th> <th></th>                                                                                                    | Valid from                          | o 3/26/2018 <b>to</b> 4/25/2018<br>private key that corresponds to this c                                                           | ertificate.                     |                                                                                    |            |
| NetGer Widget Encryst- (NGWE) v1.0.0.0     Business     Options Settings     Support     Options Settings     Support     Options Settings     Support     Options Settings     Support     Options Settings     Options Settings <t< th=""><th></th><th>Install Certificate Is</th><th>suer Statement</th><th></th><th></th></t<>                                                                                                    |                                     | Install Certificate Is                                                                                                    | suer Statement                  |                                                                                    |            |
| Netdon Widget Encrypt - (NGWE) v1.0.0.0     Busines     Options Settings     Support     Intermediate Rota Enclose     Options Settings     Options Settings     Support     Intermediate Rota Enclose     Options Settings     Options Settings <th></th> <th></th> <th>ОК</th> <th></th> <th></th>                                                                                                    |                                     |                                                                                                    | ОК                              |                                                                                    |            |
| Busines Options Settings Support     Intermediate Root Certicate     Main   File Task   Folder Task   Polder Task   Store   Lock   QR Code   X509     Folder Task   Store   Lock   QR Code   X509     Folder Task     Store     Store        Store                <                                                                                                    | 🖡 NextGen Widget Encrypt - (NGWE) v | .0.0.0                                                                                                    |                                 | -                                                                                  |            |
| Vice     Naine   Naine   <                                                                                                    | Business                            | Options                                                                                                    | Settings Su                     | apport                                                                             | $\bigcirc$ |
| Main   Main   File Task   Folder Task   Key uage   Data Enciphement   Secure Wipe & Delete   Key Store   Lock   QR Code   X309     Folder Task     Secure Wipe & Delete     Secure Wipe & Delete     Secure Wipe & Collete     Mark as critical     Mark as critical     Mark as critical     Cetticate options     Valid from:     Secure Wipe & Delete     Secure Wipe & Delete     None Reputation     Vest Task   Rey Usage        Secure Wipe & Delete     Vest Task   Rey Usage           Secure Wipe & Delete           Valid from:   Secure Wipe & Delete   Secure Wipe & Delete           Secure Wipe & Delete   Rey Usage   Secure Wipe & Delete   Secure Wipe & Delete   Secure Wipe & Delete   Secure Wipe & Delete   Secure Wipe & Delete   Secure Wipe & Delete   Secure Wipe & Delete   Secure Wipe & Delete   Secure Wipe & Delete   Secure Wipe & Delete   Secure Wipe & Delete   Secure Wipe & Delete   Secure Wipe & Delete <th>NEXTGEN WIDGET<br/>SOFTWARE</th> <th>Operation Selection O Certificate Authority (CA) General Digital Certificate Intermediate Root Certificate Code Signing Certificate</th> <th>Self-Signed Certificate General</th> <th>tte User Cattificate - Root Signed ○ CSR ○ OutLook Cettificate</th> <th></th>                                                                                                    | NEXTGEN WIDGET<br>SOFTWARE          | Operation Selection O Certificate Authority (CA) General Digital Certificate Intermediate Root Certificate Code Signing Certificate | Self-Signed Certificate General | tte User Cattificate - Root Signed ○ CSR ○ OutLook Cettificate                     |            |
| Main   Main   File Task   Folder Task   Folder Task   Folder Task   Folder Task   Folder Task   Secure Wipe & Delete   Key Usage   Data Enciphement   Secure Wipe & Delete   Key Store   Lock   QR Code   X309   Fxit           Name        Name        Key Store   Lock   QR Code   X309        File Task        Key Store   Lock   QR Code   Xa09           File Task        Key Store   Lock   QR Code   Xa09                   File Task           Key Store   Lock   QR Code   Xa09                 File Task         Secure Wipe & Delete   Key Store   Lock   QR Code   Xa09   Fxtifte password:   Secure Wipe & Delete   Cathered (Explanation C):   Variation C):   Variation C):                                                                                                    |                                     | Certificate data<br>Friendly Name Evaluation CA Intermediate Root                                                                   | Create User Certificat          | te                                                                                 |            |
| Main   File Task   Folder Task   Folder Task   Folder Task   Cett Task   Secure Wipe & Delete   Key Store   Lock   QR Code   XS09     Folder Task     Secure Wipe & Delete   Key Store   Lock   QR Code   XS09     Fait     Text 1     Secure Wipe & Delete     Key Store     Mark as critical     Mark as critical     Polder Task     Secure Wipe & Delete     Key Store     Mark as critical     Path File Password:     Path Rot or Self-Signed Password:     Secure Wipe & Delete     Key Store     Secure Wipe & Delete     Key Enciphement   Secure Wipe & Delete   Rot or Self-Signed Password:   Wark as critical   Organization (0-):   Valid from:   Secure Stare   Valid from:   Secure Wipe & Delete   Rot or Self-Signed Password:   Password:   Password:   Password:   Password:   Valid from:   Secure Stare   Valid from:   Secure Wipe & Delete   Roke Length:   Password:   Password:   Password:   Password: <th></th> <th>Issued to (CN=): Evaluation CA Intermediate Root</th> <th>D:\Cert Evaluat</th> <th>tion\Evaluation.pfx Load</th> <th></th>                                                                                                    |                                     | Issued to (CN=): Evaluation CA Intermediate Root                                                                                    | D:\Cert Evaluat                 | tion\Evaluation.pfx Load                                                           |            |
| Main       Locally (L=):       Touritorm       (S I=):       (T I):       County (L=):       (S I=):       (T I):       (T I):       (T I):       (T I):       (T I):       (S I=):       (T I):       (S I=):       (T I):       (S I=):       (T I):       (S I=):       (T I):       (T I):                                                                                                    |                                     | Organization (O=): Evaluation CA Intermediate Root Org                                                                              | Ro                              | oot or Self-Signed Password: Show Password                                         |            |
| File Task       Signed by "Root", Intermediate or "Self Signed" Certificate         Folder Task       Data Enciphement       Secure Email       Code Signing         Digital Signature       Olient Authentication       IPSEC End System         Secure Wipe & Delete       Server Authentication       IPSEC End System         Key Store       Smatcard Logon       Timestamping         Ø Poste Code       Mark as critical       Any Purpose         Key Store       Mark as critical       Any Purpose         Cath       Mark as critical       Any Purpose         Valid from:       3/26/2018 v Validty period:       1 veraw         RSA Key Lengt:       2048 v Signature algorithm:       Show Password         File       Show Password       Preview       Generate       Save Public Certificate                                                                                                    | Main                                | E-mail (E=): intermediate@intermediate.com                                                                                          | y (C=): US                      | Create Cert Password: Show Password                                                |            |
| Folder Task            □ Data Enciphement         □ Secure Email         □ Code Signing         □ Digital Signature         □ Digital Signature         □ Digital S                        | File Task                           | Key usage Extended Key usage                                                                                                    | CSR                             | Signed by "Root", Intermediate or "Self Signed" Certificate                        |            |
| Text Task                                                                                                    | Folder Task                         | Data Encipherment     Secure Email     Code     Code     Code     Code     Code     Code                                            | Signing                         | Load                                                                               |            |
| Secure Wipe & Delete         Key Store         Lock         QR Code         X509         Fxit                                                                                                    | Text Task                           | Key Encipherment Server Authentication                                                                                              | End System                      |                                                                                    |            |
| Key Store       Image: Control of the store of the store | Secure Wipe & Delete                | Non Repudiation Smartcard Logon Timest Timest Control Control Control                                                               | ent Signing                     | ing Peek into local store Ouward Live Crass                                        | $\sim$     |
| Image: Control of the password:     Mark as critical     Mark as critical     Any Purpose     CRL Signing       Certificate options     Valid from:     3/26/2018 v     Validity period:     Image: Certificate options       Valid from:     3/26/2018 v     Validity period:     Image: Certificate options     Process Controls       RSA Key Lenght:     2048 v     Signature algorithm:     SHA256WathRSA v     Preview     Generate options       PFX file password:     Show Password     Show Password     Show Password     Preview     Install certificate in MS Store                                                                                                    | Key Store                           | ✓ IP SEC Tunnel Termination                                                                                                    | Certificate S                   | Signing Store Peek into local store Culterit User Store                            | ч.         |
| QR Code       Valid from: 3/26/2018 Valid ty period: 1 Valid ty period: 1 Valid ty peri | Lock                                | Mark as critical Mark as critical Any F                                                                                             | CRL Signing                     | g                                                                                  |            |
| X509       RSA Key Lenght: 2048 v Signature algorithm: SHA256WithRSA v       Preview Certificate       Generate PFX       Save Public Cetificate         Exit       Show Password       Show Password       Show Password       Install cetificate in MS Store                                                                                                    | OR Code                             | Certificate options<br>Valid from: 3/26/2018 Validity period: 1                                                                     | Process Controls                |                                                                                    |            |
|                                                                                                    | X509                                | RSA Key Lenght: 2048 V Signature algorithm: SHA256V                                                                                 | VithRSA ~                       | Generate         Save Public Certificate           Install certificate in MS Store |            |
|                                                                                                    | Trit                                |                                                                                                    |                                 |                                                                                    |            |

NextGen Widget Encrypt is a great program for creating certificates from a certificate signing request (CSR).

| 🐻 NextGen Widget Encrypt - (NGWE) v1        | 1.0.0.0                                                                      |                                                                                        |                                       | X                                                            |
|---------------------------------------------|------------------------------------------------------------------------------|----------------------------------------------------------------------------------------|---------------------------------------|--------------------------------------------------------------|
| Business                                    |                                                                              | Options Settings                                                                       | Support                               |                                                              |
| NEXTGEN WIDGET<br>SOATWARE<br>Miner for was | Operation Selection<br>Certificate Authority (<br>Intermediate Root Cert     | CA) 🔿 General Digital Certificate 🔿 Self-Signed<br>tificate 🔿 Code Signing Certificate | Certificate 🔿 Generate User Cartifica | te - Root Signed ) ③ CSR () OutLook Certificate              |
|                                             | Certificate data<br>Friendly Name:<br>Issued to (CN=):<br>Organization (O=): |                                                                                        | Create User Certificate               | d Password:                                                  |
| Main                                        | Locality (L=):                                                               | (ST=): Country (C=):                                                                   | Create Ce                             | ert Password:                                                |
| File Task                                   | E-mail (E=):                                                                 | Extended Key usage                                                                     | Sign                                  | ned by "Root", Intermediate or "Self Signed" Certificate     |
| Folder Task                                 | <ul> <li>Data Encipherment</li> <li>Digital Signature</li> </ul>             | Client Authentication IPSEC User                                                       |                                       | Load                                                         |
| Text Task                                   | Key Encipherment                                                             | Server Authentication IPSEC End System                                                 |                                       |                                                              |
| Secure Wipe & Delete                        | Non Repudiation                                                              | Smartcard Logon Innestamping Encryping File System Document Signing                    | CA OCSP Signing                       | Peek into local store $\Box$ Current User Store $\checkmark$ |
| Key Store                                   | Mark as critical                                                             | IP SEC Tunnel Termination     Mark as critical     Any Purpose                         | Certificate Signing CRL Signing       | Store Peek                                                   |
| Lock                                        | Certificate options                                                          |                                                                                        | Process Controls                      |                                                              |
| QR Code                                     | Valid from: 4/ 1/<br>RSA Key Lenght: 2048                                    | 2018 ∨ Validity period: 1 ♀ Years ∨<br>∨ Signature algorithm: SHA256WithRSA ∨          | Preview                               | Generate Save Public Certificate                             |
| X509                                        | PFX file password:                                                           | Show Password                                                                          | Certificate                           | PPX Install certificate in MS Store                          |
| Exit                                        |                                                                              |                                                                                        |                                       |                                                              |
|                                             |                                                                              |                                                                                        |                                       |                                                              |

NextGen Widget Encrypt is a great program for creating certificates from a certificate signing request (CSR). Generate the certificate signing requests from your device or server and save it as a text file. Press the "Load" button and locate the certificate signing request text file.

Next, simply load the roots signing certificate and enter the password for the root certificate. Now, click the key usage checkboxes that apply and click the "Save Public Certificate" checkbox.

Lastly, click the "Generate PFX" button and save the private key to a folder as well as the public key.

| NextGen Widget I                       | Encrypt - (NGWE) v1.0.0.0                                                   | Options Settings               | Support                                 |                                                         |
|----------------------------------------|-----------------------------------------------------------------------------|--------------------------------|-----------------------------------------|---------------------------------------------------------|
| N EXTGEN WIDO<br>S OFTW<br>Software to | Operation Selection<br>Cettficate Authority (CA) General Dig<br>Certificate | ital Certificate O Self-Signed | Certificate 🔿 Generate User Cartificate | e - Root Signed ) CSR 🔿 OutLook Certificate             |
|                                        | General Details Certification Path                                          |                                | Create User Certificate                 |                                                         |
|                                        | Certificate Information                                                     |                                | D:\U_CSR\TestCA_PrivateKey_             | 02192018.ptx Load                                       |
| Mair                                   | Windows does not have enough information to verify this certificate.        | Country (C=):                  | Create Cert                             | t Password: Show Password                               |
| File T                                 |                                                                             |                                | Signe                                   | ed by "Root", Intermediate or "Self Signed" Certificate |
| Folder '                               |                                                                             | Code Signing                   | D:\0_CSR\CSR_Test1.txt                  | Load                                                    |
| Text T                                 | Issued to: CSR Test1                                                        | IPSEC End System               |                                         |                                                         |
| Secure Wipe                            | Issued by: Test CA                                                          | Document Signing               | OCSP Signing                            | Peek into local store Current User Store V              |
| Key St                                 | Valid from 4/1/2018 to 5/1/2018                                             | Any Purpose                    | Certificate Signing CRL Signing         | Store Peek                                              |
| Locl<br>QR Co                          | Install Certificate Issuer Statement                                        | 1 ♀ Years ∨<br>SHA256WithRSA ∨ | Process Controls Preview                | Generate Save Public Certificate                        |
| X50                                    |                                                                             | Show Password                  | Certificate                             | PFX Install certificate in MS Store                     |
| Exit                                   | OK                                                                          |                                |                                         |                                                         |

## **X509 Encryption**

NextGen Widget Encrypt can easily be used to encrypt files using an X.509 certificate. Simply load the certificate, file to encrypt and save to a location. In our example ASCII is selected by default so that's what we'll use. After I click the "Encrypt" button, the file is encrypted and the extension is added to the file name so that you know what type of extension the file was before encryption.

| 🐻 NextGen Widget Encrypt - (NGW           | VE) v1.0.0.0 — 🗆 🗙                                                                                                    |
|-------------------------------------------|----------------------------------------------------------------------------------------------------|
| Business                                  | Options Settings Support                                                                                                    |
| NEXTGEN WIDGET<br>SOFTWARE<br>Universitie | Use A Certificate to Encrypt<br>Encrypt a file using your recipients digital certificate.                                                       |
|                                           | Load.cerCettfloate     Load       D\0_CSR\text3.cer     Load       Load the file to Encrypt     Load       D\0_CSR\CettFleToEncrypt.tx     Load |
| Main                                      | Select the save file location                                                                                                    |
| File Task                                 | D:0_CSR\CertFleToEncrypt2_bt.pgp                                                                                                    |
| Folder Task                               | Securely Delete ASCII Encrypt                                                                                                    |
| Text Task                                 | i Encrypt file created.                                                                                                    |
| Secure Wipe & Delete                      | ОК                                                                                                    |
| Key Store                                 |                                                                                                    |
| Lock                                      |                                                                                                    |
| QR Code                                   |                                                                                                    |
| X509                                      |                                                                                                    |
| Exit                                      |                                                                                                    |
|                                           |                                                                                                    |

```
----BEGIN PGP MESSAGE-----
Version: NextGen Widget Software (NGWE) v1.0.0.0
```

```
hQEMAx4rGrW958oIAQgAjngHa2sEDk6ZrFxoHIDG3Dfp3ONWM5yBwAM+74M/ukun
VhZ801N1zIqsSoUuyTB0HyzzqCaXCvsBTMKp3+LAboKLWX1QXESBi/xhAJHhU0TV
hz4suGeqCOOoe/4IFp7gU3ij/zbUtdBgE4he/pNiSVlBbej2Xw1kh856+PkKwRhO
GFHyciAT37bLW0v9oKg3F30K+Sv5NWUuy8NIX+a+R/VGNG94YKDog6oZr0583HRs
Ta+x/d5/dT49hi6kAYpi/Zsg9Qzsm67TGqa0/YCd1DXngf+VL5bAuWKzrvVf5tQ7
jYxI8HLeQpDRiipx82WNHEb0MRrIr/7ge1H7r537Kck3hOi2auDQc72W1V/RmmGj
N6AA5RGRpqeNTvepgbUvB3FTDd91pVBPEZc1H0IVPXhW7SbhxOc0XQ==
=ibeX
```

----END PGP MESSAGE-----

### **X509 Decryption**

NextGen Widget Encrypt can easily be used in the decryption of files using an X.509 certificate. Load the private key (PFX), the encrypted file and select the save file location; name your file and give it the proper extension. Now we simply need to enter the private key password. Also, you can choose to securely delete the encrypted file if need be.

Once you're ready, click the "Decrypt" button and were all done.

| 🐻 NextGen Widget Encrypt - (NGW | E) v1.0.0. – – ×                                                                           |
|---------------------------------|--------------------------------------------------------------------------------------------|
| Business                        | Options Settings Support                                                                   |
| NEXTGEN WIDGET<br>SOFTWARE      | Use A Certificate to Decrypt<br>Decrypt a file using your digital certificate Private Key. |
|                                 | Load pfx private Certificate D:\0_CSR\test3pfx Load                                        |
|                                 | Load the Encrypt to Decrypt D:\0_CSR\CertFileToEncrypt2_bt.pgp Load                        |
| Main                            | Select the save file location                                                              |
| File Task                       |                                                                                            |
| Folder Task                     | Password: Decrypt                                                                          |
| Text Task                       | File created Securely Delete                                                               |
| Secure Wipe & Delete            | οκ                                                                                         |
| Key Store                       |                                                                                            |
| Lock                            |                                                                                            |
| QR Code                         |                                                                                            |
| X509                            |                                                                                            |

## Settings

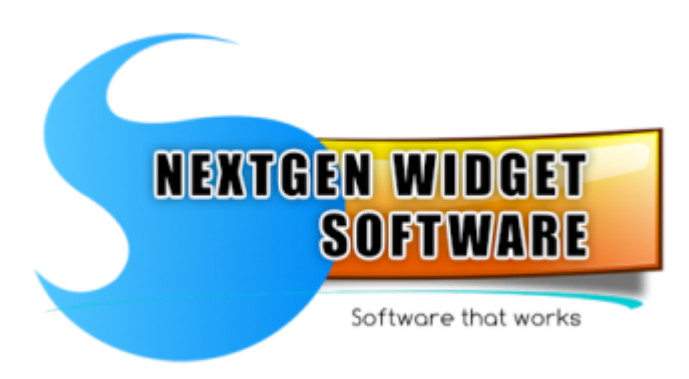

#### General Setting

#### <u>Info</u>

### **General Setting**

The general settings area is very simple and accessible by the options settings button. General settings gives you the ability to move your key store from one location to the another. This move is relatively simple just click which operation you want to do. The save radio button gives you the ability to save your key store in a different location. It moves the key store from one location to the other and does not save it in the previous location.

The locate radio button gives you the ability to locate your key store and save the current location. For instance, if you moved your key store you will need to locate it and commit the changes. The default location for "NextGen Widget Encrypt" is your local application data directory. This directory is created upon install of the program.

| Settings  |                 |                     |                     |                   |              |                 |                 |
|-----------|-----------------|---------------------|---------------------|-------------------|--------------|-----------------|-----------------|
| NextGen W | Vidget Software |                     |                     |                   |              |                 |                 |
|           |                 | Key Store file loca | ation               |                   |              |                 |                 |
|           | al Setting      | Location: C:\Use    | rs\ <b>ang</b> \App | Data\Local\NextGe | en Widget So | oftware\NGWE    | EVocal.keystore |
| <b>7</b>  | Info            | Move Location:      |                     |                   |              |                 |                 |
|           |                 |                     | Save                | O Locate          |              | Browse          | Commit          |
|           | Exit            |                     |                     |                   |              |                 |                 |
|           |                 |                     |                     |                   |              |                 |                 |
|           |                 | Auto/Manual Sec     | cure Wipe & D       | elete             |              |                 |                 |
|           |                 | Automatic           | tic File Secure     | Delete & Wipe     | Manu         | ial File Secure | Delete & Wipe   |
|           |                 |                     |                     |                   |              |                 |                 |
|           |                 |                     |                     |                   |              |                 |                 |
|           |                 |                     |                     |                   |              |                 |                 |
|           |                 |                     |                     |                   |              |                 |                 |
|           |                 |                     |                     |                   |              |                 |                 |
|           |                 |                     |                     |                   |              |                 |                 |

There is one of the function currently that the general settings has. That's the ability to automatically securely delete the original files once you've encrypted them. Not really recommended and should be done on a case-by-case basis in the function included with each file encryption or decryption.

Decryption you have the option to securely delete the encrypted file once the original is created from the encrypted file.

## Moving the file to a different location:

| Settings<br>NextGen | Widget Software |                    |               |                       |                |             |               |
|---------------------|-----------------|--------------------|---------------|-----------------------|----------------|-------------|---------------|
|                     |                 | Key Store file loc | ation         |                       |                |             |               |
| ත් Ger              | eral Setting    | Location: D:\Nev   | vKeyStoreLoca | ation Vocal.keystore  |                |             |               |
| 1                   | Info            | Move Location:     | D:\NewKeyS    | StoreLocationVocal.ke | ystore         |             |               |
|                     |                 |                    | Save          | O Locate              |                | Browse      | Commit        |
|                     | Exit            | FILE PATH CHAN     | NGED          | ras successfully chan | X<br>ged.<br>K | File Secure | Delete & Wipe |

Make sure the save radio button is checked. Click browse, select your new location, click Commit and you're done. No location will be listed in the label and you will get a notice that the change was successful. Close and you can test by locking the program from the program menu click on "Lock" and log back in.

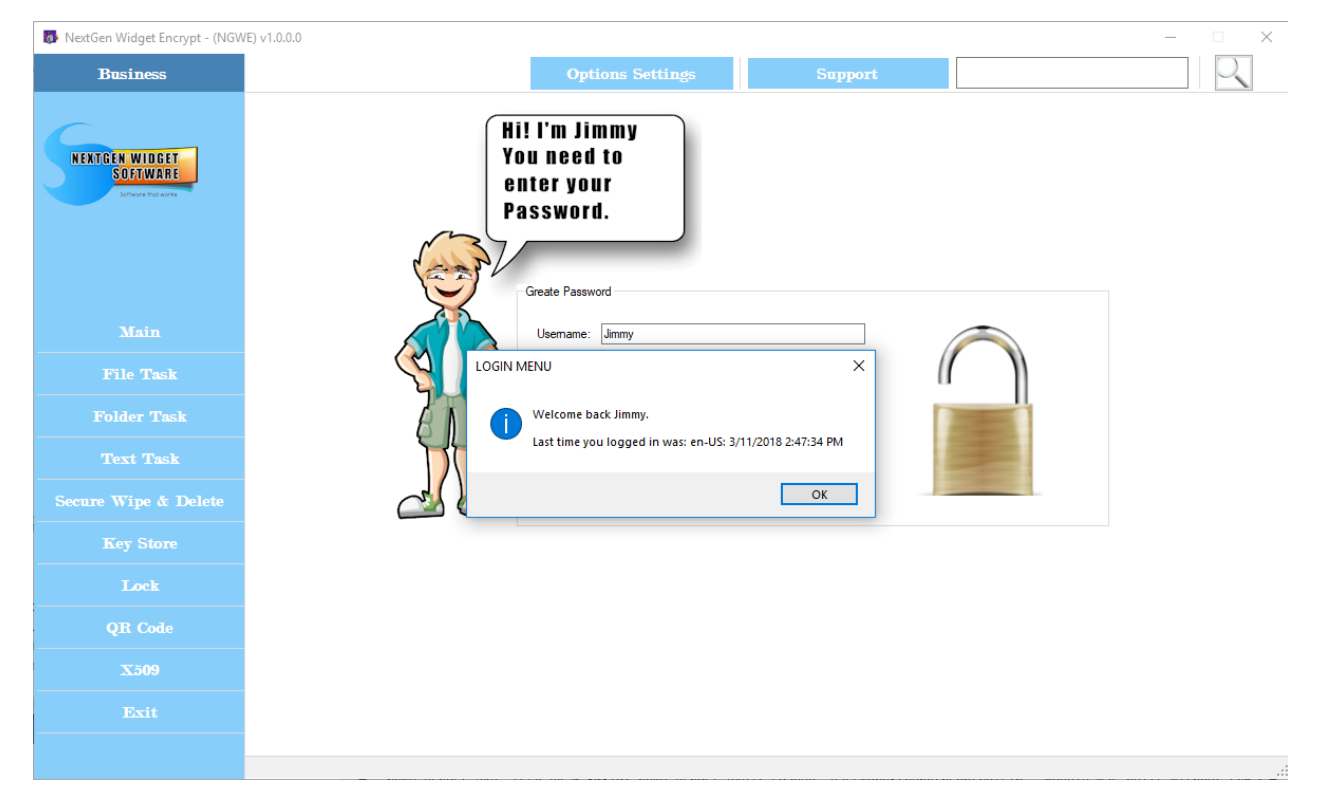

## Info

Info gives you your subscription validation date and information about the license. Also,

there is a License button to enter your paid description license or your general license key.

| Settings  |                 |                                          |
|-----------|-----------------|------------------------------------------|
| NextGen W | 7idget Software | NextGen Widget Encrypt                   |
| कु Gener  | al Setting      | Registered User: Test Full Key<br>eMail: |
| <b>x</b>  | Info            | Build Date: 03/11/2018                   |
|           | Exit            | Subscription Valid through 03/11/2018    |
|           |                 | LICENSE MANAGER                          |

Enter license key you simply copy the key from the email you'll receive, click "Paste From Clipboard" and click "Apply License". The program will give you an acknowledgment and attempt to restart.

| Settir | igs            |                                     |  |
|--------|----------------|-------------------------------------|--|
| Nex    | tGen Widget So | License                             |  |
|        |                | Enter license .                     |  |
| 壿      | General Settin | Paste From Clipboard Load From File |  |
| *      | Info           |                                     |  |
|        | Exit           |                                     |  |
|        |                |                                     |  |
|        |                | Analy License                       |  |
|        |                |                                     |  |
|        |                |                                     |  |
|        |                | License Key                         |  |
|        |                | goes here.                          |  |
|        |                | Exit                                |  |
|        |                |                                     |  |
# Troubleshooting

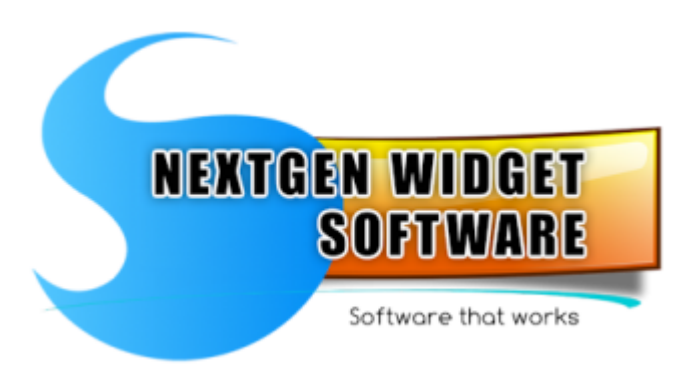

Moved Key Store

<u>X.509</u>

## **Moved Key Store**

If you move the key store outside of the program, you may have difficulty logging back in because the program will not know where the key store is located. For example, I currently have the Key Store located in "D:\NewKeyStoreLocation" directory. Now, if I use the file manager and move the Key Store to an alternate location "D:\NewKeyStoreLocation2". When I log back in (after restarting) I will have the default information "Jimmy" because the program does not know where the key store is located.

Also, if I do not exit the Key Store and just just lock it, I will receive a message telling me the Key Store could not be found. The easiest fix is to put the Key Store back in the previous location and restart the program. Then, move the Key Store via the application "Options Settings", General Setting.

So, let's walk through the process. I've started the program but did not login and decided I wanted to move the Key Store to a network drive. So I'm using the file manager to move the Key Store to the new location "D:\NewKeyStoreLocation2". Now I'm going to try to login.

| 🐻 NextGen Widget Encrypt - (NGWI         | ) v1.0.0 – 🗆 🗙                                          |
|------------------------------------------|---------------------------------------------------------|
| Business                                 | Options Settings Support                                |
| NEKTGEN WIDGET<br>Software<br>Universite | Hi! I'm Jimmy<br>You need to<br>enter your<br>Password. |
| Main                                     | Username: Jimmy                                         |
| File Task                                | Password:                                               |
| Folder Task                              | No Key Store File                                       |
| Text Task                                |                                                         |
| Secure Wipe & Delete                     |                                                         |
| Key Store                                |                                                         |
| Lock                                     |                                                         |
| QR Code                                  |                                                         |
| X509                                     |                                                         |
| Exit                                     |                                                         |
|                                          |                                                         |

| 🐻 NextGen Widget Encrypt - (NGW                | WE) v1.0.0.0                                                               | - 🗆 X      |
|------------------------------------------------|----------------------------------------------------------------------------|------------|
| Business                                       | Reset Options Settings Support                                             | $\bigcirc$ |
| NEKTGEN WIDDET<br>SOFTWARE<br>Diffuse the axis | Hi! I'm Jimmy<br>You need to<br>enter your<br>Password.<br>Greate Password |            |
| Main                                           | Usemame: Jimmy                                                             |            |
| File Task                                      | Password:                                                                  |            |
| Folder Task                                    |                                                                            |            |
| Text Task                                      |                                                                            |            |
| Secure Wipe & Delete                           |                                                                            |            |
| Key Store                                      |                                                                            |            |
| Lock                                           |                                                                            |            |
| QR Code                                        |                                                                            |            |
| X509                                           |                                                                            |            |
| Exit                                           |                                                                            |            |
|                                                |                                                                            | .:         |

As we can see from the above image I got the message "No Key Store File". As I said, the best solution is to put the file back and move it via the program.

But let's say there were some unforeseen circumstances in case this was moved some other way or perhaps by an administrator. First I'm going to go ahead and click the "OK" button and place the cursor in the username field. Then, I'm going to hold down "CRTL+ALT+Shift+R" and you will notice a "Reset" button appears in the top left-hand part of the application (green arrow above). Simply click that "Reset" button and you will get a

| NextGen Widget Encrypt - (NGWE) v1.0.0.0 — |   |        |              |                  |     |       |        |            | ×           |            |
|--------------------------------------------|---|--------|--------------|------------------|-----|-------|--------|------------|-------------|------------|
| Business                                   |   |        |              | Options Settings |     | Suppo | rt     |            |             | $\bigcirc$ |
|                                            |   | 14 15  | K 10 (L )    |                  | K   | ~     | - ,    |            | VIIIIA      |            |
| NEXTGEN WIDGET                             | # | Key ID | Key ID (Hex) | User ID          | Ney | Size  | Туре ( | Lreated On | Valid Until | Trust      |
| Software that works                        |   |        |              |                  |     |       |        |            |             |            |
|                                            |   |        |              |                  |     |       |        |            |             |            |
|                                            |   |        |              |                  |     |       |        |            |             |            |
|                                            |   |        |              |                  |     |       |        |            |             |            |
|                                            |   |        |              |                  |     |       |        |            |             |            |
|                                            |   |        |              |                  |     |       |        |            |             |            |
|                                            |   |        |              |                  |     |       |        |            |             |            |
|                                            |   |        |              |                  |     |       |        |            |             |            |
| Secura Wine & Delata                       |   |        |              |                  |     |       |        |            |             |            |
|                                            |   |        |              |                  |     |       |        |            |             |            |
| Key Store                                  |   |        |              |                  |     |       |        |            |             |            |
| Lock                                       |   |        |              |                  |     |       |        |            |             |            |
| QR Code                                    |   |        |              |                  |     |       |        |            |             |            |
| X509                                       |   |        |              |                  |     |       |        |            |             |            |
|                                            |   |        |              |                  |     |       |        |            |             |            |
|                                            |   |        |              |                  |     |       |        |            |             |            |
|                                            |   |        |              |                  |     |       |        |            |             |            |

## notification that the application configuration was reset.

Now, you can enter any username and password you like. It can be any type of gibberish you want because were not going to keep this Key Store. The program will save the information back to the default location and allow you access to the program.

Once you have access to the program, we now need to navigate to "Option Settings", "General Setting" and click the "Locate" radio button and then the browse button. Select the location of the original Key Store, click "Open" and then "Commit" and "Exit". Now you can use the original Key Store as long as you have the username and password. NextGen-Widget-Encrypt-Help

| 🐻 NextGen Widget Encrypt - (NGW | /E) v1.0.0.0 − □ X                                                         |
|---------------------------------|----------------------------------------------------------------------------|
| Business                        | Options Settings Support                                                   |
| NEXTGEN WIDDET<br>SOFTWARE      | Hi! I'm Jimmy<br>You need to<br>enter your<br>Password.<br>Greate Password |
| Main                            | Usemame: Jmmy                                                              |
| File Task                       | Password: ·······                                                          |
| Folder Task                     | Ok Clear                                                                   |
| Text Task                       |                                                                            |
| Secure Wipe & Delete            |                                                                            |
| Key Store                       |                                                                            |
| Lock                            |                                                                            |
| QR Code                         |                                                                            |
| X509                            |                                                                            |
| Exit                            |                                                                            |
|                                 |                                                                            |

# X.509 NEXTGEN WIDGET SOFTWARE Software that works

The code signing certificate can be used for just that, code signing. However, adding the code signing certificate to the signing area in Visual Studio's generally doesn't work. Unfortunately, Visual Studio's is a little finicky and you will need to create a (.snk) keys that is actually used for strong name which in effect is different than code signing. Most people get this a little bit confused and I have to admit I was actually one of them. :-)

# Verify Signature

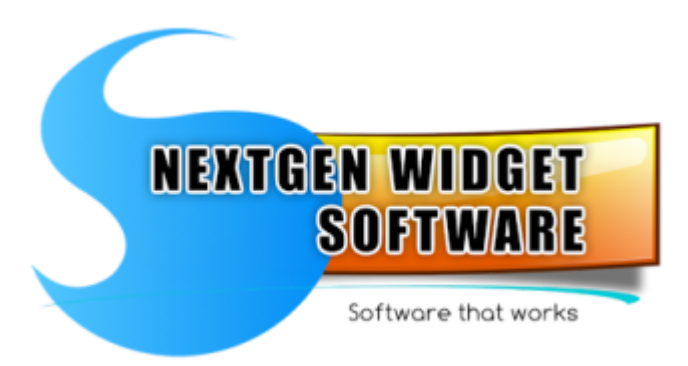

# **Topics:**

**OpenPGP Detached Signature** 

**OpenPGP Detached File** 

**OpenPGP Verifies Signature Key Store** 

**OpenPGP Verified Detached Signed File** 

**OpenPGP Message Detached Signing** 

**OpenPGP Verify Detached Signed Message** 

**Description:** A detached signature is produced by calculating an OpenPGP signature over the data intended for signing. The original data remains unchanged, and the OpenPGP signature is stored separately, e.g. as a standalone file. A detached signature file can be distributed alongside or independent of the original data. The authenticity and integrity of the original data file can be verified by using the detached signature file.

This signature format is especially useful for signing software releases and other files where it is imperative that the content remains unaltered during the signing process.

OpenPGP Descriptions taken from "The Notes on OpenPGP project". https://openpgp.dev/book/

### **Detached Signature**

The area tab "Produce a detached signature" is for creating a detached signature using your private key which must also be in the Key Store.

| 🐻 NextGen Widget Encrypt - (NGV               | VE) v4.3.5.3       |                                         |                          |                                                                                                    |                                       |            |              |                  |                         |                    | -                                  |                            |
|-----------------------------------------------|--------------------|-----------------------------------------|--------------------------|----------------------------------------------------------------------------------------------------|---------------------------------------|------------|--------------|------------------|-------------------------|--------------------|------------------------------------|----------------------------|
| Business                                      |                    |                                         |                          | Option                                                                                                    | us Settings                           |            | Suppo        | rt               |                         |                    |                                    | R                          |
| NEXTGEN WIDGET<br>SOATWARE<br>Universite ware | Produce a d        | detached signature Create D Input File: | Produce de               | tached file                                                                                                    | Verify Signature KeyS<br>e using priv | vate ke    | /erify a Det | ached Sign       | ed File                 | Message Detach     | ked Signing Ver<br>Me              | ifying Detacl<br>ssage ₄ ▶ |
| Main                                          |                    | Create Output Signe                     | d File:                  |                                                                                                    |                                       |            |              |                  |                         | Get input hie      |                                    |                            |
| File Task                                     |                    |                                         |                          |                                                                                                    |                                       |            |              |                  |                         | Output Signature F | île                                |                            |
| Folder Task                                   |                    |                                         |                          |                                                                                                    |                                       |            |              | P                | Private Key F           | assword:           |                                    |                            |
| Text Task                                     |                    |                                         |                          |                                                                                                    | 0%                                    |            |              |                  |                         |                    | Hide Pass                          | vord                       |
| Secure Wipe & Delete                          |                    |                                         |                          |                                                                                                    |                                       |            |              |                  | Create De               | tached Signature   |                                    |                            |
| Key Store                                     |                    |                                         |                          |                                                                                                    |                                       |            |              |                  |                         |                    |                                    |                            |
| Lock                                          |                    |                                         |                          |                                                                                                    |                                       |            |              |                  |                         |                    |                                    |                            |
| QR Code                                       | # Key I<br>1 -6640 | ID<br>65239197590296                    | Key ID (Hex)<br>A3C2CDB5 | User ID<br>TetUser <tetuser@te< td=""><td>est.com&gt;</td><td>Key<br/>RSA</td><td>Size<br/>3072</td><td>Type<br/>pub/priv</td><td>Created Or<br/>4/17/2025</td><td>n<br/>6:45:29 PM</td><td>Valid Until<br/>5/17/2025 6:45:29 P</td><td>Trust<br/>M Ultimate</td></tetuser@te<> | est.com>                              | Key<br>RSA | Size<br>3072 | Type<br>pub/priv | Created Or<br>4/17/2025 | n<br>6:45:29 PM    | Valid Until<br>5/17/2025 6:45:29 P | Trust<br>M Ultimate        |
| X509                                          |                    |                                         |                          |                                                                                                    |                                       |            |              |                  |                         |                    |                                    |                            |
| Exit                                          |                    |                                         |                          |                                                                                                    |                                       |            |              |                  |                         |                    |                                    |                            |
|                                               |                    |                                         |                          |                                                                                                    |                                       |            |              |                  |                         |                    |                                    |                            |

Right-click on the users name and left click to insert the Key ID in the Key ID area. Next, click "Get Input File" to locate a file. Now select the output location of the signed file. When the signed file location dialog box pops up it will add "Detached-PGP-Signature.sig" to the file. In my example will be as follows (TestFile.txt-Detached-PGP-Signature.sig).

Now, enter the password for the private key of the user you selected and click "Create Detached Signature" button.

| 🐻 NextGen Widget Encrypt - (NGV | /E) v4.3.5.3                                                                              |                                                                        |                                |                                                  | – 🗆 X                                    |
|---------------------------------|-------------------------------------------------------------------------------------------|------------------------------------------------------------------------|--------------------------------|--------------------------------------------------|------------------------------------------|
| Business                        |                                                                                           | Options Settings                                                       | Support                        |                                                  | Q                                        |
| NEXTGEN WIDGET<br>SOCIWARE      | Produce a detached signature Produc<br>Create Detach                                      | e detached file<br>Verify Signature KeySto<br>ed Signature using priva | verify a Detached Signe        | Message Detached Si<br><b>SyStore</b><br>Key ID: | gning Verifying Detac<br>Message         |
| Main                            | Create Output Signed File:                                                                |                                                                        |                                | Get Input File                                   |                                          |
| File Task                       |                                                                                           |                                                                        |                                | Output Signature File                            |                                          |
| Folder Task                     |                                                                                           | 02                                                                     | Pri                            | ivate Key Password:                              | Hide Paseword                            |
| Text Task                       | 1                                                                                         | 5%                                                                     |                                |                                                  |                                          |
| Secure Wipe & Delete            |                                                                                           |                                                                        |                                | Create Detached Signature                        |                                          |
| Key Store                       |                                                                                           |                                                                        |                                |                                                  |                                          |
| Lock                            |                                                                                           |                                                                        |                                |                                                  |                                          |
| QR Code                         | #         Key ID         Key ID (H           1         -66465239197590296         A3C2CDE | x) User ID<br>5 Tet User < Tet User@test.com>                          | Key Size Type<br>3072 pub/priv | Created On Valid<br>4/17/2025 6:45:29 PM 5/17/   | Until Trust<br>/2025 6:45:29 PM Ultimate |
| X509                            |                                                                                           | Select User-I                                                          | D                              |                                                  |                                          |
| Exit                            |                                                                                           |                                                                        |                                |                                                  |                                          |
|                                 |                                                                                           |                                                                        |                                |                                                  |                                          |

| 🐻 NextGen Widget Encrypt - (NGV                   | /E) v4.3.5.3                                        |                                                                           |                                 |                     |                                               | – 🗆 X                                    |  |  |  |  |
|---------------------------------------------------|-----------------------------------------------------|---------------------------------------------------------------------------|---------------------------------|---------------------|-----------------------------------------------|------------------------------------------|--|--|--|--|
| Business                                          |                                                     | <b>Options Settings</b>                                                   | Supp                            | ort                 |                                               | Q                                        |  |  |  |  |
| NEXTGEN WIDEET<br>SOFTWARE<br>University for ware | Produce a detached signature Produce                | detached file Verity Signature Key<br>ed Signature using pri              | Store Verify a D<br>vate key in | etached Signed File | Message Detached St                           | gning Verifying Detac<br>Message • •     |  |  |  |  |
|                                                   | Input File:<br>D\\NGWETest\TestFile.bt              |                                                                           |                                 | 2                   | Key ID:<br>A3C2CDB5B3A04A71<br>Get Input File |                                          |  |  |  |  |
| Main                                              | Create Output Signed File:                          |                                                                           |                                 |                     |                                               |                                          |  |  |  |  |
| File Task                                         | D:\NGWETest\TestFile.txt-Deta                       | D:\NGWETest\TestFile.txt-Detached-PGP-Signature.sig Output Signature File |                                 |                     |                                               |                                          |  |  |  |  |
| Folder Task                                       |                                                     | 0%                                                                        |                                 | Private K           | Key Password:                                 | V Hide Password                          |  |  |  |  |
| Text Task                                         |                                                     | 2.0                                                                       |                                 |                     |                                               |                                          |  |  |  |  |
| Secure Wipe & Delete                              |                                                     |                                                                           |                                 | Create              | e Detached Signature                          |                                          |  |  |  |  |
| Key Store                                         |                                                     |                                                                           |                                 |                     |                                               |                                          |  |  |  |  |
| Lock                                              |                                                     |                                                                           |                                 |                     |                                               |                                          |  |  |  |  |
| QR Code                                           | # Key ID Key ID (Her<br>-66465239197590296 A3C2CDB5 | () User ID<br>Tet User < Tet User@test.com>                               | Key Size<br>RSA 3072            | Type Create         | d On Valid                                    | Until Trust<br>/2025 6:45:29 PM Ultimate |  |  |  |  |
| X509                                              |                                                     |                                                                           |                                 |                     |                                               |                                          |  |  |  |  |
| Exit                                              |                                                     |                                                                           |                                 |                     |                                               |                                          |  |  |  |  |
|                                                   |                                                     |                                                                           |                                 |                     |                                               |                                          |  |  |  |  |

If everything went well you should see a message (Signature file created successfully.)

| 🐻 NextGen Widget Encrypt - (NGW | E) v4.3.5.3                                            |                                                               |                                                                                                   | – 🗆 X                                              |
|---------------------------------|--------------------------------------------------------|---------------------------------------------------------------|---------------------------------------------------------------------------------------------------|----------------------------------------------------|
| Business                        |                                                        | Options Settings                                              | Support                                                                                           |                                                    |
| NEXTGEN WIDGET<br>SOFTWARE      | Produce a detached signature Produce deta              | Verify Signature KeyStore                                     | Verify a Detached Signed File                                                                     | ached Signing Verifying Detac<br>Message           |
|                                 | Input File:                                            |                                                               | Key ID:<br>A3C2CDB5B3A04/<br>Get Inot f                                                           | ۸71<br>File                                        |
| Main                            | Create Output Signed File:                             |                                                               |                                                                                                   |                                                    |
| File Task                       | D:\NGWETest\TestFile.txt-Detached                      | PG FILE CREATED ×                                             | Output Signatu                                                                                    | re File                                            |
| Folder Task                     |                                                        | Signature file created successfully.                          | Private Key Password:                                                                             | Hide Password                                      |
| Text Task                       | 1                                                      | -                                                             |                                                                                                   |                                                    |
| Secure Wipe & Delete            |                                                        | ОК                                                            | Create Detached Signatu                                                                           | ure                                                |
| Key Store                       |                                                        |                                                               |                                                                                                   |                                                    |
| Lock                            |                                                        |                                                               |                                                                                                   |                                                    |
| QR Code                         | # Key ID Key ID (Hex)<br>1 -66465239197590296 A3C2CDB5 | User ID Key TetUser <tetuser@test.com> RSA</tetuser@test.com> | Size         Type         Created On           3072         pub/priv         4/17/2025 6:45:29 PM | Valid Until Trust<br>5/17/2025 6:45:29 PM Ultimate |
| X509                            |                                                        |                                                               |                                                                                                   |                                                    |
| Exit                            |                                                        |                                                               |                                                                                                   |                                                    |
|                                 |                                                        |                                                               |                                                                                                   |                                                    |

The test file and the signature file will be located in the directory you selected.

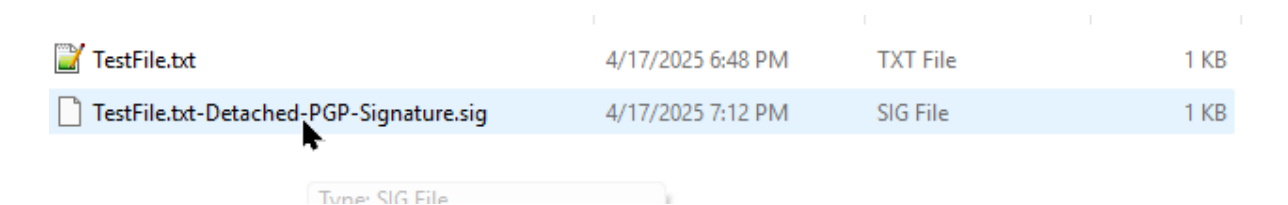

Now, let's take a look inside the signature file. The signature files have the userid and the fingerprint in the comment area. All done.

```
----BEGIN PGP SIGNATURE-----
Version: NextGen Widget Software (NGWE) v4.3.5.3
Comment: TetUser <TetUser@test.com>
Comment: Fingerprint: A23FAA9FB03C727957EFA4E4A3C2CDB5B3A04A71
iQG4BAABCAAiBQJoAZjnGxxUZXRVc2VyIDxUZXRVc2VyQHRlc3QuY29tPgAKCRCj
ws21s6BKcSYMDACvDN0jhDhBHLzf7d4ZDTDL2T2kLtSCbhOEYcy1kRCZSDHEkCc0
iZdoBCeOX/J9jXpFpIpSjHBQ3K5Lfd8KoDbnnG5rfuq6Tw3i+jfn0GLTbqjBuUE+
h5F1NHxPMN7K6kVVvohTdFF2wdFyRxBwsk3ExyUo/3NvzTJb1W0uon4iXE14YQII
8bI1wV6AAuj0cgevJuvLRJ91Fx4jXdFCKu12Jhs1BNi9JD0YccV8HWDW7HLaN2Fz
bpKwPTpRKCdMOMMCpvB6LeYf7aIjsWdXka5Jlp40smQSXt3+Ae3UBG1T71TojY47
482aMZzourC2s2a97EzANwQp8Guqi8brgHkT2YRrJ9jEWOiNcachpdGB2mZzkNdy
hDK1m3Zugqx6H2FOCXazJvv1adQwdMYUuLpEqexs/SBu21R519aT101x5eNFuko0
myi/kvoPL2aIBifxsXeHtZxgDsKrlo373uem8k5wsMpsRH3IHhK+K168q4rBFbA6
ztKI2nDbvcprs90=
=hbk6
----END PGP SIGNATURE-----
```

Now, let's go over to Verify Signature Key Store.

#### **Detached File**

The detached signature works pretty much the same way as the detached signature using a private key in the Key Store. However, the only real difference is the private key isn't located in the key store. Your private key would be in a file .asc.

So, let's get the file we want to create this signature against, select our output signature file Acacian and locate the private key from a (asc) file.

| 🐻 NextGen Widget Encrypt - (NGW             | NextGen Widget Encrypt - (NGWE) v4.3.5.5 - X |                                                                                              |                          |                                                                                                    |                        |            |              |                  |                                    |                                             |                         |  |
|---------------------------------------------|----------------------------------------------|----------------------------------------------------------------------------------------------|--------------------------|----------------------------------------------------------------------------------------------------|------------------------|------------|--------------|------------------|------------------------------------|---------------------------------------------|-------------------------|--|
| Business                                    |                                              |                                                                                              |                          | Options                                                                                                    | s Settings             |            | Suppo        | rt               |                                    |                                             |                         |  |
| NEXTGEN WIDGET<br>SOMWARE<br>University and | Pro                                          | duce a detached signature<br>Create Detached Signing<br>Creat<br>Input File:<br>D\NGWETest\1 | From File                | ached file                                                                                                    | Verify Signature KeySt | private    | Verify a Def | in a             | file.                              | etached Signing Ver<br>Me<br>Get Input File | ifying Detacles<br>sage |  |
| Main                                        |                                              | Create Output Sig                                                                            | gned File:               |                                                                                                    |                        |            |              |                  |                                    | Output Signature File                       |                         |  |
| File Task                                   |                                              | Private Key File                                                                             |                          |                                                                                                    |                        |            |              |                  |                                    |                                             |                         |  |
| Folder Task                                 |                                              | D:\NGWETest\N                                                                                | IG WE Lest Privat        | eKey_A3C2CDB5B3A04                                                                                                    | A/I.asc                |            |              |                  |                                    | Private Key File                            |                         |  |
| Text Task                                   |                                              |                                                                                              |                          |                                                                                                    |                        |            |              |                  |                                    | Hide Password                               |                         |  |
| Secure Wipe & Delete                        |                                              |                                                                                              |                          | 0%                                                                                                    |                        |            |              |                  |                                    |                                             |                         |  |
| Key Store                                   |                                              |                                                                                              |                          |                                                                                                    |                        |            |              |                  | Create                             | Signing Signature File                      |                         |  |
| Lock                                        |                                              |                                                                                              | 1                        | 1                                                                                                    |                        |            |              |                  |                                    | 1                                           |                         |  |
| QR Code                                     | #<br>1                                       | Key ID<br>-66465239197590296                                                                 | Key ID (Hex)<br>A3C2CDB5 | User ID<br>TetUser <tetuser@tes< td=""><td>st.com&gt;</td><td>Key<br/>RSA</td><td>Size<br/>3072</td><td>Type<br/>pub/priv</td><td>Created On<br/>4/17/2025 6:45:29 PM</td><td>Valid Until<br/>5/17/2025 6:45:29 Pt</td><td>Trust<br/>I Ultimate</td></tetuser@tes<> | st.com>                | Key<br>RSA | Size<br>3072 | Type<br>pub/priv | Created On<br>4/17/2025 6:45:29 PM | Valid Until<br>5/17/2025 6:45:29 Pt         | Trust<br>I Ultimate     |  |
| X509                                        |                                              |                                                                                              |                          |                                                                                                    |                        |            |              |                  |                                    |                                             |                         |  |
| Exit                                        |                                              |                                                                                              |                          |                                                                                                    |                        |            |              |                  |                                    |                                             |                         |  |
|                                             |                                              |                                                                                              |                          |                                                                                                    |                        |            |              |                  |                                    |                                             |                         |  |

# Now, let's enter the password and click the "Create Signing Signature File" button.

| 🚯 NextGen Widget Encrypt - (NGV                   | /E) v4.3.5.5                                                                                                    |                                                            |                             |                                                  | -                                                |                      |
|---------------------------------------------------|----------------------------------------------------------------------------------------------------|------------------------------------------------------------|-----------------------------|--------------------------------------------------|--------------------------------------------------|----------------------|
| Business                                          |                                                                                                    | Options Settings                                           | Suppor                      | t                                                |                                                  | Q                    |
| NEXTGEN WIDGET<br>SOFTWARE<br>University for even | Produce a detached signature Produce of Create Detached Signing From File Create Detached Signing From File Create Detached Signing From File Input File: D:\NGWETest\TestFile.txt | etached file Verify Signature I                            | eyStore Verify a Deta       | in a file.                                       | ached Signing Verifyi<br>Messa<br>Get Input File | ng Detao<br>ge 🛛 🚺 🕨 |
| Main                                              | Create Output Signed File:<br>D:\NGWETest\TestFile2.sig                                                                                                    | FILE CREATED                                               | :                           | ×                                                | Dutput Signature File                            |                      |
| File Task                                         | Private Key File                                                                                                    | Circuito                                                   | e file enabled evenes fully |                                                  |                                                  |                      |
| Folder Task                                       | D:\NGWETest\NGWETestPriv                                                                                                    | ateKey_A3C2CDB5B3                                          | e nie createu successiuny.  |                                                  | Private Key File                                 |                      |
| Text Task                                         |                                                                                                    |                                                            | ОК                          | )                                                | Hide Password                                    |                      |
| Secure Wipe & Delete                              |                                                                                                    | 0%                                                         |                             |                                                  |                                                  |                      |
| Key Store                                         |                                                                                                    |                                                            |                             | Create Sig                                       | ning Signature File                              |                      |
| Lock                                              |                                                                                                    |                                                            |                             |                                                  |                                                  |                      |
| QR Code                                           | # Key ID Key ID (Hex<br>1 -66465239197590296 A3C2CDB5.                                                                                                    | ) User ID<br>TetUser <tetuser@test.com></tetuser@test.com> | Key Size<br>RSA 3072 g      | Type Created On<br>pub/priv 4/17/2025 6:45:29 PM | Valid Until<br>5/17/2025 6:45:29 PM              | Trust<br>Ultimate    |
| X509                                              |                                                                                                    |                                                            |                             |                                                  |                                                  |                      |
| Exit                                              |                                                                                                    |                                                            |                             |                                                  |                                                  |                      |
|                                                   |                                                                                                    |                                                            |                             |                                                  |                                                  |                      |

Let's open up to signature file and take a look at the signature block. All done.

```
----BEGIN PGP SIGNATURE-----
Version: NextGen Widget Software (NGWE) v4.3.5.5
Comment: TetUser <TetUser@test.com>
Comment: Fingerprint: A23FAA9FB03C727957EFA4E4A3C2CDB5B3A04A71
iQG4BAABCAAiBQJoAtJyGxxUZXRVc2VyIDxUZXRVc2VyQHR1c3QuY29tPgAKCRCj
ws21s6BKcWnqC/95McmhT3yxXE2kB1z8TDWzRerjPrvoV0oziknvYA6kkrBBC/09
NDu9BOktqtOKcAMy8QaCeAkJSg3xo6lvI8yu6AIeV7m/9v7R5QWq7nvKoca96As7
C8bjTIu3s0n8qN2T/H2i3OhvLEXc4i1YWDN95+BuhlbiiWakR01ITw399ZnK50wb
sgdIoYMtNoibv508G4o3dm51VOF9Rk4d5mvD/UZIaVWVYQTU11o+VbdnbVNIYQxu
iZP61+Wcsw7pmK7GOa6Sp5UNGo4agWvV3h4ARr1WzP1E0tpI0uJsRSsZ1MTtVqNq
OW9eoPWIfYI/5PPVL2twn8cePtrnUMwv040imbUUN0ZihxcLpfy3rrQ9bXcHqG//
VzBWC4rkMXuBxEPnID/4b+7NX31Vlo31cwS3wzJDAH6wZxzsemaNHyGxbzhLRejK
HdmyC91019gSFzDh9to4yk9fJmEqLVtQ1xGM+/Nu/e6PN3jtHvsHZikksN18k8ON
ROKf18N2ME8hbIg=
=e04o
----END PGP SIGNATURE-----
```

## **Verify Signature Key Store**

Now, let's get the originally signed file (TestFile.txt) and the detached signature file (TestFile.txt-Detached-PGP-Signature.sig). As long as the public key is located in the Key Store we just need to click the "Verifying" button. If everything works out you'll see the message "Great! The Signature is Good".

| 🐻 NextGen Widget Encrypt - (NGV           | VE) v4.3. | 5.3                                |                          |                                                          |               |              |                  |                                    | _                                   |                   |
|-------------------------------------------|-----------|------------------------------------|--------------------------|----------------------------------------------------------|---------------|--------------|------------------|------------------------------------|-------------------------------------|-------------------|
| Business                                  |           |                                    |                          | Options Settings                                         |               | Suppo        | rt               |                                    |                                     | R                 |
| NEXTGEN WIDGET<br>SOFTWARE<br>Universität | Proc      | luce a detached signature          | Produce de               | Verify Signature                                         | e KeyStore    | Verify a Det | ached Sigr       | in the KeySt                       | ched Signing Vertifyi<br>Messa      | ng Detac<br>ge    |
| Main                                      |           | Original File:<br>D:\NGWETest\Test | ile.txt                  |                                                          |               |              |                  | Get Original Sig                   | ned File                            |                   |
| File Task                                 |           | Signature File:                    |                          | SIGNATURE MATCHED                                        | ×             |              |                  |                                    |                                     |                   |
| Folder Task                               |           | D:\NGWETest\Test                   | ile.txt-Detached         | -PGP-S<br>Great! The Signal                              | ture is GOOD. |              |                  | Get Detached S                     | Signature File                      |                   |
| Text Task                                 |           |                                    |                          | -                                                        |               |              | 10               | 0%                                 |                                     |                   |
| Secure Wipe & Delete                      |           |                                    |                          |                                                          | ОК            |              |                  | Verifyi                            | ng                                  |                   |
| Key Store                                 |           |                                    |                          |                                                          |               |              | The Ope          | nPGP Public needs to be in         | the Key Store.                      |                   |
| Lock                                      |           |                                    |                          |                                                          |               |              |                  |                                    |                                     |                   |
| QR Code                                   | #<br>1    | Key ID<br>-66465239197590296       | Key ID (Hex)<br>A3C2CDB5 | User ID<br>TetUser <tetuser@test.com></tetuser@test.com> | Key<br>RSA    | Size<br>3072 | Type<br>pub/priv | Created On<br>4/17/2025 6:45:29 PM | Valid Until<br>5/17/2025 6:45:29 PM | Trust<br>Ultimate |
| X509                                      |           |                                    |                          |                                                          |               |              |                  |                                    |                                     |                   |
| Exit                                      |           |                                    |                          |                                                          |               |              |                  |                                    |                                     |                   |
|                                           |           |                                    |                          |                                                          |               |              |                  |                                    |                                     |                   |

Now, if even a period is out of place or an additional character entered the signature will fail.

| 🐻 NextGen Widget Encrypt - (NGV | /E) v4.3.5.3                                                                                  |                                                          |                      |                                                  | _                                          |                   |
|---------------------------------|-----------------------------------------------------------------------------------------------|----------------------------------------------------------|----------------------|--------------------------------------------------|--------------------------------------------|-------------------|
| Business                        |                                                                                               | Options Settings                                         | Suppor               | -t                                               |                                            | R                 |
| NEXTGEN WIDGET<br>SORTWARE      | Produce a detached signature Produce deta Verify Detached                                     | Verify Signature KeySte                                  | PGP Public           | Key in the KeyS                                  | stached Signing Ventyin<br>Messay<br>Store | ig Detac          |
| Main                            | Original File:<br>D:\NGWETest\TestFile.txt                                                    |                                                          |                      | Get Original S                                   | Signed File                                |                   |
| File Task                       | Signature File: SIGN                                                                          | NATURE BROKEN                                            | ×                    |                                                  |                                            |                   |
| Folder Task                     | D:\NGWETest\TestFile.txt-Deta                                                                 | Signature of the message is either br                    | oken or forged.      | Get Detache                                      | d Signature File                           |                   |
| Text Task                       |                                                                                               | -                                                        |                      | 100%                                             |                                            |                   |
| Secure Wipe & Delete            |                                                                                               |                                                          | ОК                   | Veri                                             | fying                                      |                   |
| Key Store                       |                                                                                               |                                                          |                      | The OpenPGP Public needs to be                   | in the Key Store.                          |                   |
| Lock                            |                                                                                               |                                                          |                      |                                                  | 1                                          |                   |
| QR Code                         | #         Key ID         Key ID (Hex)           1         -66465239197590296         A3C2CDB5 | User ID<br>TetUser <tetuser@test.com></tetuser@test.com> | Key Size<br>RSA 3072 | Type Created On<br>pub/priv 4/17/2025 6:45:29 PM | Valid Until<br>5/17/2025 6:45:29 PM        | Trust<br>Ultimate |
| X509                            |                                                                                               |                                                          |                      |                                                  |                                            |                   |
| Exit                            |                                                                                               |                                                          |                      |                                                  |                                            |                   |
|                                 |                                                                                               |                                                          |                      |                                                  |                                            |                   |

## **Verified Detached Signed file**

Verifying the detached signature from a file and from the Key Store. This one may be a little awkward but it requires the public key to be in a file as well as in the Key Store. On the program there is a little note that basically tells you if the public key isn't in the Key Store that it will be imported into the Key Store. This function does two checks.

So now, select the User Id by right clicking on the user, locate the original signed file, the signature file and the corresponding public key file. Click the "Verifying" button and presto... Signature OK.

| 🐻 NextGen Widget Encrypt - (NG)               | VE) v4.3.5.5                                                                            |                                                                                   |                              |                                                  | – 🗆 X                                              |
|-----------------------------------------------|-----------------------------------------------------------------------------------------|-----------------------------------------------------------------------------------|------------------------------|--------------------------------------------------|----------------------------------------------------|
| Business                                      |                                                                                         | <b>Options Settings</b>                                                           | Suppo                        | rt                                               |                                                    |
| NEXTGEN WIDEET<br>SOFTWARE<br>Unture for work | Produce a detached signature P                                                          | ched Signature from a fi                                                          | Verify a Det                 | ached Signed File Message Det                    | ached Signing Verifying Detac<br>Message           |
|                                               | Original File:<br>D:\NGWETest\TestFile.                                                 | txt                                                                               |                              | Get Origin                                       | al Signed File                                     |
| Main<br>File Task                             | Signature File:<br>D.\NGWETest\TestFile:<br>Select Corresponding P<br>D.\NGWETest\NGWET | txt-Detached-PGP-Signature.sig<br>ublic Key<br>TestPublicKey_A3C2CDB5B3A04A71.asc | Match X                      | Get Detac                                        | hed Signature File                                 |
| Folder Task<br>Text Task                      |                                                                                         |                                                                                   | ок                           | 100%                                             |                                                    |
| Secure Wipe & Delete                          | NOTE: If the OpenPGP P                                                                  | ublic Key isn't in the Key Store, it will be imported. This                       | function will do two checks. |                                                  | Veritying                                          |
| Key Store                                     |                                                                                         |                                                                                   |                              |                                                  |                                                    |
| Lock                                          |                                                                                         |                                                                                   |                              |                                                  |                                                    |
| QR Code                                       | # Key ID Key<br>1 -66465239197590296 A3C                                                | ID (Hex) User ID<br>2CDB5 TetUser <tetuser@test.com></tetuser@test.com>           | Key Size<br>RSA 3072         | Type Created On<br>pub/priv 4/17/2025 6:45:29 PM | Valid Until Trust<br>5/17/2025 6:45:29 PM Ultimate |
| X509                                          |                                                                                         |                                                                                   |                              |                                                  |                                                    |
| Exit                                          |                                                                                         |                                                                                   |                              |                                                  |                                                    |
|                                               |                                                                                         |                                                                                   |                              |                                                  |                                                    |

### Message Detached Signing

Message detached signature will create a signature for written text that can be used in in email. So, first right-click on your User ID which contains your private key, type your message, enter the private key password and click the "Detached String Signing" button. The signing block appears on the right-hand side. You can copy this block and send it along with your message.

| NextGen Widget Encrypt - (NGW) | VE) v4.3.5.5                             |                                                                                                    |                           |                                                                                                    |                                                                                                    | _                                                                               |                       |
|--------------------------------|------------------------------------------|----------------------------------------------------------------------------------------------------|---------------------------|----------------------------------------------------------------------------------------------------|----------------------------------------------------------------------------------------------------|---------------------------------------------------------------------------------|-----------------------|
| Business                       |                                          | Option                                                                                                    | s Settings                | Suppo                                                                                                    | rt                                                                                                    |                                                                                 | Q                     |
| NEXTGEN WIDGET<br>Software     | Produce a detached signature             | Produce detached file                                                                                                    | Verify Signature KeyStore | Verify a De                                                                                                    | tached Signed File Messag                                                                                                    | e Detached Signing                                                              | ying Detac<br>age ▲ ► |
| Lange the same                 | Write Message<br>This is a test message. | Signing User ID:                                                                                                    | A3C2CDB5B3A04A71          | Read Message<br>BEGIN PGP S<br>Version: NextGer<br>Comment: TetUs<br>Comment: Finger<br>iQG4BAABCAAiE<br>Cj<br>ws21s6BKcciHC | SIGNATURE<br>h Widget Software (NGWE) v4.3<br>er < Tet User@test.com><br>print: A23FAA9FB03C727957EF<br>3QJoAt9wGxxUZXRVc2VyIDxU3<br>/93Ukl N/EMFrmW+Aow106EC3 | 1.5.5<br>A4E4A3C2CDB5B3A04A71<br>ZXRVc2VyQHRIc3QuY29tPgAKC<br>7aY+YQGAW2068Clun | R                     |
| Main                           |                                          |                                                                                                    |                           | +PmOzxvq5q<br>fqasIWoHUAQy5<br>on1x3ExIQat9oW                                                                                | 5iEw8W8O287gkbgHWK7zA7hj<br>/nUDSGdyPlloowGKX/Gr5xJIO                                                                                                    | rkB5pe8KMrfhuloutJpui19Q9ocZ<br>/R2lihJDVH+nE23dPFtWoXXI63                      | :                     |
| File Task                      |                                          |                                                                                                    |                           | ad21Zkn+YMjL0<br>4ueZMgt5fcqHL<br>Avcpx9kaNYi9+6                                                                             | bp2AfVQxmMxlKythXGgL8J5j6x<br>Z2wrf337UJJ/vkTHfQEVDWFI5<br>4wRRH5cGS8D8mhm+A0Oz                                                                                | NokeJldXJ/QZr0g5kppUp7wl3<br>kb4wVOnhNyQpGaJiE1nQL9zev                          | ď                     |
| Folder Task                    |                                          |                                                                                                    |                           | +nelraDAiGpQ8><br>8IS00XMLDdcv1<br>+o9rwhAAAMmc                                                                              | KB63DWQ/sOtONyUPq<br>MuQOhNJ9RXP6e+3ZQcz+SIJZ<br>VG3MSz                                                                                                    | HdVMeMS1lp                                                                      |                       |
| Text Task                      |                                          |                                                                                                    |                           | OziUNtmD3KDt9<br>WF8DD9CgTny3<br>=t6eZ                                                                                       | GulgBdAJgEB/4+frtwc0wjQbHUg<br>3oMk =                                                                                                    | yuByn6TwMen7JTFJP2EZpTkZ                                                        |                       |
| Secure Wipe & Delete           |                                          |                                                                                                    | <b>v</b>                  | END PGP SIC                                                                                                    | GNATURE                                                                                                    |                                                                                 | -                     |
| Key Store                      | Password:                                | Hide Password                                                                                                    | tached String Signing     |                                                                                                    |                                                                                                    | 🗌 Clear Sign                                                                    | ature                 |
| Lock                           |                                          |                                                                                                    |                           | 1                                                                                                    |                                                                                                    |                                                                                 |                       |
| QR Code                        | # Key ID Ke<br>1 -66465239197590296 A3   | ey ID (Hex) User ID<br>3C2CDB5 TetUser <tetuser@te< th=""><th>st.com&gt;</th><th>Key Size<br/>RSA 3072</th><th>Type         Created On           pub/priv         4/17/2025 6:45:29</th><th>Valid Until<br/>PM 5/17/2025 6:45:29 PM</th><th>Trust<br/>Ultimate</th></tetuser@te<> | st.com>                   | Key Size<br>RSA 3072                                                                                                    | Type         Created On           pub/priv         4/17/2025 6:45:29                                                                                           | Valid Until<br>PM 5/17/2025 6:45:29 PM                                          | Trust<br>Ultimate     |
| X509                           |                                          |                                                                                                    |                           |                                                                                                    |                                                                                                    |                                                                                 |                       |
| Exit                           |                                          |                                                                                                    |                           |                                                                                                    |                                                                                                    |                                                                                 |                       |
|                                |                                          |                                                                                                    |                           |                                                                                                    |                                                                                                    |                                                                                 |                       |

## Verified Detached Signed Message

Verifying the detached signed text message is pretty simple. Just enter the plain text in the

box on the left-hand side in the signature block on the right-hand side. The public key must be located in the Key Store. Just click the "Verified Detached Signed Message" button. That's it.

| 🐻 NextGen Widget Encrypt - (NGV | VE) v4.3.5.5                  |                         |                                            |          |                                                                                        |                                                                                       | _                                                |            |
|---------------------------------|-------------------------------|-------------------------|--------------------------------------------|----------|----------------------------------------------------------------------------------------|---------------------------------------------------------------------------------------|--------------------------------------------------|------------|
| Business                        |                               |                         | Options Settings                           |          | Support                                                                                |                                                                                       |                                                  | Q          |
|                                 | Produce detached file         | Verify Signature        | KeyStore Verify a Detached Sig             | ned File | Message Detache                                                                        | d Signing Verifying Deta<br>Message                                                   | ched Signed Extrac                               | t the CA ( |
| SOFTWARE                        | Verify Detached Signed I      | Message                 |                                            |          |                                                                                        |                                                                                       |                                                  |            |
| Softwore that works             | Plan Text Message             |                         |                                            |          | OpenPGP Signature                                                                      |                                                                                       |                                                  |            |
|                                 | This is a test messa <u>c</u> | je.                     | ^<br>                                      |          | BEGIN PGP SIGN<br>Version: NextGen Wid<br>Comment: TetUser <1<br>Comment: Fingerprint: | ATURE<br>Iget Software (NGWE) v4.3.5.5<br>etUser@test.com><br>A23FAA9FB03C727957EFA4E | 5<br>54A3C2CDB5B3A04A71                          |            |
|                                 |                               |                         |                                            |          | QG4BAABCAAiBQJo<br>Cj                                                                  | At9wGxxUZXHVc2VyIDxUZXH                                                               | (Vc2VyQHHlc3QuY29tPgAK0                          | ĴR         |
| Main                            |                               |                         | Verified Signature                         | ×        | vs21s6BKccjHC/93U<br>+PmOzxvq5q<br>qasIWoHUAQy5iEw3                                    | IrLN/EMFrqW+Aow106EC7tgY<br>3W8O287gkbgHWK7zA7hyrkB                                   | '+YQGAW2068Clun<br>I5pe8KMrfhuloutJpui19Q9oc2    | z          |
| File Task                       |                               |                         | j Signature is co                          | rrect    | ad21Zkn+YMjL0bp2/<br>ueZMgt5fcqHLZ2wr<br>Avcrx9kaNYi9+64wB                             | 47QxmMxHythXGgL8J5j6xNok<br>f337UJJ/vkTHfQEVDWF19kb4<br>RH5cGS8DBmhm+A0Oz             | eJIdXJ/QZr0g5kppUp7wl3<br>IwVOnhNyQpGaJiE1nQL9ze | vd         |
| Folder Task                     |                               |                         |                                            | v        | nelraDAiGpQ8XB63<br>3IS00XMLDdcvMuQ0<br>+o9rwhAAAMmcVG3                                | DWQ/sOtONyUPq<br>DhNJ9RXP6e+3ZQcz+SIJZHd\<br>MSz                                      | /MeMS1lp                                         |            |
| Text Task                       |                               |                         |                                            |          | DziUNtmD3KDtSulgE<br>WF8DD9CgTny3oMk<br>=t6eZ                                          | ldAJgEB/4+frlwc0wjQbHUgyuB<br>=<br>=                                                  | lyn6TwMen7iJTFJP2EZpTk2                          | Z          |
| Secure Wipe & Delete            |                               |                         | -                                          |          | END PGP SIGNA                                                                          | IURE                                                                                  |                                                  | -          |
| Key Store                       | Add the signed plain          | text on the left, OpenP | GP signature on the right.                 |          |                                                                                        | [                                                                                     | Verify Detached Signed Mess                      | sage       |
| Lock                            |                               |                         |                                            |          |                                                                                        |                                                                                       |                                                  |            |
| OD C-1-                         | # Key ID                      | Key ID (Hex) Use        | er ID                                      | Key      | Size Type                                                                              | Created On                                                                            | Valid Until                                      | Trust      |
| QIN Code                        | 1 -66465239197590296.         | A3C2CDB5 Tet            | User <tetuser@test.com></tetuser@test.com> | RSA      | 3072 pub/p                                                                             | oriv 4/17/2025 6:45:29 PM                                                             | 5/17/2025 6:45:29 PM                             | Ultimate   |
| X509                            |                               |                         |                                            |          |                                                                                        |                                                                                       |                                                  |            |
| Exit                            |                               |                         |                                            |          |                                                                                        |                                                                                       |                                                  |            |
|                                 |                               |                         |                                            |          |                                                                                        |                                                                                       |                                                  |            |

# **Extract NGWE CA Certificate**

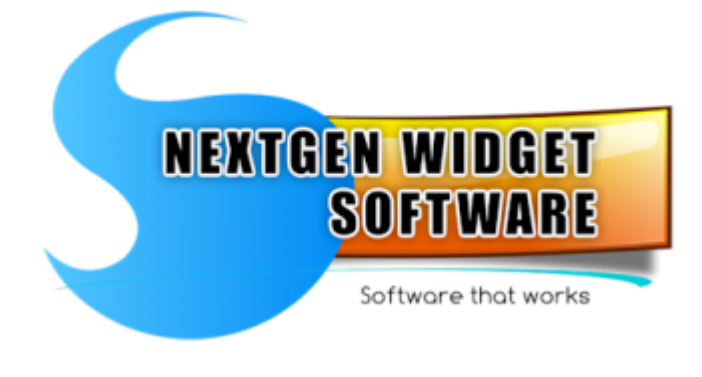

Install our Root CA Fix Unknown Publisher Security Warning.

## **Install NGWE Root CA**

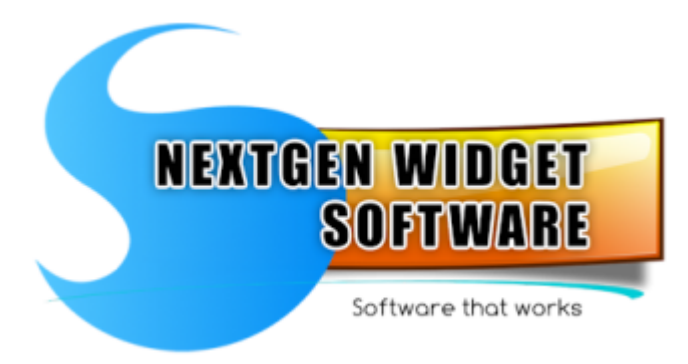

There is times when Microsoft will say that it is unfamiliar with the software vendor and an annoying pop-up that shows up, Unknown Publisher Warning. This happens because the signing certificate or there is no root certificate recognized by the Windows 11 operating system.

To remedy this you can simply install our root certificate in the Microsoft Trusted Root Certificate Authority store. To do this you will need administrative privileges. Our CA is embedded in the software and can be extracted to a file location or installed in the Microsoft Trusted Root Certificate Authority store.

The admin check button verifies if you are in the administrative group. If you are in the administrative group there are just two buttons on the right-hand side (install CA). One is to extract the CA certificate and the other is to install it.

| 🚺 NextGen Widget Encrypt - (NGW               | VE) v4.3.5.5                                                                                                    |                                                                                                    |                                                                                                    |                                                                                     | - 🗆 🗙                |
|-----------------------------------------------|----------------------------------------------------------------------------------------------------|----------------------------------------------------------------------------------------------------|----------------------------------------------------------------------------------------------------|-------------------------------------------------------------------------------------|----------------------|
| Business                                      |                                                                                                    | Options Settings                                                                                                    | Support                                                                                            |                                                                                     | Q                    |
| NEXTGEN WIDGET<br>SOFTWARE<br>Univer his ware | Verify Signature KeyStore Verify a D<br>If you would like to ve<br>It's easy to do and we<br>First, click button nur | etached Signed File Message Detached Signed File Petached Signed File Pe | to install our root certificate<br>te or you can install it yours<br>and place it into a directory | e into the Microsoft certificate sto<br>self after extraction. There are on         | re.<br>ly two steps: |
| Main                                          | Next, click button nur<br>Once you press the i<br>Just click the Yes but                                             | nber 2 which will install our root cen<br>nstall<br>ADMIN MODE                                                                                                    | tificate in the "Trusted Root<br>× esents "Ne<br>to has bee                                        | t Certification Authorities" store.<br>extGen Widget Software CA".<br>en installed. |                      |
| File Task                                     | That's it. Note: You                                                                                                 | I wil This account is in the Admi                                                                                                    | nistrator Group                                                                                    | certificate.                                                                        |                      |
| Folder Task                                   | CA Certificate Directory:                                                                                            |                                                                                                    |                                                                                                    |                                                                                     |                      |
| Text Task                                     | Admin Check                                                                                                    |                                                                                                    | OK Install CA                                                                                      |                                                                                     |                      |
| Secure Wipe & Delete                          | Charle & Admins A                                                                                                    |                                                                                                    | #:                                                                                                 | 1 Extract CA Certificate                                                            |                      |
| Key Store                                     | Check if Admin: C                                                                                                    | ease Wait                                                                                                    | #:                                                                                                 | 2 Install Certificate                                                               |                      |
| Lock                                          |                                                                                                    | 1                                                                                                    |                                                                                                    |                                                                                     |                      |
| QR Code                                       | #         Key ID         Key ID (Hex)           1         -66465239197590296         A3C2CDB5                        | User ID<br>TetUser <tetuser@test.com></tetuser@test.com>                                                                                                    | Key Size Type<br>RSA 3072 pub/priv                                                                 | Created On Valid Until<br>4/17/2025 6:45:29 PM 5/17/2025 6:45:                      | 29 PM Ultimate       |
| X509                                          |                                                                                                    |                                                                                                    |                                                                                                    |                                                                                     |                      |
| Exit                                          |                                                                                                    |                                                                                                    |                                                                                                    |                                                                                     |                      |
|                                               |                                                                                                    |                                                                                                    |                                                                                                    |                                                                                     |                      |

# Troubleshooting

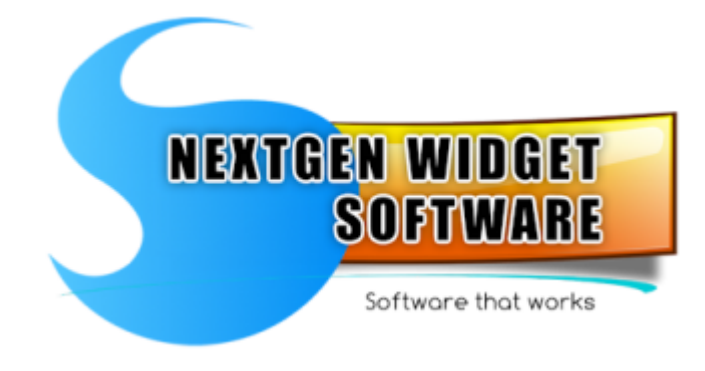

<u>No Key Store file</u> Key Store moved, missing or reset.

<u>Software Upgrade Issue</u> Potential issues on upgrade.

## No Key Store file

If the Key Store has moved, corrupted or not in the saved location. You will see a message (No Key Store File. The store may have been moved, corrupt or missing.) If this message shows up you are essentially locked out of the system and it will not function. If you have the Key Store file just put it back in the same location and it can be moved via the program under the option settings. So, at this point if we have lost the Key Store or its corrupted and you don't have a backup. You must start over because there is no recovery.

So let's reset the program in this example.

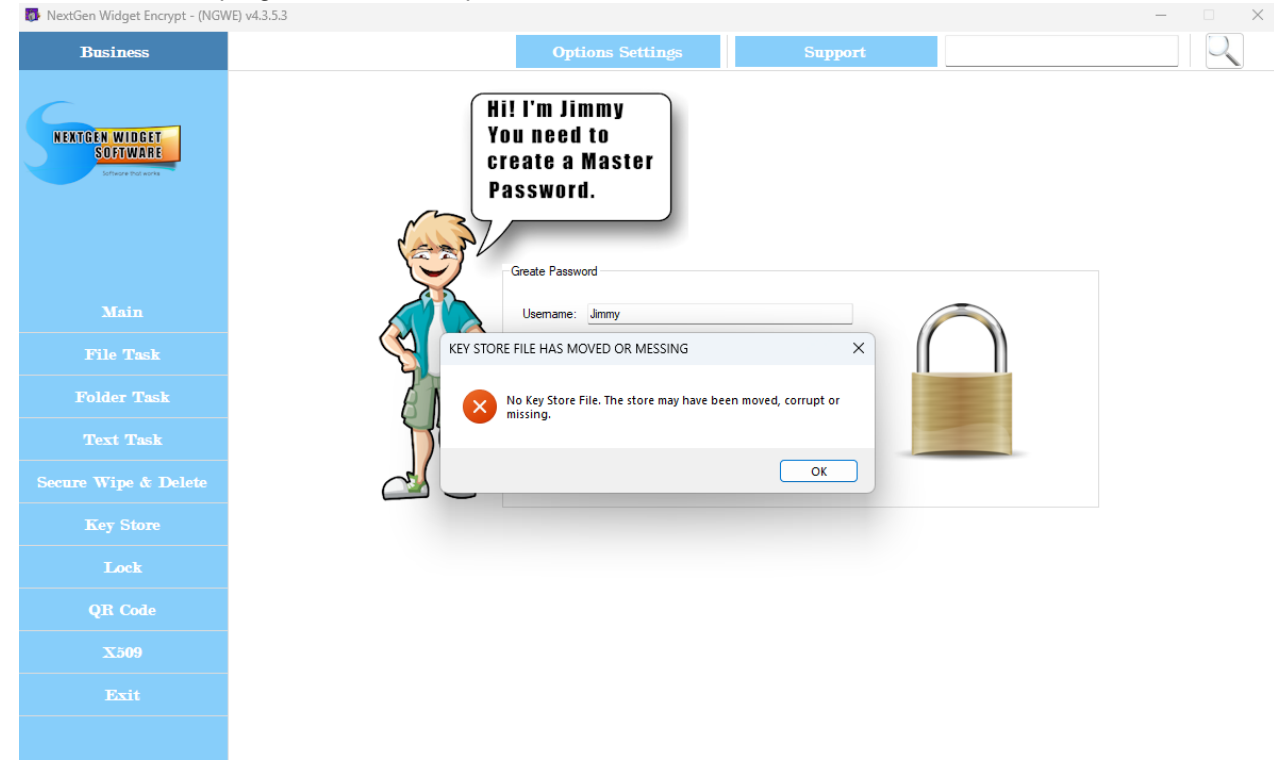

Click the "OK" button and place the cursor in the user name text box and press "Ctrl+Alt+Shift+R". A "Reset" button will appear in the top left-hand corner.

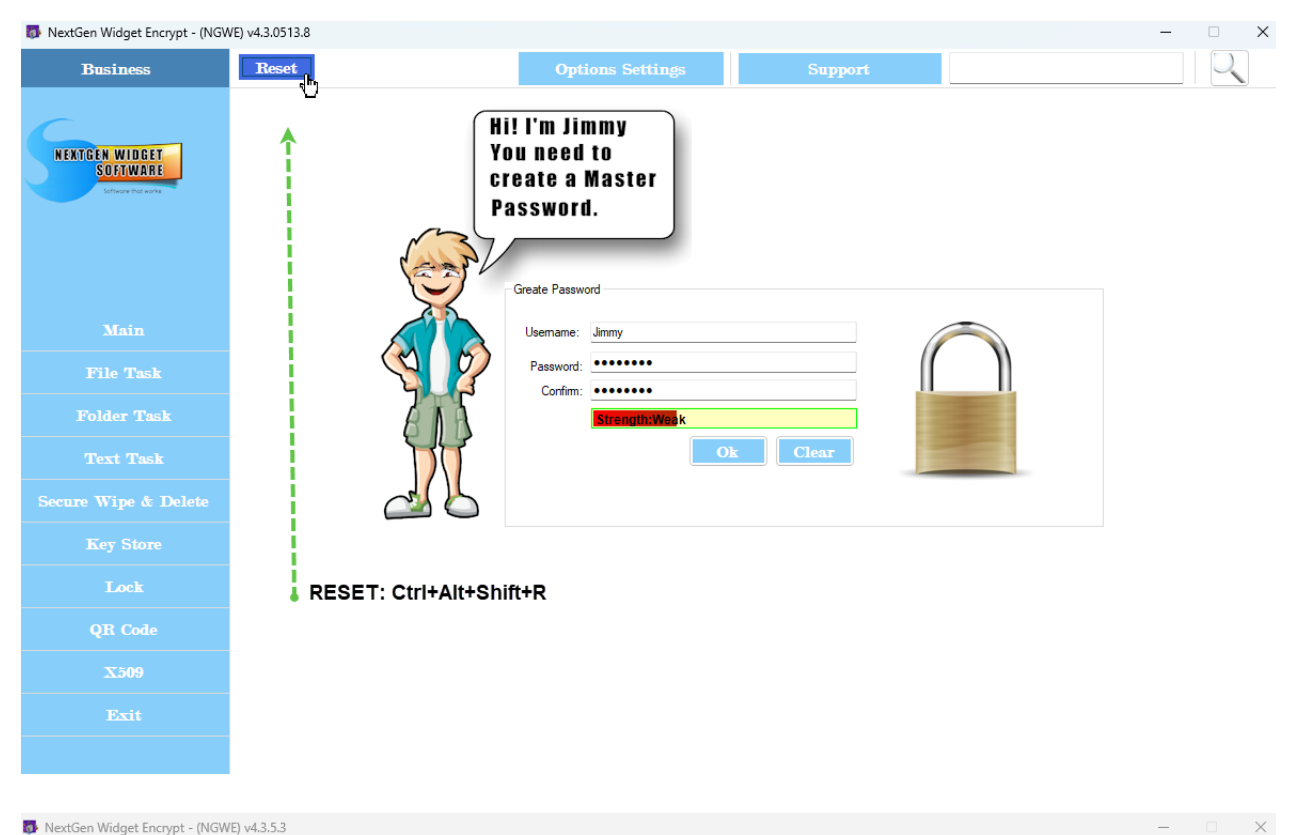

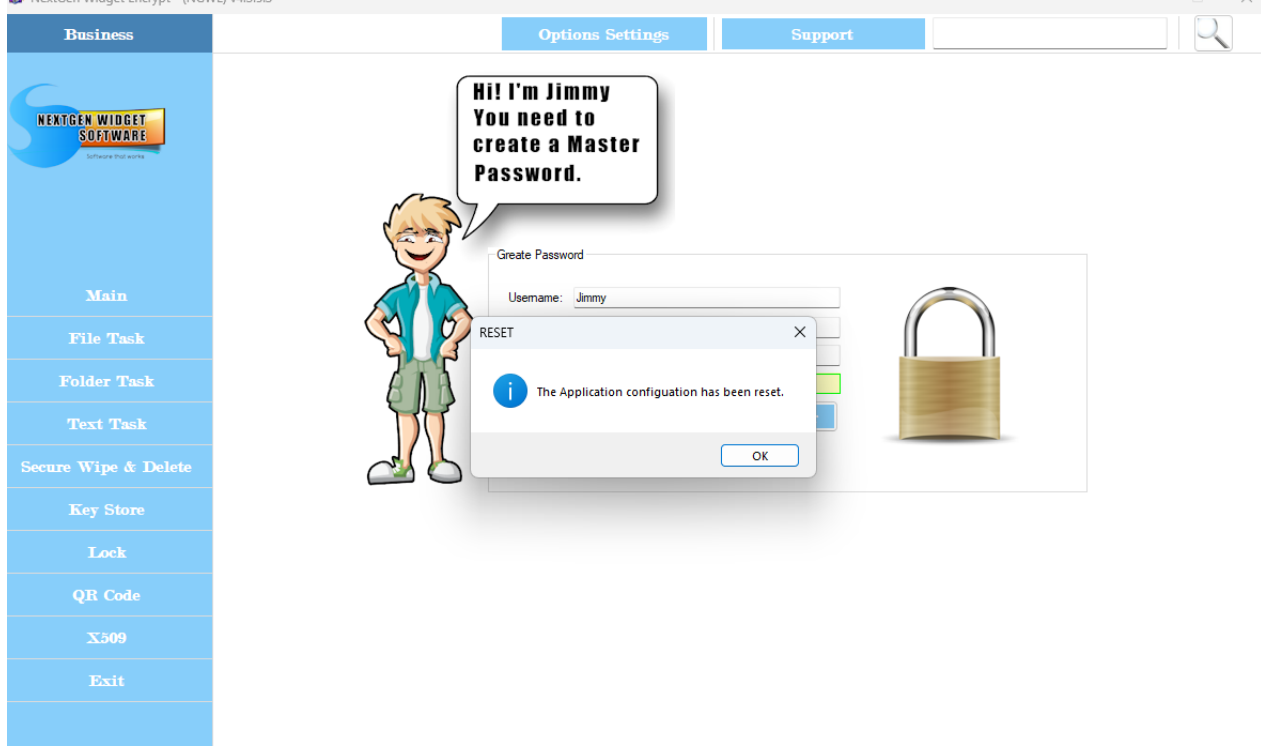

Click the "OK" button, change the user and password. From this point you will be let back into a clean new key store and the create a new key pair dialog box will pop up.

From this point if you have located your original key store, close the application and put the original Key Store file in the original location. You can Copy and Paste over the current one. Now, if you wish to move the Key Store go to the "Options Settings" and you will see the area where it says "Key Store file location". You can move it using this area and the application will remember the new location.

## Software Upgrade Issue

When upgrading you may run into a small issue. So, after upgrade and use start the program it may appear as if everything got reset to default. You will see the original login screen for changing your password and username.

However, just simply enter the same username and password and click "OK" and you'll be able to log right in providing, your key store has not moved. If your key store has moved you will either need to put it back in the original directory before the upgrade or reset the program.

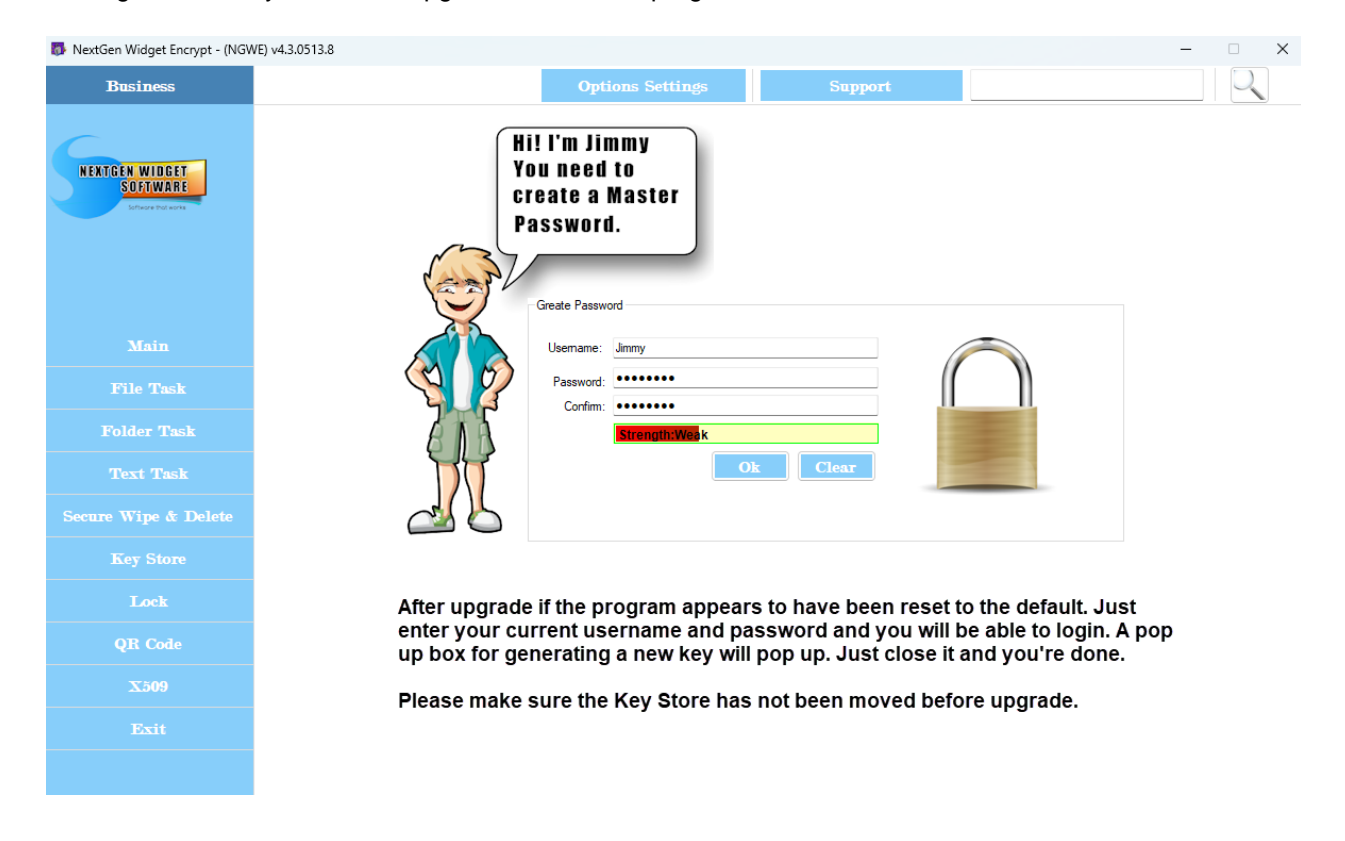

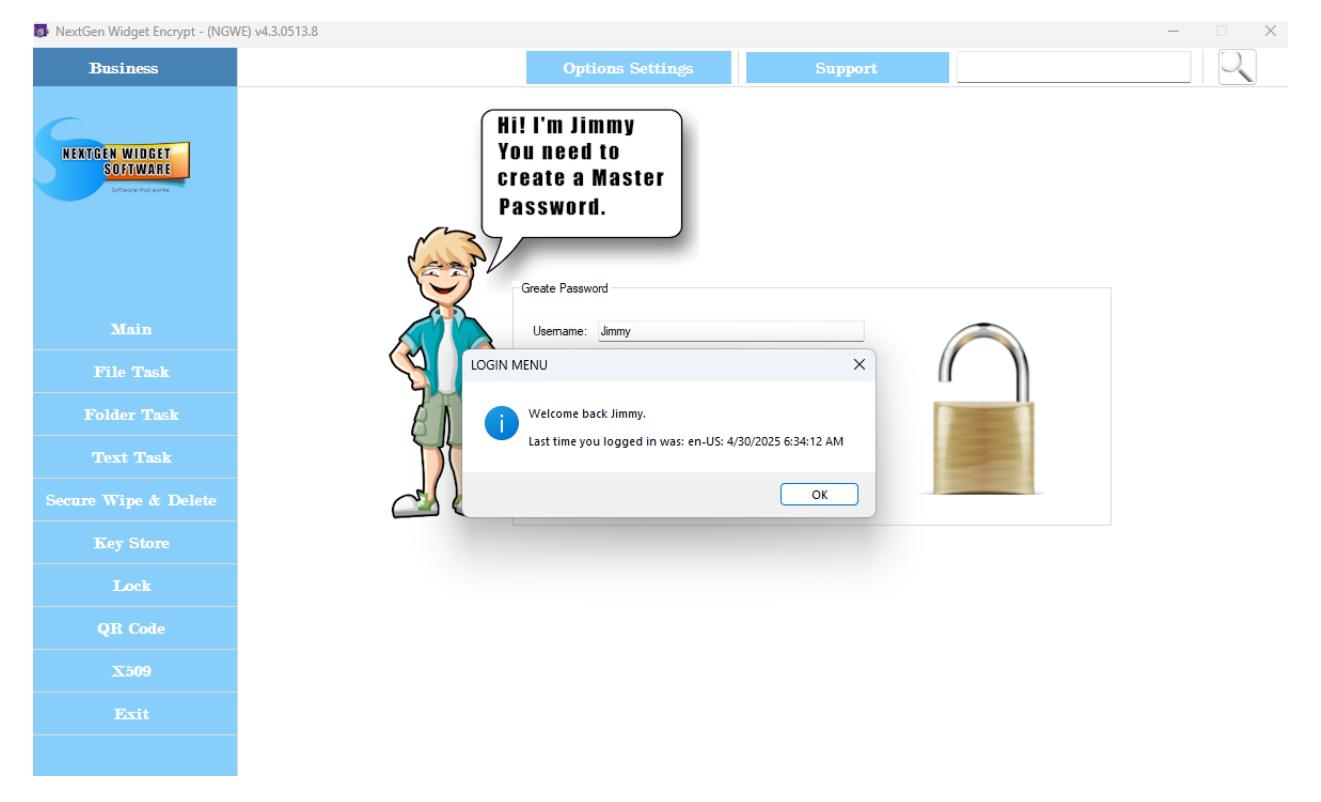

# Software Upgrade

Checking for updates is a manual process and requires the user to check on their own periodically to see if there are any updates. To do this you log into your software and click the "Options Settings" button. A new form pops up and on the bottom of the form (General Settings) you should see a button that says "Software Updater". Just click that button and the software will check the website to see if there is a new version.

Internet access is required.

| 🐻 NextGen Widget Encrypt - (NG) | WE) v4.3 | 3.0513.7                     |                          |                                                          |            |              |                  |                                    | -                                   |                   |
|---------------------------------|----------|------------------------------|--------------------------|----------------------------------------------------------|------------|--------------|------------------|------------------------------------|-------------------------------------|-------------------|
| Business                        |          |                              |                          | <b>Options Settings</b>                                  |            | Suppo        | ort              |                                    |                                     |                   |
|                                 |          |                              |                          |                                                          |            |              |                  |                                    |                                     |                   |
| NEXTGEN WIDGET<br>SOFTWARE      | #<br>1   | Key ID<br>-66465239197590296 | Key ID (Hex)<br>A3C2CDB5 | User ID<br>TetUser <tetuser@test.com></tetuser@test.com> | Key<br>RSA | Size<br>3072 | Type<br>pub/priv | Created On<br>4/17/2025 6:45:29 PM | Valid Until<br>5/17/2025 6:45:29 PM | Trust<br>Ultimate |
|                                 |          |                              |                          |                                                          |            |              |                  |                                    |                                     |                   |
|                                 |          |                              |                          |                                                          |            |              |                  |                                    |                                     |                   |
| Main                            |          |                              |                          |                                                          |            |              |                  |                                    |                                     |                   |
| File Task                       |          |                              |                          |                                                          |            |              |                  |                                    |                                     |                   |
| Folder Task                     |          |                              |                          |                                                          |            |              |                  |                                    |                                     |                   |
| Text Task                       |          |                              |                          |                                                          |            |              |                  |                                    |                                     |                   |
| Secure Wipe & Delete            |          |                              |                          |                                                          |            |              |                  |                                    |                                     |                   |
| Key Store                       |          |                              |                          |                                                          |            |              |                  |                                    |                                     |                   |
| Lock                            |          |                              |                          |                                                          |            |              |                  |                                    |                                     |                   |
| QR Code                         |          |                              |                          |                                                          |            |              |                  |                                    |                                     |                   |
| X509                            |          |                              |                          |                                                          |            |              |                  |                                    |                                     |                   |
| Exit                            |          |                              |                          |                                                          |            |              |                  |                                    |                                     |                   |
|                                 |          |                              |                          |                                                          |            |              |                  |                                    |                                     |                   |

| 📑 NextGen Widget Encrypt - (NGV | VE) v4.3.0513.7                                                                                                    | - 🗆 X                                              |
|---------------------------------|----------------------------------------------------------------------------------------------------|----------------------------------------------------|
| Business                        | Options Settings Support                                                                                                    | Q                                                  |
| NENTGEN WIDGET<br>Soetware      | #       Key ID       Key ID (Hex)       User ID       Key       Size       Type       Created On         1       Settings       Settings       Image: Setting in the set of the set of | Valid Until Trust<br>5/17/2025 6:45:29 PM Ultimate |
| Main                            | Save Commit                                                                                                    |                                                    |
| File Task                       |                                                                                                    |                                                    |
| Folder Task                     | Auto/Manual Secure Wipe & Delete                                                                                                    |                                                    |
| Text Task                       | Automatic File Secure Delete & Wipe     Manual File Secure Delete & Wipe                                                                                                    |                                                    |
| Secure Wipe & Delete            | Software   Indate                                                                                                    |                                                    |
| Key Store                       |                                                                                                    |                                                    |
| Lock                            | Software Updater                                                                                                    |                                                    |
| QR Code                         |                                                                                                    |                                                    |
| X509                            |                                                                                                    |                                                    |
| Exit                            |                                                                                                    |                                                    |
|                                 |                                                                                                    |                                                    |

| 🚯 NextGen Widget Encrypt - (NGV | WE) v4.3.0513.7                                                                                                    | —                                                 |
|---------------------------------|----------------------------------------------------------------------------------------------------|---------------------------------------------------|
| Business                        | Options Settings Support                                                                                                    |                                                   |
| NEXTGEN WIDGET<br>SOFTWARE      | Key ID Key ID (Hex) User ID Key Size Type Created On     Settings  NextGen Widget Software                                                                                               | Valid Until Trust<br>5/17/2025 6:45:29 PM Ultimat |
|                                 | Key Store file location           Applie         General Setting           Location: C:\Users\.ABDE\AppData\Roaming\NextGen Widget Software\NGWE\local keystore           Move Location: |                                                   |
|                                 | Save O Locate Browse Commit                                                                                                    |                                                   |
|                                 | Version Check X                                                                                                    |                                                   |
|                                 | i Version match confirmed: 4.3.0513.7. Your software is up todate.                                                                                                    |                                                   |
|                                 | iecure Delete & Wipe                                                                                                    |                                                   |
| Secure Wipe & Delete            | OK OK                                                                                                    |                                                   |
|                                 | Software Tailater                                                                                                    |                                                   |
| Lock                            | Software C prater                                                                                                    |                                                   |
| QR Code                         |                                                                                                    |                                                   |
| X509                            |                                                                                                    |                                                   |
|                                 |                                                                                                    |                                                   |
|                                 |                                                                                                    |                                                   |

If there is an update available you will have the option to go to the website to get it or do nothing.

| 🐻 NextGen Widget Encrypt - (NGV                                                                                         | VE) v4.3.0513.6 - 🗆 🗙                                                                                                    |
|----------------------------------------------------------------------------------------------------|----------------------------------------------------------------------------------------------------|
| Business                                                                                                    | Options Settings Support                                                                                                    |
| Business  FERTER WIDEET SOFWARE SOFWARE FOIDET Task Foider Task Foider Task Secure Wipe & Delete Key Store Lock OB Code | Options Settings       Support         Key ID       Key ID       Key ID       Key ID       Key ID       Key ID       Vaid Urid       Trust         Settings       Settings       Size Type       Created On       Vaid Urid       Size Type         NextGen. Widget Software       For State       Size Type       Created On       Vaid Urid       Trust         Settings       NextGen. Widget Software       For Size State       For Size State       For Size St |
| X509                                                                                                    |                                                                                                    |
| Exit                                                                                                    |                                                                                                    |
|                                                                                                    |                                                                                                    |

Once you locate the new version just simply download the "NGWEsetup.exe" file in run the setup application. The setup will install the application and create a desktop icon along with an uninstall shortcut in the program menu. Just overwrite the existing program it will not affect your key store which is located in a different directory.

When you want to uninstall the program two files will remain. The log file and your Key Store. The Key Store isn't created with the setup program. This created by NextGen Widget Encrypt. However, you can delete the directory "AppData\Roaming\NextGen Widget Software" on your own using your file manager.

## Software Upgrade

Checking for updates is a manual process and requires the user to check on their own periodically to see if there are any updates. To do this you log into your software and click the "Options Settings" button. A new form pops up and on the bottom of the form (General Settings) you should see a button that says "Software Updater". Just click that button and the software will check the website to see if there is a new version.

Internet access is required.

#### NextGen-Widget-Encrypt-Help

| 🚯 NextGen Widget Encrypt - (NG)                | WE) v4.3 | 3.0513.7                     |                          |                                                          |            |                          |                                      | -                                   |                   |
|------------------------------------------------|----------|------------------------------|--------------------------|----------------------------------------------------------|------------|--------------------------|--------------------------------------|-------------------------------------|-------------------|
| Business                                       |          |                              |                          | <b>Options Settings</b>                                  |            | Support                  |                                      |                                     | Q                 |
| NEXTGEN WIDGET<br>SOFTWARE<br>Universitie wave | # 1      | Key ID<br>-66465239197590296 | Key ID (Hex)<br>A3C2CDB5 | User ID<br>TetUser <tetuser@test.com></tetuser@test.com> | Key<br>RSA | Size Type<br>3072 pub/pr | Created On<br>v 4/17/2025 6:45:29 PM | Valid Until<br>5/17/2025 6:45:29 PM | Trust<br>Ultimate |
| Main                                           |          |                              |                          |                                                          |            |                          |                                      |                                     |                   |
| File Task                                      |          |                              |                          |                                                          |            |                          |                                      |                                     |                   |
| Folder Task                                    |          |                              |                          |                                                          |            |                          |                                      |                                     |                   |
| Text Task                                      |          |                              |                          |                                                          |            |                          |                                      |                                     |                   |
| Secure Wipe & Delete                           |          |                              |                          |                                                          |            |                          |                                      |                                     |                   |
| Key Store                                      |          |                              |                          |                                                          |            |                          |                                      |                                     |                   |
| Lock                                           |          |                              |                          |                                                          |            |                          |                                      |                                     |                   |
| QR Code                                        |          |                              |                          |                                                          |            |                          |                                      |                                     |                   |
| X509                                           |          |                              |                          |                                                          |            |                          |                                      |                                     |                   |
| Exit                                           |          |                              |                          |                                                          |            |                          |                                      |                                     |                   |
|                                                |          |                              |                          |                                                          |            |                          |                                      |                                     |                   |

#### 🚯 NextGen Widget Encrypt - (NGWE) v4.3.0513.7

| Business                                     | Options Settings Support                                                                                                    | 2            |
|----------------------------------------------|----------------------------------------------------------------------------------------------------|--------------|
| N EXTGEN WIDGET<br>Software<br>Drave Presses | #     Key ID     Key ID (Hex)     User ID     Key     Size     Type     Created On     Valid Until     True       1     Settings     5/17/2025 6:45:29 PM     Util       NextGen Widget Software | ust<br>imate |
|                                              | General Setting     Location: C:\Users 2 rz \AppData\Roaming\NextGen Widget Software\NGWE\local keystore     Move Location:                                                                      |              |
|                                              | Save O Locate Browse Commit                                                                                                    |              |
|                                              |                                                                                                    |              |
|                                              | Auto/Manual Secure Wipe & Delete                                                                                                    |              |
|                                              | Automatic File Secure Delete & Wipe     Manual File Secure Delete & Wipe                                                                                                    |              |
|                                              | Software Llodate                                                                                                    |              |
|                                              |                                                                                                    |              |
| Lock                                         | Software Updater                                                                                                    |              |
| QR Code                                      |                                                                                                    |              |
| X509                                         |                                                                                                    |              |
|                                              |                                                                                                    |              |
|                                              |                                                                                                    |              |

 $\times$ 

| 🚯 NextGen Widget Encrypt - (NG) | NE) v4.3.0513.7                                                                                     | – 🗆 X                         |
|---------------------------------|----------------------------------------------------------------------------------------------------|-------------------------------|
| Business                        | Options Settings Support                                                                            | Q                             |
|                                 |                                                                                                    |                               |
|                                 | # Key ID Key ID (Hex) User ID Key Size Type Created On                                              | Valid Until Trust             |
| SOFTWARE                        | 1 Settings                                                                                          | 5/17/2025 6:45:29 PM Ultimate |
| Softwore that works             | NextGen Widget Software                                                                             |                               |
|                                 | Key Store file location                                                                             |                               |
|                                 | General Setting Location: C:\Users\ABDE\AppData\Roaming\NextGen Widget Software\NGWE\local keystore |                               |
|                                 | Move Location:                                                                                      |                               |
| Main                            | Save O Locate Browse Commit                                                                         |                               |
|                                 | Exit                                                                                                |                               |
| File Task                       |                                                                                                    |                               |
| Folder Task                     | Version match confirmed: 4.3.0513.7. Your software is up                                            |                               |
| Toxt Tack                       | todate.                                                                                             |                               |
|                                 |                                                                                                    |                               |
| Secure Wipe & Delete            | Software Update                                                                                     |                               |
| Key Store                       |                                                                                                    |                               |
|                                 | Software Updater                                                                                    |                               |
| LOCK                            |                                                                                                    |                               |
| QR Code                         |                                                                                                    |                               |
| X509                            |                                                                                                    |                               |
|                                 |                                                                                                    |                               |
| Exit                            |                                                                                                    |                               |
|                                 |                                                                                                    |                               |
|                                 |                                                                                                    |                               |

If there is an update available you will have the option to go to the website to get it or do nothing.

| 🐻 NextGen Widget Encrypt - (NGV         | NE) v4.3.0513.6 — 🗆 🗙                                                                                                    |
|-----------------------------------------|----------------------------------------------------------------------------------------------------|
| Business                                | Options Settings Support                                                                                                    |
| NEXTGEN WIDGET<br>SOLWARE<br>Down works | #       Key ID       Key ID       Key ID       Key Size Type       Created On       Valid Until       Trust         1       Settings       5/17/2025 6:45:23 PM       Utimate         NextGen Widget Software       Key Store file location       Info       Info         Info       Save       Locate       Browse       Commit         Version Check       X       Info       Info       Info |
| Folder Task<br>Text Task                | Version mismatch!<br>Old Version: 4.3.0513.6<br>Found Updated Version: 4.3.0513.7<br>Would you like to update the software? ual File Secure Delete & Wipe                                                                                                    |
| Secure Wipe & Delete                    | Yes No                                                                                                    |
| Key Store                               | Software Undater                                                                                                    |
| Lock                                    |                                                                                                    |
| QR Code                                 |                                                                                                    |
| X509                                    |                                                                                                    |
| Exit                                    |                                                                                                    |
|                                         |                                                                                                    |

If there is no Internet access the software will take about 12 seconds to notify you. That's because it tries to check a couple of times.

| 🝺 NextGen Widget Encrypt - (NGV             | VE) v4.3.0513.7                                                                                                    | - 🗆 X                                              |
|---------------------------------------------|----------------------------------------------------------------------------------------------------|----------------------------------------------------|
| Business                                    | Options Settings Support                                                                                                    |                                                    |
| NEKTGEN WIDGET<br>Sofiware<br>Drave Tor and | #         Key ID         Key ID (Hex)         User ID         Key         Size         Type         Created On           1         Settings         Settings         Key Size         Type         Created On         Created On <th>Valid Until Trust<br/>5/17/2025 6:45:29 PM Ultimate</th>                                                                                                    | Valid Until Trust<br>5/17/2025 6:45:29 PM Ultimate |
| Main                                        | Move Location:                                                                                                    |                                                    |
| File Task                                   | Internet Check Result                                                                                                    |                                                    |
| Folder Task                                 | Failed to connect to the Internet. Please check your connection.                                                                                                    |                                                    |
| Text Task                                   | Secure Delete & Wipe                                                                                                    |                                                    |
| Secure Wipe & Delete                        | Software Update                                                                                                    |                                                    |
| Key Store                                   |                                                                                                    |                                                    |
| Lock                                        | Software Updater                                                                                                    |                                                    |
| QR Code                                     |                                                                                                    |                                                    |
| X509                                        |                                                                                                    |                                                    |
| Exit                                        | Image: Constraint of the second second sec |                                                    |
|                                             |                                                                                                    |                                                    |

# **Subscription**

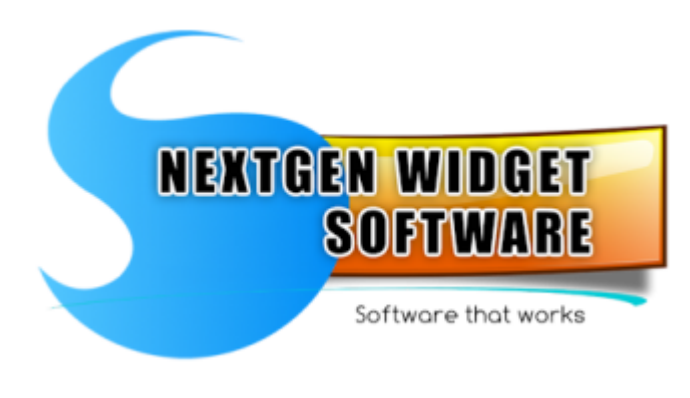

Renewing Subscription Renewing your subscription.

### **Renewing Subscription**

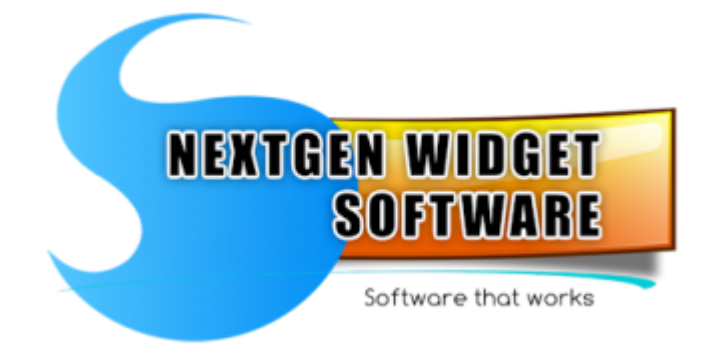

Subscriptions are for one year which include updates, both major, minor or bug fixes. First you will need to check for a <u>software update</u>. Sign into NextGen Widget Encrypt, click on Options Settings, Software Updater. Click on yes it will take you to the website to be able to download the updated version. Place the installer and any directory you wish but remember the directory.

Next, close NextGen Widget Encrypt and double-click on the installer. In this example it's "NGWEsetup\_v4.3.0513.7.exe". Follow the directions of the installer and you're done

NGWEsetup\_v4.3.0513.7.exe

The installer will install NextGen Widget Encrypt in the program files directory unless you you choose a different location.

It will create a desktop shortcut and in the program start up it creates a shortcut to the uninstall program. Uninstalling the program is just as easy as installing it. However, the uninstaller will not remove your Key Store file. This file is created by NextGen Widget Encrypt and as a result the installer is not aware of it.

You can choose to keep this file or delete it.

# System requirements

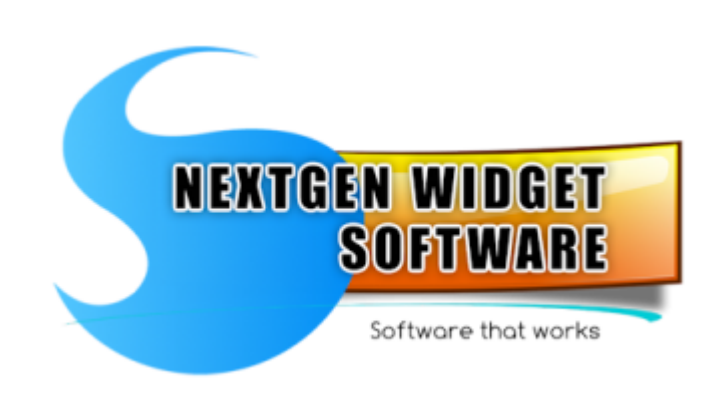

- Windows 10, 11
- .Net Framework 4.8

- PC Administrative Privileges
- Do not use in software development environment or debugging environment.

# Getting help

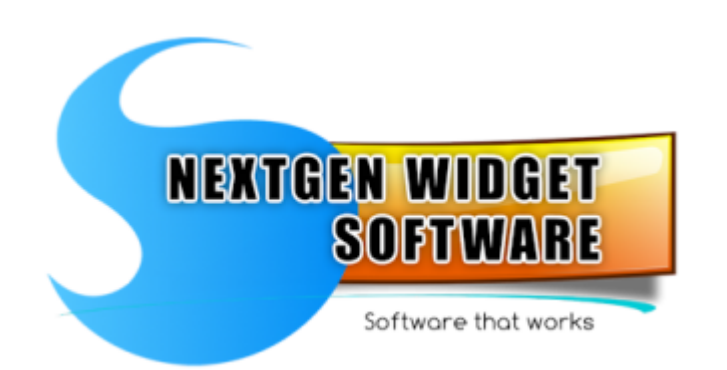

Getting help is easy. Simply go to our support ticket system (<u>https://www.ngwidgetsoftware.com/helpdesk</u>/), click "Sign In", Create an account. Enter your eMail address, your name, phone number, time zone, create a secure password and click Register.

You will receive an welcome email from us with a confirm your account link. Just click the link and you'll automatically be logged in. Then click open a new ticket, your help topic, enter the issue summary and your message. Click "Create Ticket.

Once you create your ticket you will see the ticket status and support ticket number. You will also receive an email from us with the ticket number and a link to view the ticket progress.

Although we will acknowledge emails this is the best way to contact us so that we can make sure that any questions or issues you may have are taking care of immediately.

# **DISCLAIMER OF WARRANTIES**

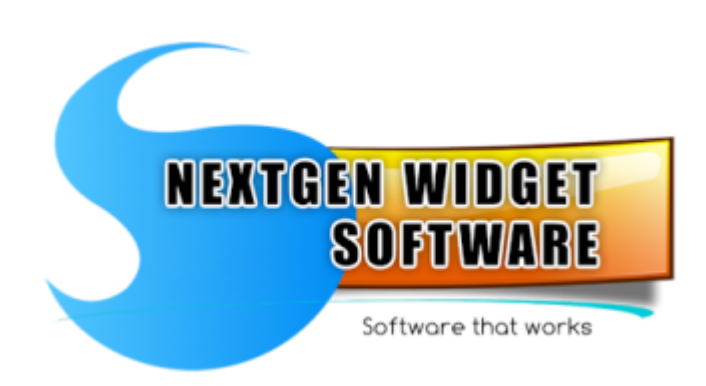

#### DISCLAIMER OF WARRANTIES

YOU ACKNOWLEDGE AND AGREE THAT THE SOFTWARE NEXTGEN WIDGET ENCRYPT IS PROVIDED TO YOU ON AN "AS IS" BASIS. THE LICENSOR NEXTGEN WIDGET ENCRYPT DISCLAIMS ANY AND ALL REPRESENTATIONS AND WARRANTIES, EXPRESS OR IMPLIED INCLUDING (WITHOUT LIMITATION) ANY IMPLIED WARRANTIES OF MERCHANTABILITY, OR HARDWARE OR SOFTWARE COMPATIBILITY, OR FITNESS FOR A PARTICULAR PURPOSE OR USE, INCLUDING YOUR PARTICULAR BUSINESS OR INTENDED USE, OR OF THE SOFTWARE'S RELIABILITY, PERFORMANCE OR CONTINUED AVAILABILITY. THE LICENSOR DOES NOT REPRESENT OR WARRANT THAT THE SOFTWARE OR CALCULATIONS OR PRINTS OR EXPORT DATA MADE THEREOF WILL BE FREE FROM VIRUSES, MALWARE, TROJAN HORSES OR ANY OTHER DEFECTS OR ERRORS AND THAT ANY SUCH EFFECTS OR ERRORS WILL BE CORRECTED, OR THAT IT WILL OPERATE WITHOUT INTERRUPTION. HOWEVER, THE LICENSOR DOES NOT PUT VIRUSES, MALWARE OR TROJANS IN THE SOFTWARE. YOU AGREE THAT YOU ARE SOLELY RESPONSIBLE FOR ALL COSTS AND EXPENSES ASSOCIATED WITH RECTIFICATION, REPAIR OR DAMAGE CAUSED BY SUCH DEFECTS, ERRORS OR INTERRUPTIONS. FURTHER, THE LICENSOR DOES NOT REPRESENT AND WARRANT THAT THE SOFTWARE DOES NOT INFRINGE THE INTELLECTUAL PROPERTY RIGHT OF ANY OTHER PERSON. YOU ACCEPT RESPONSIBILITY TO VERIFY THAT THE SOFTWARE MEETS YOUR SPECIFIC REQUIREMENTS.

#### LIMITATION OF LIABILITY

IN NO EVENT SHALL THE LICENSOR BE LIABLE TO YOU OR ANY THIRD PARTY UNDER THIS AGREEMENT OR OTHERWISE, WHETHER BY WAY OF INDEMNIFICATION OR OTHERWISE, UNDER ANY THEORY OF LIABILITY WHATSOEVER (INCLUDING, BUT NOT LIMITED TO, NEGLIGENCE AND STRICT LIABILITY) FOR ANY DIRECT OR INDIRECT, INCIDENTAL, CONSEQUENTIAL, SPECIAL, PUNITIVE OR EXEMPLARY DAMAGES OR REVENUE, LOST PROFITS OR EXPECTED BENEFIT NOT ACHIEVED, WHETHER FORESEEABLE OR NOT, WHETHER IN AN ACTION IN CONTRACT, TORT, PRODUCT LIABILITY OR STATUTE OR OTHERWISE, EVEN IF THE LICENSOR HAS BEEN ADVISED OF THE POSSIBILITY OF SUCH DAMAGE, RELATING TO THE SOFTWARE OR YOUR USE THEREOF, OR INABILITY TO USE THE SOFTWARE WHETHER OR EVEN IF THE LICENSOR HAS BEEN ADVISED, KNEW OR SHOULD HAVE KNOWN OF THE POSSIBILITY OF SUCH LOSS OR DAMAGES AND WITHOUT REGARD AS TO WHETHER SUCH LOSS OR DAMAGE WAS FORESEEABLE OR NOT. WITHOUT LIMITING THE GENERALITY OF THE FOREGOING, THE LICENSOR HAS NO OBLIGATION TO PROVIDE AND YOU SHALL HAVE NO RIGHT TO SEEK ANY REMEDY FOR ANY DEFECT, ERROR OR FAILURE OF THE SOFTWARE.

NOTHING IN THIS AGREEMENT SHALL EXCLUDE OR LIMIT EITHER PARTY'S LIABILITY FOR DEATH OR PERSONAL INJURY CAUSED BY THEIR NEGLIGENCE OR FOR FRAUDULENT MISREPRESENTATION.

THE LICENSOR SHALL NOT HAVE ANY LIABILITY TO YOU OR THIRD PARTIES FOR THE LOSS OF INFORMATION OR OTHER LOSS RELATING TO THE SOFTWARE OR THE USE THEREOF OR FOR THE INTERPRETATION OF THE DESIGN NORMS OR DESIGN STANDARDS AND THEIR NATIONAL ANNEXES OR NATIONAL NON-CONTRADICTORY COMPLEMENTARY INFORMATION (NCCI) DOCUMENTS. THE INTERPRETATION OF THE TYPE APPROVALS OR CERTIFICATES OF PRODUCTS INCLUDED IN THE SOFTWARE, THE CALCULATIONS OR PRINTS OR DESIGNS OR EXPORT DATA OUTPUT FROM THE SOFTWARE, OR OTHERWISE OF THE ACCURACY, RELIABILITY, CONTINUED AVAILABILITY OF THE SOFTWARE. THE LICENSOR SHALL HAVE NO DUTY TO VERIFY, CORRECT, COMPLETE OR UPDATE THE SOFTWARE.

THE LIMITATIONS OF LIABILITY UNDER THIS AGREEMENT ARE VALID TO THE EXTENT AS PERMITTED BY THE APPLICABLE MANDATORY LAW. YOU ACKNOWLEDGE THAT YOU UNDERSTAND AND AGREE TO THE DISCLAIMERS OF WARRANTIES AND THE LIMITATIONS ON LIABILITY AND REMEDIES CONTAINED IN THIS AGREEMENT. YOU FURTHER ACKNOWLEDGE THAT THE SOFTWARE IS BEING PROVIDED TO YOU WITHOUT A FEE OR WITH A REASONABLE FEE, THAT THE DISCLAIMERS AND LIMITATIONS ARE MATERIAL PROVISIONS OF THIS AGREEMENT AND THAT THE LICENSOR WOULD NOT MAKE THE SOFTWARE AVAILABLE TO YOU IF SUCH DISCLAIMERS AND LIMITATIONS WERE DELETED OR MODIFIED TO BE MORE FAVORABLE TO YOU.

#### YOUR USE OF THE SOFTWARE

YOU AGREE THAT THE SOFTWARE IS PROVIDED TO YOU ENTIRELY FOR USE AT YOUR OWN RISK, ALTHOUGH THE LICENSOR HAS USED COMMERCIALLY REASONABLE EFFORTS TO CONTROL AND UPDATE THE SOFTWARE AND TO VERIFY THAT THE SOFTWARE CALCULATES ACCORDING TO THE VALID TIMBER DESIGN STANDARDS, THEIR NATIONAL ANNEXES AND NATIONAL NONCONTRADICTORY COMPLEMENTARY INFORMATION (NCCI) DOCUMENTS. AT ALL TIMES YOU SHALL USE THE LATEST UPDATED VERSION OF THE SOFTWARE. YOU MAY NOT USE THE SOFTWARE FOR ANY MISSION CRITICAL OR REAL TIME APPLICATIONS AND IT IS AN EXPRESS REQUIREMENT OF THIS AGREEMENT THAT ANY OUTPUT FROM THE SOFTWARE IS THOROUGHLY CHECKED PRIOR TO IMPLEMENTATION. YOU EXPRESSLY ACKNOWLEDGE AND AGREE THAT THE USE OF THE SOFTWARE DOES NOT ELIMINATE THE NEED TO CARRY OUT AN EXPERT CONTROL OF THE DESIGN.

#### **REFUND POLICY**

WE HAVE A "NO REFUND" POLICY ON TRY-BEFORE-YOU-BUY SO PLEASE EVALUATE THE SOFTWARE BEFORE PURCHASE.

AFTER PAYMENT APPROVAL WE WILL SEND YOU AN ACTIVATION KEY TO UNLOCK OUR SOFTWARE. THIS KEY CAN BE USED INDEFINITELY AND ONLY REQUIRES THE PURCHASE OF AN ADDITIONAL LICENSE KEY IF YOU CHOOSE TO FOR MAINTENANCE (MAJOR, MINOR, BUG FIX AND UPDATES) AFTER THE YEAR. ONCE THE KEY IS EMAILED THERE WILL BE NO REFUNDS. THIS POLICY MUST BE STRICTLY ENFORCED TO ENSURE THE INTEGRITY OF OUR SOFTWARE. IT IS IMPOSSIBLE FOR YOU TO RETURN YOUR REGISTERED VERSION OF OUR SOFTWARE.

THIS IS WHY WE STRONGLY RECOMMEND THAT ALL USERS DOWNLOAD, INSTALL AND TEST THOROUGHLY THE TRIAL VERSION TO MAKE SURE IT IS SUITABLE FOR YOUR PURPOSES BEFORE YOU PURCHASE.